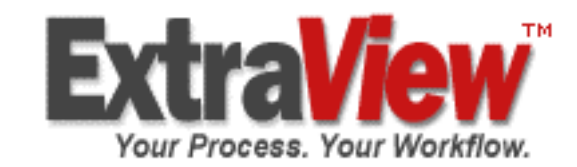

# ExtraView インストール / 構成ガイド バージョン 5.2.2

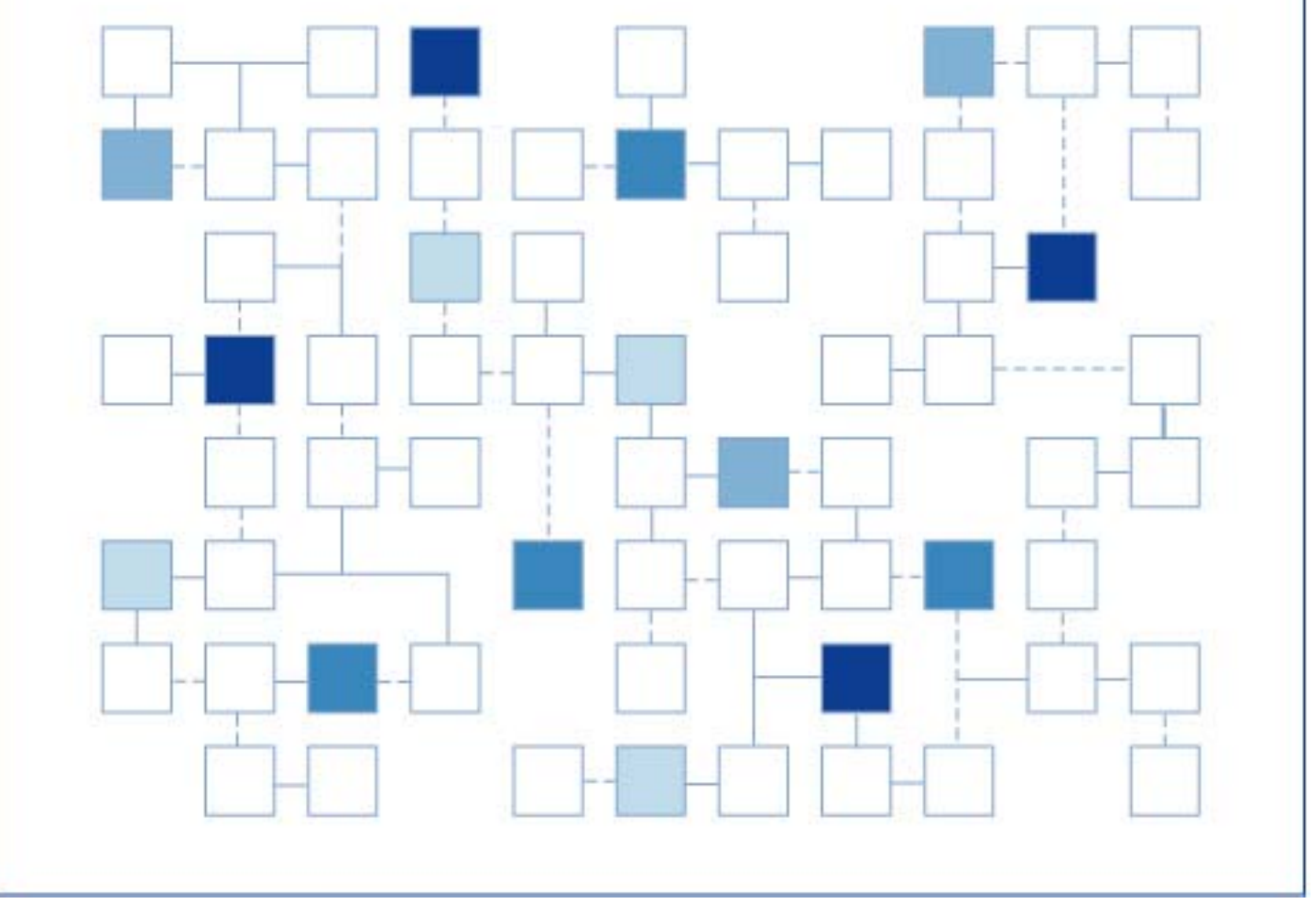

© 2000-2007 ExtraView Corporation. All rights reserved. ExtraView は、ExtraView Corporationの商標です。その他の商標はそれぞれの所有者の所有物です。

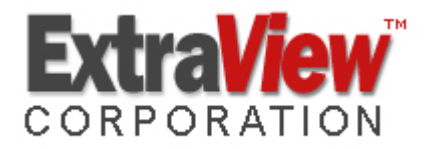

ExtraView Corporation 269 Mount Hermon Road, Suite 100 Scotts Valley, CA 95066

電話: (831) 461-7100 Fax: (831) 461-7104 電子メール: info@extraview.com www.extraview.com © 1999 - 2005 ExtraView Corporation All rights reserved

マニュアル名:ExtraView インストール/構成ガイド 改訂年月日: January 30, 2008

本書に含まれる情報、および本書に登場するソフトウェアは、予告なく変更されることがありま す。本書に登場する URL およびその他の Web サイトも変更される場合があります。著作権に基 づく権利を制限することなく、本書のいかなる部分も ExtraView Corporation からの書面による 明示的な許可なく、複製、検索システムへの格納または導入、任意の形式または手段(電子的、 機械的な手段、コピー、録音、その他の手段)による、任意の目的での送信はできません。

本書に登場する対象物に対して、ExtraView Corporation が特許、特許申請、商標、商標登録申 請、著作権またはその他の知的財産権を保有する場合があります。ExtraView Corporation から 書面によるライセンス契約書が提供される場合を除いて、本書の提供により、これらの特許権、 商標権、著作権またはその他の知的財産権が付与されることはありません。

本書に登場する実在の会社名および製品名は、それぞれの所有者の商標である場合があります。

| インストール・サポート                               | 1             |
|-------------------------------------------|---------------|
| はじめに                                      | 2             |
| <b>EXTRAVIEW のアーキテクチャ</b><br>基本的なインストール要件 | <b>3</b><br>4 |
| 推奨ソフトウェア                                  | 5             |
| データベース                                    | 5             |
| Web サーバ                                   | 5             |
| アプリケーション・サーバ                              | 6             |
| Java サホート                                 | 6             |
|                                           | 6             |
| SUDU ユーティリティ<br>テフィーリ                     | 1             |
| 電ナメール                                     | 8<br>0        |
| 推奨されるシステム設定の概要                            | 9             |
| サポートするデータベース                              | 9             |
| サポートするアプリケーション・サーバ                        | 9             |
| サポートする WEB サーバ                            | 9             |
| 標準インストールにおいてインストールされるその他のソフトウェア           | 9             |
| リモート接続ソフトウェア - インストールおよびサポート用10           | 0             |
| サイジングおよびシステムの検討事項1                        | 1             |
| 必要条件の概要                                   | 2             |
| 全体的な検討事項1                                 | 3             |
| データベースのサイズとストレージ1                         | 4             |
| 固定オーバーヘッド                                 | 4             |
| ExtraView のレコード・ストレージ1                    | 4             |
| 添付ファイル1                                   | 5             |
| ネットワーク帯域幅1                                | 6             |

| データベーフ・サーバのサイブ                            | 16       |
|-------------------------------------------|----------|
|                                           | 10       |
| プロトッサの政                                   | 17       |
| ノロセッサの種類と迷皮                               | 18       |
| メモリ                                       | 18       |
| Web サーバからデータベース・サーバを分離する                  | 19       |
| 1 台のコンピュータ環境                              | 20       |
| 複数の Web サーバ環境                             | 21       |
| クライアント・コンピュータ構成                           | 22       |
| インストール概要                                  | 24       |
| ExtraView 初期インストール・プロセス                   | 24       |
| ExtraView アップグレード・プロセス                    | 25       |
|                                           | 27       |
|                                           | ····· 21 |
| インストール前のナェックリスト                           |          |
| インストール手順                                  |          |
| Solaris、UNIX、Linux へのインストール               | 28       |
| 表記規則                                      | 28       |
| インストール手順に関する注意事項                          | 29       |
| ExtraView サポート・ソフトウェアのダウンロード              | 30       |
| インストール・ファイルの構成                            | 30       |
| より簡単なインストールのための環境変数の設定                    | 31       |
| Java のインストール                              | 31       |
| Tomcat のインストール                            | 32       |
| Tomcat の設定                                | 32       |
| Apache のインストール                            | 34       |
| SSL 付きの Apache                            | 35       |
| Apache の設定                                | 36       |
| Perl のインストール                              | 39       |
| UNIX / Linux への ExtraView サーブレットのインストール   | 39       |
| BatchMail アプリケーションのインストール                 | 44       |
| ExtraView コマンド・ライン・インタフェース のインストール        | 45       |
| SUDO ユーティリティの設定                           | 46       |
| Windows オペレーティング・システムへのサポート・ソフトウェアのインストール | 46       |
| ExtraView サポート・ソフトウェアのダウンロード              | 46       |
| インストール・ファイルの構成                            | 47       |
| Apache のインストール                            | 48       |
| Java のインストール                              | 50       |
| Apache Tomcat のインストール                     | 52       |
| Perl のインストール                              | 55       |
| Tomcat と Apache の接続                       | 56       |
| ExtraView のインストール                         | 57       |
| BatchMail アプリケーションのインストール                 | 58       |
| ExtraView コマンド・ライン・インタフェース のインストール        | 62       |

| ExtraView 用に IIS を構成する                    | 63       |
|-------------------------------------------|----------|
| 構成ファイルのインストール                             | 63       |
| IIS の構成                                   | 64       |
| BEA WebLogic をアプリケーション・サーバとしてインストールする     | 68       |
| Oracle データベースの設定                          | 75       |
| データベース・ユーザおよびテーブルスペースの作成                  | 75       |
| UNIX / Linux インストールの場合                    | 75       |
| Windows インストールの場合                         | 76       |
| ExtraView データベースの Oracle へのインポート          |          |
| Oracle データベースのメンテナンス                      | 76       |
| MSSQL データペースの設定                           |          |
| ExtraView データベース・バックアップの MSSQL へのインポート    |          |
| データベース・ユーザの作成およびデータベース・サイズの管理             |          |
| SQL サーバの構成オプション                           |          |
|                                           |          |
| 添付ファイルの保存                                 | 83       |
| 「                                         | 04       |
| Extraview か機能していることを確認する                  |          |
| Extraview のスイン・アフリケーション                   | 04<br>05 |
| シンシ1-成                                    |          |
| EVTRAVIEW のインフトールの確認 とトラブルシューティング         | 96       |
| EATRAVIEW のイノスドールの確認とドノノルシューノイノソ          |          |
| Apache が使用り能でのることを確認する                    |          |
| Tomost が Extra View を検出できることを確認する         |          |
| TOINCal か EXHAVIEW を快山 じさることを唯認する         |          |
| Exild VIEW リーノレット が動作し、ノークペースに接続することを確認する |          |
| Apache // Apache Tomcal に接続することを確認する      |          |
| シングル・サインオン・サーパで EXTRAVIEW を使用する           | 90       |
| 例                                         |          |
|                                           |          |
| 構成設定の保護                                   | 92       |
|                                           |          |
| コネクション・プールの設定                             | 96       |
| コネクション・プールの機能                             | 96       |
|                                           |          |
| パラメータ                                     | 97       |
| コネクション・プールの欧祖                             | 07       |
| ヨヤノノヨノ・ノールの重視                             |          |
| バックアップおよびリカバリ                             |          |
|                                           |          |
| 起動スクリプトの自動化                               | 100      |

| 索引 |  |
|----|--|

# インストール・サポート

ご質問がある場合は、以下のいずれかの方法で、ExtraView Corporation にお問い合わせいただくことができます。

- 電話

   (831) 461-7100。月~金 7:00 am ~ 5:00 pm (太平洋標準時)。この時間以外でも、ExtraView Corporation で調整して、ExtraView のサポートをご提供いたします。
   ExtraView Corporation とのご契約により 24 時間 365 日のサポートをご提供している場合は、営業時間外のサポートについては、別の電話番号で承ります。
- 電子メール support@extraview.com
- Web サイトExtraView の Web サイトwww.extraview.comExtraView のサポート・サイトsupport.extraview.net
- *Fax* (831) 461-7104
- 郵便 269 Mount Hermon Road, Suite 100 Scotts Valley, CA 95066

このガイドでは、Solaris、Windows、Linuxの各プラットフォームへの ExtraViewのインストールと構成について説明します。また、バージョン間 のアップグレード処理についても記述します。このガイドでは、適切なハー ドウェアの規模を決め、サポート用のWebサーバおよびアプリケーショ ン・サーバを導入するために役立つように設計時に決めなければならない多 くの項目を紹介します。このガイドは、読者が次の項目について知識のある ことを前提としています。

- Windows、Solaris、Linux 等のオペレーティング・システム・ソフトウェアのインストールおよび構成
- ExtraView をサポートするためにインストールされた Oracle データベー スまたは Microsoft SQL サーバ・データベースのインストールおよび構成
- Apache Web サーバ・ソフトウェアの機能および操作
- Tomcat アプリケーション・サーバ ・ソフトウェアの機能および操作
- Java ランタイム環境のインストールおよび機能
- GNU C コンパイラなどの ANSI C コンパイラのインストールおよび機能
- SUDO 機能のインストールおよび機能 (ご使用のインストールに必要な 場合)
- Perl プログラミング言語の機能 (ExtraView コマンド・ライン・インタフェースを使用する場合)

これらの項目について、このガイドでは、ExtraViewの設定に重要となる主な要素についてだけ説明します。

このガイドは、ExtraView をサポートする多くのサーバおよびデータベー ス・コンポーネントのインストールおよび設定に非常に役に立ちますが、こ れらのコンポーネントのインストールおよび設定マニュアルの代わりになる ものではありません。ExtraView Corporation はサード・パーティ製ソフト ウェアのインストールについてもできる限りお手伝いいたしますが、コンポ ーネント提供者のサポート機能を使用する必要がある場合もあります。

ExtraView のコンサルティング・チームがこれらの項目について、お手伝い いたします。ExtraView へのお問い合わせの方法については、このガイドの 「インストール・サポート」の項を参照してください。

# EXTRAVIEW のアーキテクチャ

ExtraView は、最新技術による Web ベースのアプリケーションです。この ソフトウェアは高度な機能と使いやすさの両方を兼ね備えています。このソ フトウェアの目的と機能については、以下のマニュアルで説明しています。

- 『ExtraView ユーザ・ガイド』
- 『ExtraView アドミニストレーション・ガイド』
- FExtraView Command Line Interface and API Guide a
- ExtraView User Custom Guide

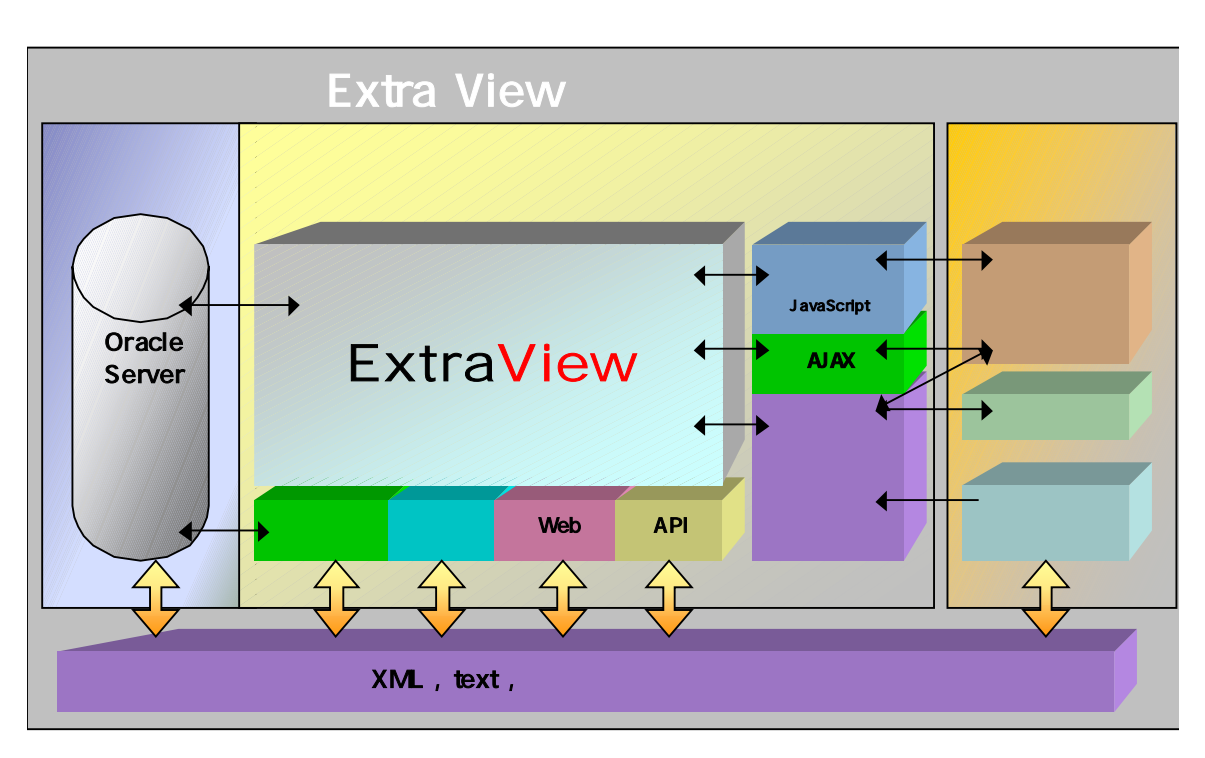

アーキテクチャ上の主なコンポーネントを次の図に示しています。

ExtraViewの構成には非常に高い柔軟性があり、そのほとんどが必要なインストールの規模によって変わります。

極端な構成の例としては、ExtraView、Oracle または Microsoft SQL Server、 Apache、Tomcat およびその他のコンポーネントをすべて CPU 1 基の小さ なコンピュータにインストールして実行できます。この構成は、数百ユーザ、 数千レコードに及ぶかなり大規模な実装にも対応できます。これらの変数は すべて使用頻度によって変わります。 もう一方の極端な例として、ExtraView は、数千のユーザ、数十万の issue (案件、問題)、あるいはそれ以上をデータベースに格納してサポートできま す。このサイズのインストールをサポートするハードウェアは、複数の CPU、複数のアプリケーションを持つ大規模なデータベース・サーバや Web サーバとなることが多くなります。

このガイドでは、インストールに関する意思決定を支援し、また ExtraView をインストールして、ExtraView が製品として機能し、さらに『ExtraView アドミニストレーション・ガイド』で説明されているカスタマイズの準備ができるところまでを説明しています。

#### 基本的なインストール要件

ExtraViewのサポート・ソフトウェアの構成方法は多数あります。変更対象 には、種々のデータベース構成、アプリケーション・サーバ構成、Web サー バ構成、LDAP 接続、SSO 構成などが挙げられます。さらに、特殊なネット ワーク要件が存在する場合もあるでしょう。ExtraView Corporation で試験可 能な方法以外にも、ExtraView をインストールする方法はあります。 このガ イドで推奨する方法に従いたくない場合でも、本書に記述された方法の1つ に従って参照用サイトとして製品のインストールを開始し、1つずつコンポ ーネントを変更して、目的とする構成を得ることをお勧めします。この方法 に従っていない場合、ExtraView Corporation が必要なサポートを行い難くな る可能性があります。

インストールのサポートが必要な場合、ExtraView Corporation が直接、ご使用のネットワークにセキュア接続でアクセスできれば非常に有効です。最低でも、デバッグが必要となる場合は、ExtraView Corporation がご使用のインストール内のすべてのログを参照できる必要があります。

このセクションでは、このバージョンの ExtraView の推奨ソフトウェア・コ ンポーネントを紹介します。他のコンポーネントも動作する可能性はありま すが、現時点では、ExtraView での使用が保証されていない場合があります。

# データベース

#### Oracle Standard Edition、パージョン 9.2, 10.2

データベースは、UTF-8 文字セットを使用して作成する必要があります。 ExtraView は、他の文字セットを使用しても問題なく実行できるかもしれま せんが、それらの文字セットではテストを行なっておらず、また認定もして いないため、ExtraView では、これらの文字セットのサポートを提供しませ ん。さらに、マルチスレッドの MTS システム・オプションをオフにしてお くことが非常に重要です。

Oracle ソフトウェアは、ExtraView をインストールする前に、ExtraView と は別にインストールする必要があります。

#### Microsoft SQL Server 2000, 2005

データベースは、UCS-2 文字セットを使用して作成する必要があります。 ExtraView は、他の文字セットを使用しても問題なく実行できるかもしれま せんが、それらの文字セットではテストを行なっておらず、また認定もして いないため、ExtraView では、これらの文字セットのサポートを提供しませ ん。

SQL Server ソフトウェアは、ExtraView をインストールする前に、 ExtraView とは別にインストールする必要があります。

Microsoft SQL Server 用 JDBC ドライバ

Microsoft が提供している JDBC ドライバは ExtraView ではサポートしてい ません。Microsoft により修正されていない問題があり、特に BLOB データ ベースの使用をサポートしているためです。ExtraView には SQL Server で 使用するための jTDS JDBC ドライバが含まれています。

Web サーバ

Apache Web サーバ、バージョン Versions 1.3, 2.0

ExtraView の標準ソフトウェア・パッケージでは、必要に応じて、このソフトウェアが提供されます。このソフトウェアは、次の Web サイトからダウンロードすることもできます。

http://www.apache.org

## アプリケーション・サーバ

#### Apache Tomcat アプリケーション・サーバ、バージョン 5.0, 5.5

ExtraView の標準ソフトウェア・パッケージでは、必要に応じて、このソフトウェアが提供されます。このソフトウェアは、次の Web サイトからダウンロードすることもできます。

http://www.apache.org

#### BEA WebLogic サーバ、バージョン 8.5

これは、Apache Tomcat の代わりになるもので、BEA から直接提供される別 のライセンスが必要です。ExtraView Corporation では、このライセンスを ExtraView の一部としては提供していません。

#### Microsoft IIS バージョン 5.0, 6.0

これも同様に Apache Tomcat の代わりになるもので、Microsoft 社から提供される別のライセンスが必要です。ExtraView Corporation では、このライセンスを ExtraView の一部としては提供していません。

#### Java サポート

#### Java 2 JDK, Standard Edition, Version 1.4, 1.5

ExtraView の標準ソフトウェア・パッケージでは、必要に応じて、このソフトウェアが提供されます。このソフトウェアは、次の Web サイトからダウンロードすることもできます。

http://java.sun.com

### ANSI C コンパイラ

#### GNU C コンパイラ

6

これは事前にコンパイルされたバージョンを使用するのではなく、独自のバ ージョンの Apache をコンパイルしたい場合にのみ必要です。

Free Software Foundation (FSF) から提供されている GNU C コンパイラを お勧めします。ただし、このコンパイラを使用しない場合は、代わりに、ご 使用のベンダのコンパイラが ANSI 互換であることを確認してください。 GNU のホームページは http://www.gnu.org で、GCC は次の Web サイトで 配布されています。

http://www.gnu.org/order/ftp.html

コマンド・ライン・インタフェース

#### Perl, Version 5.8.8

CLI は、ExtraView のオプションのコンポーネントです。CLI を使用する場合は、このソフトウェアをインストールする必要があります。必要なソフトウェアはすべて一括で ExtraView から提供されています。または、下記のサイトからソフトウェアをダウンロードすることも可能です。

http://www.perl.com

または

http://www.activestate.com

ActiveState のサイトからは CLI で使用されるモジュールの大部分が含まれて いる Perl の構成済みバージョンがダウンロードできるので、そちらを使用す るのが望ましいでしょう。また、以下の Perl モジュールを http://cpan.org のサイトからダウンロードしてください。

- POP3Client
- Mail-Sendmail
- Mail-Sender
- MIME-tools
- HTML-Format

SUDO ユーティリティ

Sudo, Version 1.6.3

このユーティリティはオプションです。このユーティリティを使用して、ル ート以外のユーザが Linux および Solaris 上の ExtraView のすべてのコンポ ーネントを使用できます。このフリーウェアは、次の Web サイトから入手 してインストールできます。

http://sudo.stikman.com

# 電子メール

ExtraView は、通知を作成するために SMTP ベースの電子メール・サーバに アクセスできる必要があります。

### 推奨されるシステム設定の概要

#### 推奨されるサーバ・ハードウェア

| 同時ユーザ数: | 50 ユーザ以下  | 250 ユーザ    | 1,000 ユーザ  | 10,000 ユーザ |
|---------|-----------|------------|------------|------------|
| CPU 数:  | 1 - 2     | 2 - 4      | 4 - 8      | 8 +        |
| メモリ容量:  | 2.0 GB 以上 | 4.0 GB 以上  | 16GB 以上    | 32.0 GB 以上 |
| ディスク容量: | 30 GB 以上  | 50 GB 以上   | 200 GB 以上  | 500 GB 以上  |
| 別の選択肢:  |           | 別の小型サーバを使用 | 別の小型サーバを使用 | 別の小型サーバを使用 |

#### サポートするオペレーティング・システム

- Solaris v2.7、v2.8、v2.9 (バージョン 7, 8, 9)
- RedHat Linux AS/ES 2.1, AS/ES 3.0, AS/ES 4.0
- Windows Server 2000, 2003
- その他の UNIX プラットフォーム上でも動作すると思われますが、ExtraView では直接のインストール実績がありません

#### サポートするデータベース

- Oracle 9.2, 10.2
- Microsoft SQL Server 2000, 2005
- ExtraView データベースは Oracle がサポートしているすべてのプラットフォームでサポート されています。ただし、ExtraView は上述のリストにあるオペレーティング・システムにつ いてのみインストールのサポートを行っています。サポートする OS のリストについては www.oracle.com を参照してください。
- Microsoft SQL Server は Microsoft がサポートしているすべてのプラットフォームでサポートされています。サポートする OS のリストについては www.microsoft.com を参照してください。

#### サポートするアプリケーション・サーバ

- Apache Tomcat v5.0, v5.5
- BEA WebLogic v8.5

#### サポートする Web サーバ

- Apache v1.3, 2.0
- Microsoft IIS v5.0, v6.0

#### 標準インストールにおいてインストールされるその他のソフトウェア

- Java 仮想マシン 1.4, 1.5
- PERL 5.8.8 (CLI 使用の場合のみ)
- GNU C コンパイラ(自身で Apache をコンパイルする場合のみ)

#### リモート接続ソフトウェア - インストールおよびサポート用

- Telnet または SSH アクセス
- FTP
- ExtraView Corporation がリモートで UNIX または Linux のサーバに対し ExtraView のインス トールまたはサポートを行う場合、ExtraView Corporation からお客様のサイトに X Windows サーバを実行可能である必要があります。
- ExtraView Corporation がリモートで Microsoft Windows サーバに対し ExtraView のインスト ールまたはサポートを行う場合、PC Anywhere または同等のリモート・アクセス・ソフトウ ェアが必要です。

• Webex セッションでもリモート・インストールを行うことができます。

注意事項

- 上記推奨事項はガイドラインであり、ExtraView Corporationの対応範囲外の要因に影響を受けることがあります。例えば、オペレーティング・システムの正確なバージョンおよび稼動しているユーティリティやサービス、またはデータベースの構成内容、ExtraViewの有効なユーザ数、ExtraViewが処理するフォーム上のフィールド数などによってサーバ・メモリ総量を増加させる必要があるかもしれません。
- 上述したユーザ数は、システム上に作成されたユーザの総数であり、そのうち約3分の1が 同時に稼動していることを前提としています。それ以上の稼働率が見込まれる場合は、メモ リを増設してください。
- ExtraView Corporation では同時実行ユーザ数が 50 を超えるインストールの場合には、1つのデータベース・サーバと最低1つのアプリケーション/Web サーバに分けてインストールを行うことを検討するよう推奨しています。より優れたスループットやパフォーマンスが得られるという利点から考えれば、コストは少なくて済みます。同時実行ユーザ数 50~75 人ごとに(ただし、この数値は使用状況によって増減します)、別のアプリケーション・サーバのインストールを検討してください。
- ディスクの記憶容量はインストール内の追跡対象 issue の平均件数、および非常に大きな (10 MB 以上) 添付ファイルがある程度含まれることを想定しています。
- ディスク記憶域が RAID アレイのように複数のドライブにまたがっていれば、パフォーマン スがより向上します。また、ハードウェア障害に備えてサーバ上のディスク・ドライブをミ ラーリングし、二重化を行うことをお勧めします。
- サーバのメモリ容量が多いほど、パフォーマンスが向上します。
- 上述した以外の Web サーバやアプリケーション・サーバでも動作するものがあります。詳しくは、ExtraView Corporation にお問い合わせください。

# サイジングおよびシステムの検討事項

最適なハードウェア構成を問われても、正確な答えはありません。システム のサイズを決める際に重要となる課題は次のとおりです。

- 何人のユーザが同時にシステムにアクセスしますか。
- システムに issue がいくつ格納されますか。
- issue の作成からクローズまでの間に平均でどれくらいの頻度で issue が 更新されますか。
- どれくらいの頻度でシステムから大きなレポートが準備され出力されますか。
- サーバでどれだけの帯域幅を利用できますか。

次の質問に対する答えを準備して、ハードウェア構成を決めるために役立て てください。

- データベース・サーバと Web サーバは、1 台のコンピュータ上に置きますか。1 台のコンピュータ上に置かない場合、何台の Web サーバとアプリケーション・サーバが必要ですか。
- コンピュータの大きさはどれくらいですか。速度はどれくらいですか。
   プロセッサは何基搭載していますか。メモリ容量はどれだけですか。
- どれくらいのディスク・ストレージが必要ですか。
- ユーザをサポートするためにどれだけのネットワーク帯域幅が必要ですか。

これらの質問を合わせて検討してください。これらすべての要因を詳細に検討して初めて、最適なハードウェア構成を決めることができます。将来予定されている拡張も含めて検討することが重要です。アップグレードが不要なハードウェアを設置する方がいいでしょうか、それとも必要に応じて、追加のCPU、Webサーバおよびストレージをインストールする方がいいでしょうか。すべての会社が同じ決定をするわけではありませんが、このガイドはこれらの決定をするのに役立ちます。ExtraViewの経験をこの意思決定プロセスに利用できます。

以下に示すリストは変更されることがありますが、ここを参照すればサポー ト対象のコンポーネントを知ることができます。 システムのサイズを考慮する場合、既存の ExtraView のインストールの実例 を示す統計を見てみることは価値があります。下の例は、1,000 ユーザの組 織で考えられる使用パターンを示しています。わかりやすくするために、1 つのレポートで挿入または更新操作として5回 CPU 時間およびリソースを 使用すると仮定しています。

| - | ユーザ数                                                           | 1,000  |
|---|----------------------------------------------------------------|--------|
|   | 1 人のユーザによって1日に入力される新しい問題<br>の平均数                               | 2      |
|   | 1 人のユーザにより 1 日に適用される更新の平均数                                     | 3      |
|   | 1 人のユーザにより 1 日に実行されるレポートの平<br>均数 <sup>1</sup>                  | 10     |
|   | 8 時間の作業日                                                       | 8      |
|   | 完全なデータベース操作の合計数 <sup>2</sup><br>= 1000 * ( 2 + 3 + ( 10 * 5 )) | 55,000 |
|   | 1 秒あたりのデータベース操作                                                | ~ 2    |
|   | = 55000 / ( 8 * 60 * 60 )                                      |        |

もちろん、今日のハードウェアの処理パワーにより、多くの1秒あたりの操作は完了できます。この表の重要な点は、相当多数のユーザでも実際に ExtraView データベース・サーバに大きな負荷を与えることはないというこ とです。システムの使用にはピークがありますが、2つのプロセッサでこの サイズの負荷を処理して、納得のできる結果を出すことができます。プロセ ッサが3つ以上の場合、優れた結果となります。

<sup>&</sup>lt;sup>1</sup> レポートの数には、ユーザのホームページが最新の統計情報によって自動的に更新される回数 も含まれます。

<sup>&</sup>lt;sup>2</sup> データベース操作の定義には、ある issue のすべてのメタデータを取得し、ユーザからの入力 を受け入れて処理し、ExtraView スキーマ内の複数のテーブルを更新できる 1 つのトランザクシ ョンが含まれることを認識する必要があります。

## データベースのサイズとストレージ

データ・ストレージは比較的廉価なので、必要と思われる容量よりはるかに 多い容量を用意することをお勧めします。

データベースのサイズの唯一の実際的な制限は、Oracle および MSSQL でサ ポートされているデータベースのサイズです。ExtraView には、事実上、こ れらのデータベースの全体的な制限を超える制限はありません。実際、 ExtraView の特許申請中の技術により、フィールドおよびデータが従来のス トレージ・メカニズムを使用して、データベース内のリソースを消費する方 法に対するいくつかの主要な制限が取り除かれています。

一例を挙げると、管理者は無制限の数のフィールド(列)を ExtraView データ ベースに追加できます。ExtraView は、MSSQL で特に厳しい表の列の数や 表の全体の幅の制限に縛られていません。

#### 固定オーバーヘッド

明らかな理由で、コンピュータのオペレーティング・システム、データベー ス、Web サーバ、およびその他のシステム・ソフトウェアに重大なオーバー ヘッドがあります。さらに、ExtraView プログラムのストレージ、ExtraView HTML、ストレージのテンポラリ・ファイル、およびその他のスクリプトや ライブラリ用の最小限の固定オーバーヘッドがあります。ExtraView では、 この固定オーバーヘッド用に 20 GB 以上を用意することをお勧めします。 これは十分な許容範囲で、適切な量のスペア容量を提供します。

#### ExtraView のレコード・ストレージ

ExtraView は、ユーザのデータをすべてデータベース内に格納します。250 人以上のユーザのインストールを計画している場合、ExtraView では Oracle または MSSQL データベースのメンテナンスの知識を持つデータベース管理 者を採用することを強くお勧めします。

ExtraView のストレージ要件に影響を与える主要なエリアがいくつかあります。

 保存された issue。これはストレージの主要な要件です。関係のある変数 がいくつかあります。例えば、ご使用のインストールにはユーザ定義フ ィールド (UDF)がいくつあるでしょうか。ExtraView は、レコードを更 新するたびに監査証跡の一部として、各レコードの完全なコピーを取り ます。issue の作成からクローズまでの間に平均で何回レコードが更新さ れていますか。 標準的なインストールでは、データおよびインデックス・ストレージを 含む個々の問題レコードのサイズは、通常 25 KB から 200 KB です。主 な変数は、相当数のタイプ TEXTAREA、LOGAREA および PRINTTEXT の UDF の作成と使用、およびこれらにどれだけのデータを保存するかと いう点です。

数多くのお客様のインストール経験により、ExtraView では、個々の issue の作成からクローズまでの平均の更新回数がおよそ5回であること に気付きました。したがって、各レコードが存続期間中にメイン・レコ ードと履歴レコードを含めて 125 KB ~ 1,000 KB のストレージを必要と するというのは、納得のできる推定です。ただし、これらの数字は、総 体的にユーザのシステム設計と使用パターンに依存しており、個別の環 境によって変化する場合があります。

ー例を挙げると、月に 1,000 件の新しい issue を作成する場合、2 年後 に月単位で必要なストレージは 3.0 GB ~ 24.0 GB となります。

ユーザ・データ。それぞれのユーザごとに、パーソナル・データのストレージおよびユーザが作成するパーソナル・レポートのストレージが必要です。全体的に見て、これはそれほど大容量のストレージではありません。ユーザ1人あたり約50KBのデータは、妥当な想定です。

一例を挙げると、コミュニティ内に 5,000 ユーザがいる場合、ストレージの必要量は約 250 MB です。

 メタデータ。これは、製品、モジュール、顧客名、ステータス名、優先 順位など、システム内の構成データのすべてです。ほとんどのインスト ールで、これは3MB未満の中くらいのデータ量になります。ただし、 数千のモジュールとコンポーネントが数百の製品に拡がり、ユーザ数も 数千に達する大規模なインストールでは、より多くの容量がこのデータ に必要になる場合があります。大規模なインストールでは、サポート用 のメタデータが100MB以上になる場合があります。

#### 添付ファイル

ExtraView には、システム内のありとあらゆる issue に対して、非常に大き な添付ファイルを保存する容量があります。システムで、添付ファイルを大 量に使用する場合は、その許容範囲を計算に入れる必要があります。添付フ ァイルは、データベース内の BLOBS に保存されます。またはオプション設 定により、ご使用のファイル・システム内の場所に保存することもできます。 Oracle の場合、1 つの添付ファイルにつき 4 GB の制限があり、MSSQL の 場合は、1 つの添付ファイルのサイズに 2 GB の制限があります。 添付ファイルは、レコードを更新するたびに監査証跡にコピーされることは ありませんので注意してください。これは、ストレージの必要量の急増を防 ぎ、レコードが更新されるたびに複数の大きなファイルがコピーされる場合 の深刻なパフォーマンスの低下を防ぐためです。しかし、ユーザによる添付 ファイルへのアクセスは、監査証跡に組み込まれます。

ExtraView に保存された添付ファイルの 1 ファイルごとのオーバーヘッドは、 少量 (データ 1 KB 未満) です。

#### ネットワーク帯域幅

ネットワーク上での ExtraView の要件は、比較的控え目です。クライアント - サーバ・アプリケーションではなく、Web ベースのアプリケーションであ ることが ExtraView の利点です。

もちろん、この要件は何人のユーザが同時に ExtraView サーバにアクセスし、 転送するデータ量および必要な応答時間がどれだけかによって変わります。

issue を挿入して更新し、ExtraView がこれらのエリアで最高のパフォーマ ンスを提供するように最適化するときに、ユーザに対して最速の応答時間が 求められます。レコードが挿入され、更新されるたびにサーバに渡されるデ ータ量は、データ入力フォーム上のフィールドの数によって変わります。特 に非常に多数の UDF が定義されて、きわめて大量のデータをサーバに渡す ために使われる場合、ユーザの画面上のフィールドの数がデータ量に大きく 影響します。もちろん、1 つの大きな添付ファイルを issue に追加するだけ でも、大きな帯域幅が必要です。ただし、ExtraView の基本的な性質として、 通常ほとんどのユーザはソフトウェアをそれほど頻繁には使用せず、1 日の 使用時間も短時間です。複数のインストールからの統計では、平均的な社内 ユーザは1日に3~5回の更新を行なうことがわかっています。平均では、 これらの更新で約 50 KB のデータがサーバからクライアントに移動し、サー バは約 10 KB のデータをクライアント・コンピュータに送信します。

レポートは、性質が非常に変動的で、もちろん、通常は大きなレポートを頻 繁に実行するユーザの数は、比較的少数です。参考までに、100 個の issue を示す ExtraView の詳細レポートは、約 200 KB のデータをサーバからクラ イアントに移動させます。

#### データベース・サーバのサイズ

ハードウェアのコストは、最適のパフォーマンスを提供するニーズとのバラ ンスを取る必要があります。また、プロセッサの速度を上げたり、プロセッ サの数を増やしたり、メモリの量を増やしたりといったことはすべて、パフ ォーマンスに好影響を与えます。

## プロセッサの数

ExtraView は常に同時ユーザの要求からの負荷をサーバ内の使用できるすべ てのプロセッサに分散します。このため、プロセッサを追加すると、全体の パフォーマンスに大きく影響します。issue の挿入や更新などの ExtraView のトランザクションに必要な処理パワーは比較的小さく、これらのトランザ クションが連続して処理される場合、ユーザの側からはパフォーマンスにあ まり大きな影響は感じられません。しかし、1人のユーザが実行に数秒かか る複雑なクエリを実行する場合 (何万ものレコードを分析している場合、時 間が長くなることがあります)、クエリを処理するプロセッサを同時に他のユ ーザが使用することはできません。次のグラフは、ExtraView が推奨するメ イン・データベース・サーバ・マシンで使用するプロセッサの数を示してい ます。システム内のユーザの合計数や同時にサインオンしているユーザ数と アクティブなユーザ・セッションの数を混同しないようにしてください。ア クティブなユーザ・セッションの数とは、リソースとプロセッサの使用が同 時に競合するユーザのことです。

ご使用のデータベース・サーバの適切なプロセッサ数を選択する最善の方法 に関するアドバイスについては、Oracle/MSSQLのマニュアルも参照するこ とをお勧めします。

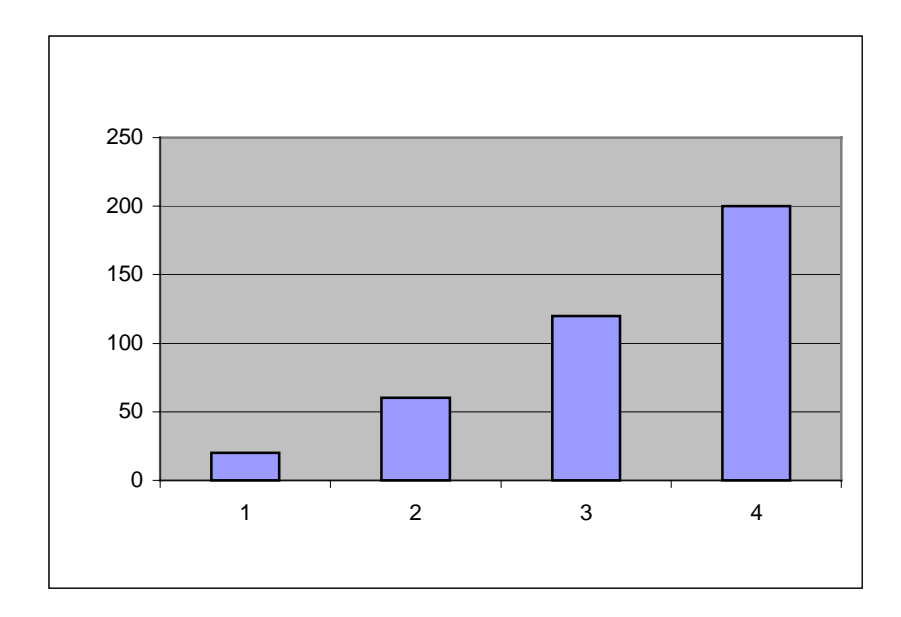

アプリケーション・サーバがデータベース・サーバおよび/または Web サー バと同じマシンにある場合があります。ExtraView では、同時接続ユーザ数 が 20 未満前後のアプリケーション・サーバには、シングルプロセッサまた はデュアルプロセッサのコンピュータを使用し、同時接続ユーザ数がそれよ り多い場合は、デュアルプロセッサのコンピュータを使用することをお勧め します。ハードウェアのコストは、ExtraView に基づくシステムの所有コス ト全体の中では比較的廉価な部分であり、優れたハードウェアによりパフォ ーマンスが向上することにより、システムの使用期間内に何倍も投資が報わ れます。

#### プロセッサの種類と速度

プロセッサ速度が高速になれば、パフォーマンスが向上することは自明のこ とです。ExtraView では、入手可能な範囲で、サポートするユーザ数に見合 った高速なプロセッサをインストールすることを推奨しています。おおよそ の速度が2GHz以上である1つ以上のプロセッサをコンピュータに設置し てください。

#### メモリ

- データベース。データベース・プロバイダのデータベースに関する推奨 事項に従ってください。ExtraView では、小規模のインストール (50 ユ ーザ未満)の場合は2GB以上、大規模なインストール (1,000 ユーザ以 上)の場合は4GB以上のメモリの使用をお勧めします。これは、データ ベースのみのメモリ割り当てであり、オペレーティング・システムおよ びサーバで実行するその他のソフトウェアには、他のメモリ割り当てが 必要なことに注意してください。また、Windows オペレーティング・シ ステムのサーバには、UNIXや Linux オペレーティング・システムよりも かなり多くのメモリが必要な点も注意が必要です。
- Web およびアプリケーション・サーバ。このセクションでは、Apache Web サーバおよび Apache Tomcat アプリケーション・サーバを使用す る場合について説明します。ただし、ExtraView では BEA WebLogic な どの他のサーバもサポートしています。

推奨 Apache Web サーバおよび推奨 Tomcat アプリケーション・サーバ を実行するのに必要なメイン・メモリの他に、ExtraView にはアクティ ブなユーザ・セッション用に追加のメモリが必要です。正確なメモリ要 件については、Apache および Apache Tomcat のマニュアルで参照でき ますが、ExtraView の経験では、これは比較的控え目な量です。ユーザ のセッションには、次の2つの制限があります。

- サーバがセッションを終了するまでにセッションが継続する時間 の長さ。これは、SESSION\_EXPIRE\_TIME\_HOURS という名前の アプリケーションのデフォルトで設定されます。デフォルトは8 時間です。
- NOSPILL\_SESSION\_COUNT および SPILL\_SESSION\_COUNT という名前の動作設定を同時に使用して、セッションをディスクに接続したり切り離したりできるサイトで、管理者に調整機能を提供

します。

NOSPILL\_SESSION\_COUNT: このカウントは、メモリで維持され るセッション数を定義します。この数字を非常に高く設定するこ とにより、アクティブなセッションの数がこのカウントよりも大 きくなりそうにない場合に、スワッピングを効率的に無効にする ことができます。

SPILL\_SESSION\_COUNT: このカウントは、セッションをディスク に分散する数を定義します。この数は NOSPILL\_SESSION\_COUNT よりも大きくなければなりません。セッションのカウントがこの 数字を超える場合、SPILL\_SESSION\_COUNT アクティブ・セッシ ョンがメモリに残り、メモリ内で新しいセッションが開始される まで、セッション・データがディスクに分散されます。 SPILL\_SESSION\_COUNT は、任意の時点でメモリに存在するセッ ションの合計数を示します。

メモリ内のアクティブなセッションの数が SPILL\_SESSION\_COUNT と NOSPILL\_SESSION\_COUNT の間の場合、 バックグラウンドのタスクで使用頻度が最も低いセッションがディスク に分散されますが、新しいセッションの作成が遅れることはありません。

ExtraView のセッション・キャッシュの管理システムの特徴として、ある特定の瞬間にユーザが実行する機能に応じて、ユーザ・セッションごとに 100 KB ~ 250 KB のメモリが必要です。さらに、ユーザがレポートを準備している場合、クエリの結果セットをキャッシュするためにメモリの量はさらに大幅に増えます。このメモリは、クエリの実行中、短時間だけ必要です。

ExtraView は内部タイマーに基づいて自動的に「ガベージ・コレクション (メモリの整理)」ルーチンを実行し、不要なメモリを解放して、メイン・シ ステムのプールに戻します。

少なくとも、アプリケーション・サーバには2GBないし4GBのメモリを 用意してください。

#### Web サーバからデータベース・サーバを分離する

250 ユーザ以上のインストールの場合、データベース・サーバを Web サーバ (および場合によってはアプリケーション・サーバ) から分離する戦略を検討する必要があります。次のことが予想されない場合、通常はサーバを分離する必要はありません。

- 100 ユーザ以上が同時にシステムにログインする
- 50 ユーザ以上が同時にシステムにリクエストを提出する

 できるだけ多くの冗長性を備えたフォールト・トレラントなシステムを 必要としている

データベース・サーバ / Web サーバ / アプリケーション・サーバおよびその 他のコンポーネントには、多数のユーザをサポートする ExtraView ネットワ ークの設定に使用できる負荷バランス用の多数の順列があります。ここに、 いくつかの例を重要な検討ポイントのリストと共に紹介します。

# 1台のコンピュータ環境

#### 長所

- 導入および構成が簡単
- 1,000 ユーザまでのサイトに最 適

短所

- 多数の使用頻度の高いユーザ用 に拡張できない
- 多数の同時接続用に拡張できない
- 障害発生時に冗長性がない(た だし冗長性のためディスク・ド ライブのミラー化を検討可能)

#### 複数の Web サーバ環境

次の図は、構成の例を示しています。さらに多くの構成の可能性と追加の応用例がありますが、それらが ExtraView のインストールにさらに利点をもたらすとは思われません。

応用例 1:1 台のコンピュータ上の Web サーバとアプリケーション・サーバ

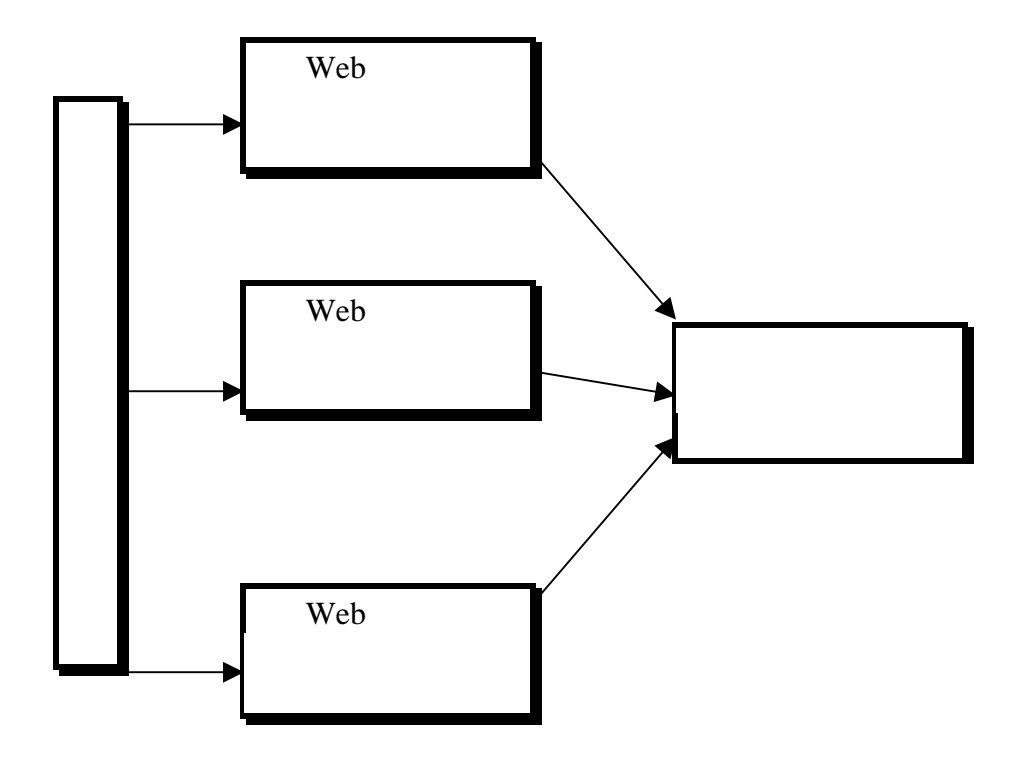

#### 長所

- 相当数の同時トランザクション を処理できる拡張性の高いソリ ューション
- Web およびアプリケーション・サーバによるコンピュータの障害に対する冗長性
- 1 台の Web またはアプリケー ション・サーバをメンテナンス のために停止できる

短所

- 複数の Web およびアプリケー ション サーバの費用 (1 台ごと は小規模で、廉価なコンピュー タ)
- サーバ環境を設定して保守する ために相当の知識が必要

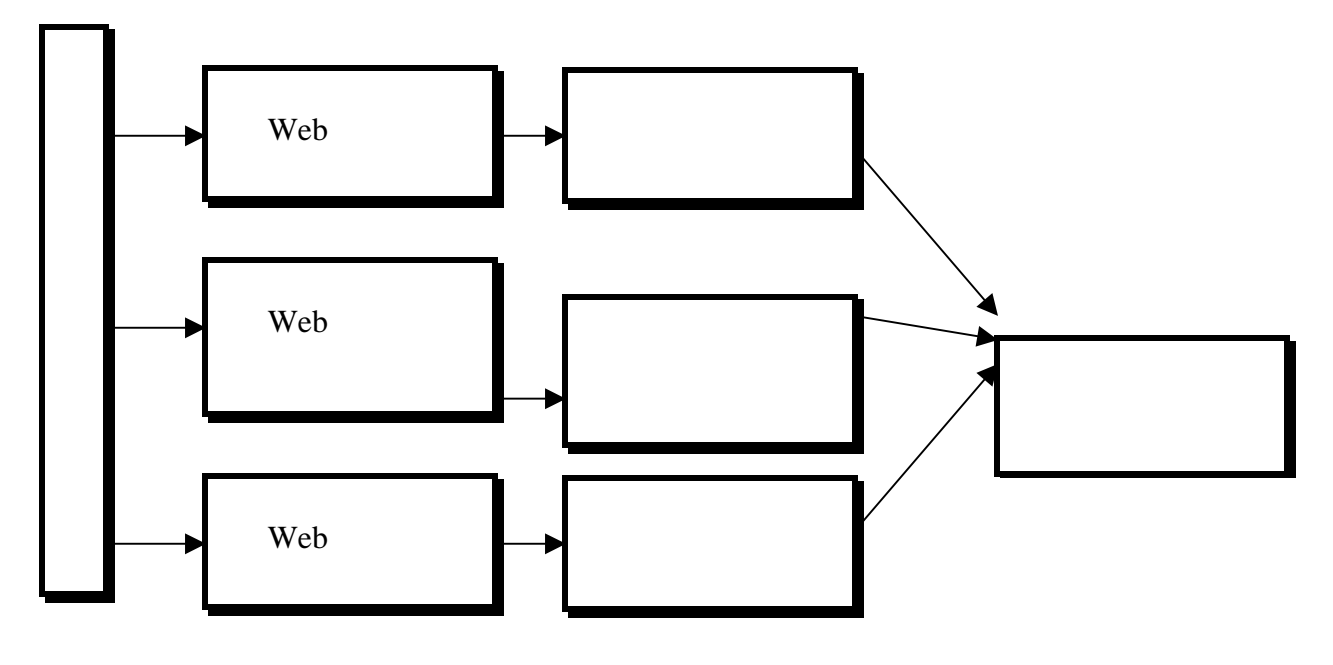

応用例 2: 複数のコンピュータ上の Web サーバとアプリケーション・サーバ

#### 長所

- 相当数の同時トランザクション を処理できるきわめて拡張性の 高いソリューション
- Web およびアプリケーション・サーバによるコンピュータの障害に対する冗長性
- 1 台の Web またはアプリケー ション・サーバをメンテナンス のために停止できる

短所

- 複数の Web およびアプリケー ション サーバの費用 (1 台ごと は小規模で、廉価なコンピュー タ)
- サーバ環境を設定して保守する ために相当の知識が必要

# クライアント・コンピュータ構成

これは、ExtraViewのインストールの最も簡単な部分です。動作しているネットワーク接続とクライアント・ブラウザが主な要件です。次のブラウザがサポートされています。

- Microsoft Internet Explorer、バージョン 6.0 以上
- Netscape Navigator、バージョン 7.0 以上

- Mozilla Firefox、バージョン 1.0 以上
- Apple Safari、バージョン 2 以上

その他のブラウザでも動作可能であると思われますが、ExtraView では動作 を保証していません。別のブラウザをご使用の場合、何か問題が見つかりま したら ExtraView Corporation に報告してください。

クライアント・マシンから ExtraView コマンド・ライン・インタフェースを 使用している場合、Perlを実行できる必要があり、また自分のコンピュータ または共有リソース上で CLI スクリプトにアクセスする必要があります。

# インストール概要

#### ExtraView 初期インストール・プロセス

ExtraViewの初回インストールは、以下の3つの手順で行います

- 1. サポート・ソフトウェアをインストールする
- 2. ExtraView Web アプリケーションおよびユーティリティをインストール する
- 3. ExtraView データベース・スキーマをインストールする

#### 手順1:

最初の手順は、ユーザの個別の要件に依存します。まずは、データベース (Oracle または MSSQL)、Java Web アプリケーション・サーバ(Apache Tomcat、BEA WebLogic)、および Web サーバ(Apache、IIS、 WebLogic)をインストールする、または利用可能にする作業になります。

いくつかの方法でこの手順を実行できますが、全般的に、Web アプリケーションおよびデータベース・サーバのオペレーティング・システムに対するユ ーザ・レベルのアクセスが必要であり、Web サーバに対してはルート / 管理 者アクセスが必要である場合があります。本書に記述されていないパラメー タ設定で ExtraViewをインストールし、構成したい場合、まずは本書に従っ て参照用システムをインストールし、その後必要な変更を加えることを強く お勧めします。

#### 手順 2:

この手順では、ExtraView Web アプリケーション、BatchMail ユーティリティ、および必要に応じて ExtraView CLI のインストールを行います。これらの手順は本書に記述されています。また、カスタム画像やカスタムコードがあれば、追加のファイルをご使用のインストールにコピーするよう指示される場合があります。その場合は、ExtraView Corporationが指示します。

一般に、この手順では Web アプリケーション・サーバのオペレーティング・システムに対するユーザ・レベルのアクセスを必要とします。

#### 手順 3:

この手順では、ご使用のデータベースに新しいスキーマ / ログインを作成し、 Oracle の .dmp ファイルまたは MSSQL の .bak ファイルをデータベースに インポートします。 ー般に、この手順ではオペレーティング・システムに対するユーザ・レベル のアクセスを必要とし、新しいアカウント作成のためにデータベース設備へ の管理者(sa、システム・ユーザ)アクセスを必要とします。

#### ExtraView アップグレード・プロセス

ExtraView アプリケーションのアップグレードは、以下の3つの手順で行います。

- 1. サポート・ソフトウェアおよびユーティリティをアップグレードする
- 2. 新しい ExtraView Web アプリケーションをインストールする
- 3. ExtraView データベース・スキーマをアップグレードする

アップグレード・プロセスを開始する前に、必ずアプリケーション・サーバ を停止し、データベース全体のバックアップを取得してください。

#### 手順1:

最初の手順では、Java / Tomcat / Apache / WebLogic の新しいバージョンに アップグレードし、ExtraView BatchMail ユーティリティの新しいバージョ ンをインストールするか、または CLI で使用される Perl ライブラリまたは モジュールをアップグレードするか変更します。

この手順はアップグレードのたびに実行されるわけではなく、主な変更箇所 はお客様がアップグレードを検討するときに連絡されます。この手順では、 一般に Web アプリケーション・サーバのオペレーティング・システムに対 するユーザ・レベルのアクセスを必要とするほか、Web アプリケーション・ サーバに対するルート / 管理者アクセスが必要である場合もあります。

#### 手順 2:

2つめの手順では、新しい ExtraView Web アプリケーションを展開用ディレクトリに解凍(unzip/untar)し、新しいバージョンに移行する必要のあるカスタム画像、カスタム JavaScript、カスタム・コードまたはカスタム・テンプレートを「旧」アプリケーションからコピーします。

一般に、この手順では Web アプリケーション・サーバのオペレーティング・システムへのユーザ・レベルのアクセスを必要とします。

#### 手順 3:

3つめの手順では、データベース・パッチを ExtraView スキーマに適用しま す。これらのパッチは、テーブルからのレコードの選択、更新、挿入、削除 を行います。 パッチはまた、テーブル、ビュー、トリガ、インデックスの作 成、変更、削除を行います。アプリケーションが機能するために、これら変更は不可欠です。データベース・スキーマのバージョンと ExtraView アプリケーションのバージョンが一致しないと、データの破損からシステムへのログイン不能まで、何らかの問題を引き起こす可能性があります。

この手順では、パッチ・ユーティリティを呼び出すシェル・スクリプトまた はバッチ・ファイルを実行するため、Webアプリケーション・サーバのオペ レーティング・システムへのユーザ・レベルのアクセスを必要とします。パ ッチ・ユーティリティは標準のExtraView Configuration.propertiesファイル を使用してデータベースへ接続するため、ファイル内のユーザ・アカウント が上述した動作を実行する権限を持っていなければなりません。パッチ・ユ ーティリティは当該アップグレードに適合するパッチ(Java、SQL および T-SQL /PL-SQL パッチ)を実行し、どのパッチが正常にスキーマに適用され たかを示す監査証跡を保守します。

これらの手順がすべて完了すれば、アプリケーションは再配備され、 ExtraView アップグレードが完了します。 下の手順は、ExtraViewのインストール作業を詳細に説明しています。 ExtraViewでは、「プレイグラウンド」として使用できる別のインストールを 作成することをお勧めします。これは、同じスクリプトに少しだけ変更を加 えることにより実現できます。熟練した管理者なら、これを問題なく作成で きるはずです。援助が必要な場合は、ExtraViewにお問い合わせください。

# インストール前のチェックリスト

ExtraView をインストールする前に、次のコンポーネントがインストールされて機能していることを確認してください。

- Oracle または Microsoft SQL Server (MSSQL) データベース・ソフトウェア。
- Java 2 JDK Standard Edition。Solaris の場合のみ必要です。機能する JDK が事前にインストールされている場合がよくあります。
- ANSI C コンパイラ (GNU またはこれと同種のコンパイラ) Apache Web サーバをインストールする場合のみ必要です。
- make、ar
- SUDO ユーティリティ (必要な場合)
- 添付ファイルをデータベース内に格納する代わりにファイル・システム
   上に格納する場合は、格納用のファイル・システムをマウントし、読み
   取り/書き込み権限を与えてください。

注: Solaris 上へのインストールの場合、gcc および make を常に最新バージョンにしておくことが望ましいといえます。最新版は http://sunfreeware.com からダウンロード可能です。また、PATH 環境変数 が設定されていることを確認し、ExtraView のインストールの際に最新バー ジョンが使用されるようにしてください。

# インストール手順

インストール手順の説明は次の2つのセクションに分かれています。

Solaris、UNIX、Linux へのインストール

Microsoft Windows へのインストール

#### Solaris、UNIX、Linux へのインストール

インストール・スクリプトが機能するために、sh または bash シェルを使用 してください。このマニュアルのすべてのスクリプトは、install.txt という名 前のファイルに含まれています。このファイルから自分のローカル・コンピ ュータにスクリプト・コマンドをコピーして、すばやくインストールを実行 することをお勧めします。

これらの作業を行うためにコンピュータ上に extraview というユーザを作成 することをお勧めします。ドキュメントではこのユーザを使用します。

ここでは、次のコンポーネントのインストール手順を紹介します。

- Apache Web サーバ
- Java JDK
- Tomcat アプリケーション・サーバ
- ExtraView アプリケーション
- SMTP サーバへの BatchMail インタフェース
- Perl およびサポート・モジュール
- ExtraView スキーマおよび初期データベース

アプリケーションがインストールされたら、ExtraView を開始して、固有の 動作設定をいくつか行なって、自分の組織用に ExtraView を設定開始できる ようにします。標準の ExtraView の実装には、issue を追加して更新するた めのレイアウトのデフォルト・セットを持つ定義済みのフィールドのデフォ ルト・セットがあります。

**注**: 初期デフォルト仕様および動作設定の初期設定については、『ExtraView Administration Guide』を参照してください。

#### 表記規則
インストール手順を通して、次のパスおよびファイル名をユーザ固有の値に 慎重に置き換えてください。表示される他のパス名もユーザが使用するハー ドウェアでは異なる場合があります。ExtraView では、熟練したシステム管 理者なら、サンプル・スクリプトに必要な変更がわかるものと期待していま す。疑問がある場合は、ExtraView にお問い合わせください。下記のすべて のスクリプトで、太字の部分の情報を入力する必要がありますが、一方で情 報の残りの部分は予期したとおりの応答を示します。

次のいずれかの情報を変更したい場合は、インストールを開始する前に、決めておくのが一番良い方法です。

| /usr/local/extraview/install | 実行するスクリプトおよびコードを保<br>持するテンポラリのディレクトリ。こ<br>れは、\$INSTALL ディレクトリです。 |
|------------------------------|------------------------------------------------------------------|
| /usr/local/extraview         | ExtraView がインストールされるルー<br>ト・ディレクトリ。これは、\$BASE デ<br>ィレクトリです。      |
| \$BASE/j2sdk1.4.1_06         | Java JDK のインストール・ディレクト<br>リ                                      |
| server.domain.com            | ネットワーク上で公開されるサーバの<br>URL                                         |
| serveradmin@yourcompany.com  | サーバのエラーが発生した場合にユー<br>ザに表示される電子メール・アドレス                           |
| extraview                    | すべてのソフトウェアのインストール<br>に使用される UNIX アカウント                           |
| mail.server.com              | ExtraView が送信メールを送るメー                                            |

必ずこれらの値に加えた変更を保存しておいてしてください。

## インストール手順に関する注意事項

前述のように、データベース、Web サーバ (Apache) およびアプリケーショ ン・サーバ (Apache Tomcat) のインストールでは、非常に柔軟な構成が可能 になります。以下の手順では、データベース、Web サーバおよびアプリケー ション・サーバを同じマシンにインストールする最も簡単なバージョンをご

ル・サーバのアドレス

紹介します。別の構成でのインストールを希望し、手助けが必要な場合は、 ExtraView のサポート窓口にお問い合わせください。

## ExtraView サポート・ソフトウェアのダウンロード

Web ブラウザで以下のページにアクセスし、ExtraView アプリケーション および BatchMail アプリケーションをダウンロードしてください。

http://www.extraview.com/download\_support\_4.3.htm

このページからインストールに必要なソフトウェアのダウンロードに進むことができます。以下のファイルを確実にダウンロードしてください。

j2sdk-1\_4\_1\_06-linux-i586.bin - Linux上にインストールする場合

j2sdk-1\_4\_1\_06-solaris-sparc.sh - Solaris 上にインストールする場合

jakarta-tomcat-5.0.28.tar.gz

httpd-2.0.44.tar.gz

mod\_jk-2.0.43.so - Linux 上にインストールする場合

jakarta-tomcat-connectors-1.2.15-src.tar.gz - Solaris 上にイン ストールする場合

workers.properties

source\_unix.tar.gz

README.txt

evjXXX.tar.gz

BatchMail.tar

createEvTS.sql - Oracle を使用する場合

createExtraView.sql - Oracle を使用する場合

### インストール・ファイルの構成

DBMS (Oracle または MSSQL) を除き、すべてのサポート・ソフトウェアを 1 つの最上位ディレクトリの配下に集合させることを強くお勧めします。ま た、推奨されるディレクトリ名は /usr/local/extraview です。こうすることに よって保守の際にインストールの概要が容易に把握できます。また、 ExtraView に精通していないシステム管理者によってソフトウェア・コンポ ーネントの一部が不用意にアップグレードされるのを防ぐことができます。

/usr/local/extraview

apache\_2.0.44
j2sdkl.4.1\_06
jakarta-tomcat-5.0.28
perl
BatchMail

### より簡単なインストールのための環境変数の設定

この手順では、正しく、より簡単なインストール用の環境を設定します。対 象となるコンピュータからサインオフしなくても、残りのすべての手順を完 了できることを前提にしています。

- extraview ユーザとしてサインオンします。
- GNU C コンパイラ、make および ar が作業パスにあることを確認します。 ない場合は、正しいパスを見つけて、それが \$PATH 変数の一部になって いることを確認する必要があります。

which gcc which ar which make

作業するディレクトリのローカル環境変数を設定します。

```
INSTALL=/usr/local/extraview/install; export INSTALL
BASE=/usr/local/extraview; export BASE
mkdir $BASE
mkdir $INSTALL
```

 すべてのダウンロード済みソフトウェアを \$INSTALL ディレクトリに格 納します。

## Java のインストール

次の手順で、Java を \$BASE/j2sdk1.4.1\_06 ディレクトリにインストールし ます。

### Solaris の場合

- cd \$INSTALL
- cp j2sdk-1\_4\_1\_06-solaris-sparc.sh \$BASE

```
cd $BASE
chmod +x j2sdk-1_4_1_06-solaris-sparc.sh
./j2sdk-1_4_1_06-solaris-sparc.sh
  yes
rm j2sdk-1_4_1_06-solaris-sparc.sh
```

## Linux の場合

```
cd $INSTALL

cp j2sdk-1_4_1_06-linux-i586.bin $BASE

cd $BASE

chmod +x j2sdk-1_4_1_06-linux-i586.bin

./j2sdk-1_4_1_06-linux-i586.bin

yes

rm j2sdk-1_4_1_06-linux-i586.bin

これで、Java が $BASE/j2sdk1.4.1_06 ディレクトリにインストールされま

した。
```

# Tomcat のインストール

```
次の手順で、Tomcatを $BASE/jakarta-tomcat-5.0.28 ディレクトリにインス
トールします。
cd $INSTALL
cp jakarta-tomcat-5.0.28.tar.gz $BASE
cd $BASE
gunzip jakarta-tomcat-5.0.28.tar.gz
tar xvf jakarta-tomcat-5.0.28.tar
rm jakarta-tomcat-5.0.28.tar
```

## Tomcat の設定

これは UNIX インストールなので、\*.bat ファイルを削除できます。

```
cd $BASE/jakarta-tomcat-5.0.28/bin
rm *.bat
```

```
32
```

chmod 744 startup.sh shutdown.sh catalina.sh

次の手順で、Tomcat のメモリ・パラメータを設定し、Tomcat が正しい Java で実行されるように設定します。

vi \$BASE/jakarta-tomcat-5.0.28/bin/catalina.sh

次の行を追加します。

JAVA\_HOME=/usr/local/extraview/j2sdk1.4.1\_06

CATALINA\_HOME=/usr/local/extraview/jakarta-tomcat-5.0.28

CATALINA\_OPTS="-server -Xms96m -Xmx512m -Djava.awt.headless=true -Dfile\_encoding=UTF-8"

(すべてを 1 行で記述)

```
vi $BASE/jakarta-tomcat-5.0.28/bin/startup.sh
$BASE/jakarta-tomcat-5.0.28/bin/shutdown.sh
```

### 次の行を追加します。

JAVA\_HOME=/usr/local/extraview/j2sdk1.4.1\_06

CATALINA\_HOME=/usr/local/extraview/jakarta-tomcat-5.0.28

これで、Tomcat が \$BASE/jakarta-tomcat-5.0.28 ディレクトリにインストー ルされました。次のコマンドを使用して、Tomcat を開始/停止できます。

\$BASE/jakarta-tomcat-5.0.28/bin/startup.sh

\$BASE/jakarta-tomcat-5.0.28/bin/shutdown.sh

例えば、http://server.domain.com:8080 のように、ポート 8080 を使用して ブラウザにサーバの URL を入力すると、Tomcat のテスト・ページが表示さ れるはずです。

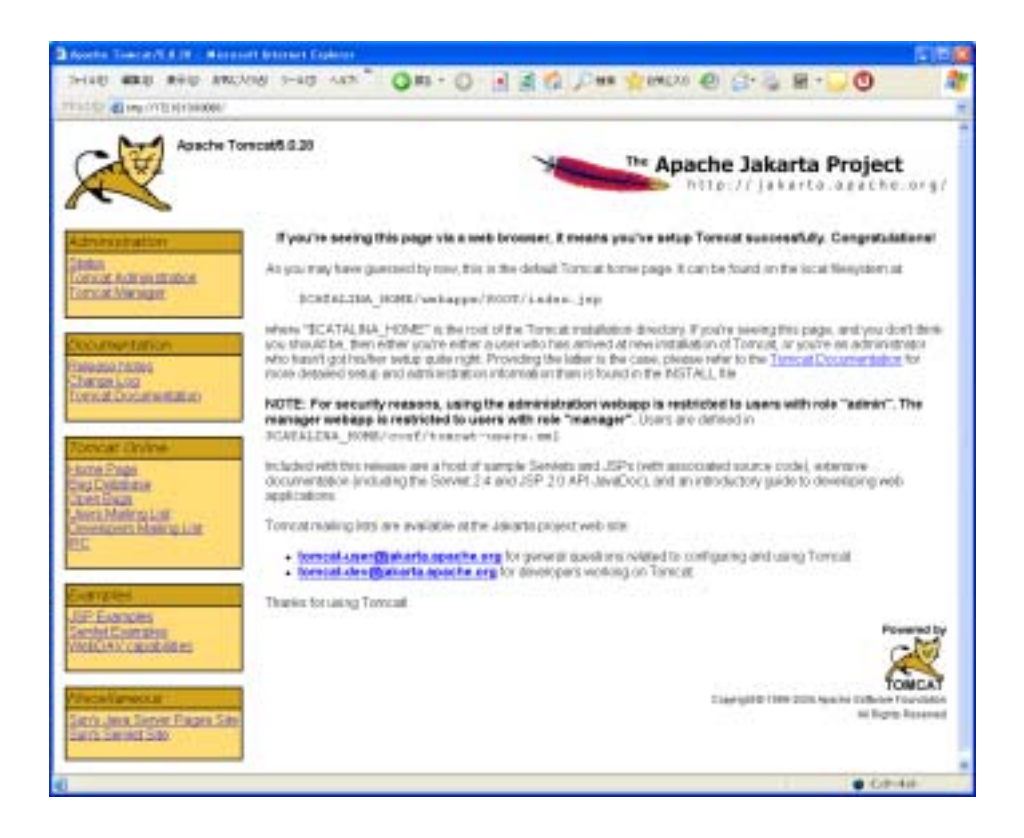

# Apache のインストール

次の手順で、Apache を \$BASE/apache\_2.0.44 ディレクトリにインストール します。

```
cd $INSTALL
gunzip httpd-2.0.44.tar.gz
tar xvf httpd-2.0.44.tar
cd httpd-2.0.44
./configure --prefix=$BASE/apache_2.0.44 --enable-mods-
shared=most --enable-ssl=shared
make
make
make install
これで、Apache Web サーバが、$BASE/apache_2.0.44 ディレクトリにイ
ンストールされました。ルートにサインアップして、次のコマンドを使用し
て apache サーバを開始/停止できます。
$BASE/apache_2.0.44/bin/apachectl start
```

```
$BASE/apache_2.0.44/bin/apachectl stop
```

例えば、http://server.domain.com のように、ブラウザにサーバの URL を入 力すると、Apache のテスト・ページが表示されるはずです。

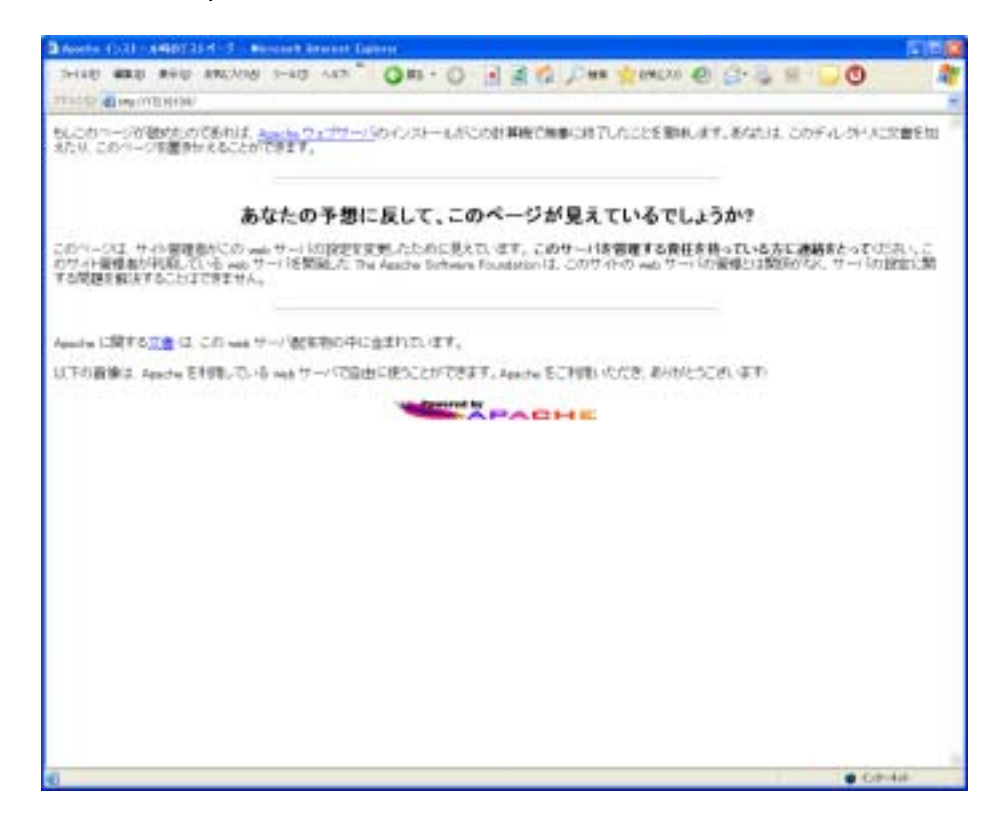

### SSL 付きの Apache

openssI-0.9.6g 以上のバージョンの openssI をマシンにインストールしてお く必要があります。これは、http://www.openssI.org/ からダウンロードでき ます。openssI をマシンにインストールしたら、次のコマンドでバージョン を確認できます。

openssl version

テスト証明書を作成するには、次の手順に従います (http://www.apache-ssl.org/#FAQ)。

キーおよびリクエストを作成します。テスト用証明書を作成するには、下の手順に従ってください(http://www.apache-ssl.org/#FAQ)。これにより、証明書署名リクエストとプライベート・キーが作成されます。「共通名(ご使用のWebサイトのドメイン名)」の入力を求められたら、ご使用のWebサーバの正確なドメイン名(www.my-server.dom など)を入力します。名前が一致しないと、このサーバ名とブラウザに属する証明書で警告されます。

openssl req -new -out server.csr

キーからパスフレーズを削除します(必要な場合)。これにより、プライベート・キーからパスフレーズが削除されます。これが何を意味するかはわかるはずです。サーバ・キーを読むことができるのは、apacheサーバと管理者だけにする必要があります。.rndファイルにはキー作成のためのエントロピー情報が含まれており、プライベート・キーに対する暗号化攻撃に使用できるため、.rndファイルは削除してください。

openssl rsa -in privkey.pem -out server.key

リクエストを署名済み証明書に変換します。これにより、証明機関から「本当の」証明書を取得するまで使える自己署名の証明書が作成されます(これはオプションです。ユーザがわかっている場合は、それらのユーザに自分の証明書をブラウザにインストールするように伝えることができます)。この証明書は1年間で有効期限が切れるので、注意してください。失効させたくない場合は、365日延長できます。

openssl x509 -in server.csr -out server.crt -req -signkey server.key -days 365

テスト証明書を作成した後、server.crt および server.key ファイルを Apache が見つけることのできる場所に置きます。これは、 /usr/local/extraview/apache 2.0.44/conf/ssl.crt ファイルで設定できます。

mkdir \$BASE/apache\_2.0.44/conf/ssl.crt

mv server.crt \$BASE/apache\_2.0.44/conf/ssl.crt

mkdir \$BASE/apache\_2.0.44/conf/ssl.key

mv server.key \$BASE/apache\_2.0.44/conf/ssl.key

ルートでサインアップして、次のコマンドを使用して apache ssl サーバを開始/停止します。

\$BASE/apache\_2.0.44/bin/apachectl startssl

\$BASE/apache\_2.0.44/bin/apachectl stop

例えば、https://trillium.extraview.netのように、https プロトコルを使用してブ ラウザにサーバの URL を入力すると、Apache のテスト・ページが表示され るはずです。

### Apache の設定

#### Solaris の場合

cd \$INSTALL

cp workers.properties \$BASE/apache\_2.0.44/conf

```
gunzip jakarta-tomcat-connectors-1.2.15-src.tar.gz
tar xvf jakarta-tomcat-connectors-1.2.15-src.tar
cd jakarta-tomcat-connectors-1.2.15-src/jk/native
./configure --with-
apxs=/usr/local/extraview/apache_2.0.44/bin/apxs
(すべてを 1 行で記述すること)
make
make install
```

## Linux の場合

```
cd $INSTALL
cp workers.properties $BASE/apache_2.0.44/conf
mv mod_jk-2.0.43.so mod_jk.so
cp mod_jk.so $BASE/apache_2.0.44/modules
```

### Apache 構成ファイルを編集します。

```
vi $BASE/apache_2.0.44/conf/httpd.conf
  変更前 --> #ServerName new.host.name:80
  変更後 --> ServerName extraview.yourcompany.com
ご使用のサーバの URL を使用することを忘れないでください。
  変更前 --> ServerAdmin you@your.address
  变更後 --> ServerAdmin serveradmin@yourcompany.com
管理者の電子メール・アドレスを使用することを忘れないでください。
最後に進んで、次の行を追加します。
<VirtualHost *>
ServerAdmin serveradmin@yourcompany.com
DocumentRoot /usr/local/extraview/jakarta-tomcat-
     5.0.28/webapps/evj
ServerName extraview.yourcompany.com
Alias /evj/ "/usr/local/extraview/jakarta-tomcat-
     5.0.28/webapps/evj/"
</VirtualHost>
```

```
*****
```

```
# CONNECTOR INFO FOR USE WITH TOMCAT
LoadModule
              jk_module modules/mod_jk.so
JkWorkersFile
/usr/local/extraview/apache_2.0.44/conf/workers.propertie
s
JkLoqFile
/usr/local/extraview/apache_2.0.44/logs/mod_jk.log
              info
JkLoqLevel
JkLogStampFormat "[%a %b %d %H:%M:%S %Y] "
JkMount /evj/ExtraView/*
                           ajp13
JkMount /evj/ExtraView
                           ajp13
JkMount /evj/IsItEvj
                           ajp13JkMount /evj/IsItEvj2
ajp13
JkMount /evj/ConnectionPoolMon
                                         ajp13
JkMount /evj/images/CompanyLogo.gif ajp13
<Location "/evj/WEB-INF/">
Order allow, deny
deny from all
</Location>
```

### SSL 付きの Apache の設定

注: apache を SSL 付きで使う計画がある場合は、以下の追加の設定手順を 完了する必要があります。

\$BASE/apache\_2.0.44/conf/httpd.conf で、次の行を

```
<VirtualHost *>
```

下のように変更します。

<VirtualHost IP-address of your server>

\$BASE/apache\_2.0.44/conf/ssl.conf で、次の行を

DocumentRoot "/usr/local/extraview/apache\_2.0.44/htdocs"

ServerName new.host.name:443

ServerAdmin you@your.address

ErrorLog logs/error\_log

TransferLog logs/access\_log

### 下のように変更します。

DocumentRoot /usr/local/extraview/jakarta-tomcat-5.0.28/webapps/evj ServerName extraview.yourcompany.com:443 Alias /evj/ "/usr/local/extraview/jakarta-tomcat-5.0.28/webapps/evj/" ServerAdmin serveradmin@yourcompany.com ErrorLog logs/error\_log TransferLog logs/access\_log

# Perl のインストール

Perl は、インストールでコマンド・ライン・インタフェース.を使用する場合 にだけ必要です。Perl をインストールするには、Perl 5.6.1 といくつかの Perl モジュールを UNIX プラットフォーム上で手動でコンパイルする必要が あります。詳細な説明は、\$BASE/install/perl/README.txt にあります。

## UNIX / Linux への ExtraView サーブレットのインストール

次の2つのファイルが提供されています。

- evjxxx.tar という形式の名前のファイルには、ExtraView アプリケーションが含まれています。xxx は、インストールする ExtraView のバージョンとビルド番号です。
- BatchMail.tar という名前のファイルには、電子メール通知の送信に使われる BatchMail アプリケーションが含まれています。

## ExtraView アプリケーションのインストール

```
cp evjxxx.tar $BASE/jakarta-tomcat-5.0.28/webapps
cd $BASE/jakarta-tomcat-5.0.28/webapps
gunzip evjxxx.tar.gz
tar xvf evjxxx.tar
mv evjxxx evj
vi evj/WEB-INF/configuration/Configuration.properties
次のエントリに正しい値を入力します。
```

| エントリ        | 用途                                                                                                    |
|-------------|----------------------------------------------------------------------------------------------------|
| DB_HOST     | データベース・サーバの IP アドレスまたは完全修飾名                                                                                                    |
| DB_SID      | データベースの名前                                                                                                    |
| DB_USER     | 以前に作成したデータベース・ユーザの名前                                                                                                    |
| DB_PASSWORD | 上記データベース・ユーザのパスワード                                                                                                    |
| HOST        | DB_HOST と同一                                                                                                    |
| DB_URL      | 正しいエントリのコメントが外され、使用する<br>DBMS(Oracle または MSSQL)用に編集されていることを確<br>認してください。HOST のエントリは上記の DB_HOST と<br>同一にします。SID のエントリは上記の DB_SID と同一に<br>します。このエントリの例を示します。 |
|             | Oracle に接続する場合、                                                                                                    |
|             | jdbc:oracle:thin:@(DESCRIPTION=(ADDRESS=(H<br>OST<br>=10.0.0.154)(PROTOCOL=tcp)(PORT=1521))<br>(CONNECT_DATA=(SID=ev)))                                    |
|             | Inet ドライバを使用して SQL サーバに接続する場合、                                                                                                    |
|             | jdbc:inetdae7://xxxx.extraview.com:<br>1433/extraview                                                                                                    |
|             | JTDS ドライバを使用して SQL サーバに接続する場合、                                                                                                    |
|             | jdbc:jtds:sqlserver://xxxx.extraview.com:1433/extra<br>view                                                                                                |
| JDBCDriver  | 正しいエントリのコメントが外され、使用する<br>DBMS(Oracle または MSSQL)用に編集されていることを確<br>認してください。例を示します。                                                                            |
|             | Oracle に接続する場合、                                                                                                    |
|             | oracle.jdbc.driver.OracleDriver<br>Inet ドライバを使用して SQL サーバに接続する場合、                                                                                          |
|             | com.inet.tds.TdsDriver<br>JTDS ドライバを使用して SQL サーバに接続する場合、                                                                                                   |

net.sourceforge.jtds.jdbc.Driver

I

DBMS\_INTERFACE 正しいエントリのコメントが外され、使用する DBMS(Oracle または MSSQL)用に編集されていることを確 認してください。例を示します。

### Oracle に接続する場合、

com.extraview.dbms.oracle.OracleDbms

### SQL サーバに接続する場合、

com.extraview.dbms.mssql.MssqlDbms

- PSP\_LOG これには YES または NO の値を設定できます。デフォルト は NO です。YES の場合は、ExtraView ログに実行された すべての SQL ステートメントが含まれます。これはデバッ グの際に有用です。
- LOG\_FILE\_PATH\_ExtraView が書き込みを行うログに対するパス名。デフォルNAMEトのパスは logs/EVJ.log です。これは WEB-INF ディレ<br/>クトリへの相対パスになります。
- XML\_LOG\_FLAGTRUE または FALSE になります。これが FALSE (デフォル<br/>ト値)の場合、ログはテキスト形式で書き込まれます。値<br/>が TRUE の場合、ログは XML 形式で書き込まれます。
- WEB\_SERVER\_NAME ExtraView 内部で使用される Web サーバの名前。アプリケ ーション・サーバが1つである場合はこの名前は重要では ありませんが、複数のアプリケーション・サーバが稼動し ている場合はそれらを論理的に命名し、どの Web サーバが どのような動作を実行しているかが識別され、クライアン ト・ブラウザで起動されたセッションが同一のアプリケー ション・サーバに固定されるようにすべきです。
- **TEMPLATE\_DIR** ExtraView の HTML テンプレートが格納されるディレクト リの WEB-INF との相対パス名。通常はこのパスを変更する 必要はありません。
- USER\_TEMPLATE\_ ユーザ HTML テンプレートが格納されるディレクトリの DIR WEB-INF との相対パス名。これらはアップグレードの間保 持されるように、個別に ExtraView の HTML テンプレート から格納されます。
- CHART\_DIR ExtraView がグラフを作成する際に、一時ファイルを格納す るディレクトリが必要です。これも WEB-INF との相対パス です。管理者は、定期的にこのディレクトリから古いファ イルを消去する処理を作成すべきです。

- TEMP\_DIR WEB-INF との相対パスであるこのディレクトリを使用し て、一時ファイルが格納されます。管理者は、定期的にこ のディレクトリから古いファイルを消去する処理を作成す べきです。
- DATA\_DIR WEB-INF との相対パスであるこのディレクトリを使用し て、一時ファイルが格納されます。管理者は、定期的にこ のディレクトリから古いファイルを消去する処理を作成す べきです。
- DEBUG\_SWITCH デフォルトは ON です。デバッグを無効にしたい場合は、 これを OFF に設定することができますが、それは推奨され ません。
- DEBUG\_LOG\_LEVEL これには 1 から 12 までの整数値を設定できます。デフォル トのレベルは 6 です。どのレベルでも、設定レベル以上の すべてのメッセージが記録されます。デフォルト・レベル の 6 では、ExtraView へのすべてのサーバ・アクセスについ て、サービスの開始と共にサービスの終了がログファイル に記録されます。終了時には、サービスの実行所要時間や アクセス実行者のユーザ ID などの追加情報も記録されま す。デバッグ・レベルが 7 以上の場合に何らかのエラー・ メッセージが発生すると、それもログファイルに書き込ま れます。例えば、警告またはプログラム例外がログに記録 されます。
- SSO\_DO\_UPSERT SSO サーバを使用しており、"upsert"機能を使用している場合は、これを YES に設定すべきです。それ以外の場合はデフォルト値の NO のままにしておきます。
- NOTIFICATION これはオプションのプロパティであり、RFC 1891 (http://www.ietf.org/rfc/rfc1891.txt を参照)に基づいていま す。プロパティは以下のどれかを組み合わせたものになり ます。

#### NOTIFY\_DELAY

#### NOTIFY\_FAILURE

#### NOTIFY\_SUCCESS

各オプションはセミコロンで区切ります。このプロパティ が設定され、お使いの SMTP サーバがこの RFC をサポート していれば、BatchMail プロセスにより開始されたすべての SMTP メッセージに適切なヘッダーが設定されます。この 機能により、お使いのメール・サーバを経由して送信され た電子メールに対して監査証跡が取得できます。

**RETURN\_OPTION** これはオプションのプロパティであり、RFC 1891 (http://www.ietf.org/rfc/rfc1891.txt を参照)に基づいていま す。プロパティは以下のどちらかになります。

### RETURN\_FULL または

#### **RETURN\_HDRS**

このプロパティが設定され、お使いの SMTP サーバがこの RFC をサポートしていれば、BatchMail プロセスにより開始 されたすべての SMTP メッセージについて、返信メールに 適切なヘッダーが設定されます。この機能により、お使い のメール・サーバを経由して送信された電子メールに対し て監査証跡が取得できます。

**コネクション・プール** これについては、本書の「コネクション・プールの設定」 の設定 というセクションに詳しく記述されています。

Oracle をデータベースに使用する場合の Configuration.properties の例を下 に示します。

| DB_HOST                                               | = | localhost                                                                                                    |  |
|-------------------------------------------------------|---|----------------------------------------------------------------------------------------------------|--|
| DB_SID                                                | = | ev                                                                                                    |  |
| DB_USER                                               | = | extraview                                                                                                    |  |
| DB_PASSWORD                                           | = | password                                                                                                    |  |
| DB_URL                                                | = | <pre>jdbc:oracle:thin:@(DESCRIPTION=(ADDRESS=<br/>(HOST=localhost)(PROTOCOL=tcp)(PORT=1521))<br/>(CONNECT_DATA=(SID=ev )))</pre> |  |
| JDBCDriver                                            | = | oracle.jdbc.driver.OracleDriver                                                                                                  |  |
| DBMS INTERFACE = com.extraview.dbms.oracle.OracleDbms |   |                                                                                                    |  |

MSSQLをデータベースに使用する場合の Configuration.properties の例を下 に示します。

| DB_HOST     | = | localhost                  |                |
|-------------|---|----------------------------|----------------|
| DB_SID      | = | extraview                  |                |
| DB_USER     | = | extraview                  |                |
| DB_PASSWORD | = | password                   |                |
| DB_URL      | = | jdbc:inetdae7://localhost: | 1433/extraview |

JDBCDriver = com.inet.tds.TdsDriver
DBMS\_INTERFACE = com.extraview.dbms.mssql.MssqlDbms

# BatchMail アプリケーションのインストール

cp \$INSTALL/BatchMail.tar \$BASE cd \$BASE tar xvf BatchMail.tar rm BatchMail.tar cd \$BASE/BatchMail/scripts chmod +x startMail stopMail cd \$BASE/BatchMail/configuration vi Configuration.properties **変更前 --> MAIL\_SERVER=mail.server.com 変更後 --> MAIL\_SERVER=<name of a valid SMTP server>** 

ここで、BatchMail を設定する必要があります。

cd \$BASE/BatchMail/scripts

startMail ファイルの先頭にある "cd" コマンドが正しいディレクトリを指して おり、JAVA\_JVM が以前にインストールした Java 仮想マシンを指している ことを確認します。

vi startMail

変更後 --> cd /usr/local/extraview/BatchMail/scripts

変更後 --> JAVA\_JVM=/usr/local/extraview/j2sdk1.4.1\_05/bin/java

stopMail ファイルの先頭にある "cd" コマンドが正しいディレクトリを指して いることを確認します。

vi stopMail

変更後 --> cd /usr/local/extraview/BatchMail/scripts

BatchMail プログラムが正しいディレクトリのメールをチェックし、ユーザの会社のメール・サーバを使用していることを確認します。

cd \$BASE/BatchMail/configuration

vi Configuration.properties

変更後 --> MAIL\_DIR=/usr/local/extraview/BatchMail/mailbox

変更後 --> MAIL\_SERVER=<name of a valid SMTP server>

電子メールによる通知を有効にするために、ExtraView WEB インタフェース から以下の動作設定を行う必要があります。ExtraView 管理セクション(管理 -> 電子メール設定)において、次のように動作を設定してください。

| EMAIL_DIRECTORY    | BatchMail構成ファイルの MAIL_DIR の設定と同一に<br>する必要があります。, 上記の例では<br>c:¥ExtraView¥BatchMail¥mailbox です。 |
|--------------------|-----------------------------------------------------------------------------------------------|
| EMAIL_FROM_USER_ID | 有効なメール・アドレスを設定してください。                                                                         |
| EMAIL_NOTIFICATION | 電子メール通知を有効にするには YES に設定してく<br>ださい。                                                            |

## ExtraView コマンド・ライン・インタフェース のインストール

ExtraView コマンド・ライン・インタフェースはオプションのコンポーネン トで、webapps ディレクトリの下にインストールしたばかりの evj ディレク トリにあります。

mkdir \$BASE/perl/

cp \$BASE/jakarta-tomcat-5.0.28/webapps/evj/WEB-

INF/data/evapi\_unix.tar \$BASE/perl/evcli

cd \$BASE/perl/

tar xvf evcli\_unix.tar

PERL\_HOME = \$BASE/perl; export PERL\_HOME

\$PERL\_HOME/bin/perl -p -i -e
"s#/usr/local/bin/perl#\$PERL\_HOME/bin/perl#" ev\*
manifest.pl

chmod +x manifest.pl ev\*

次のチェックを実行して、インストールが期待どおりに動作することを確認 します。プログラムは、各 Perl スクリプトを進んで、必要な Perl モジュー ルがインストールされていることを確認します。ここでエラーが発生した場 合は、ExtraView のサポート窓口にお問い合わせください。

```
./manifest.pl
```

ここで、evconfig.txt ファイルを ExtraView のインストールに接続するよう に設定します。

vi evconfig.txt SERVER = extraview.yourdomain.com/evj/ExtraView これを新しくインストールした ExtraView の URL に設定します。

### SUDO ユーティリティの設定

次の手順はオプションで、SUDO ユーティリティをインストールした場合に 使用します。このユーティリティの利点は、Web サーバの開始と停止をルー トのアクセス権を与えることなく、一人または複数の人に委任できる点です。

visudo ユーティリティで設定を編集する必要があります。

#/usr/local/sbin/visudo

作業するディレクトリのローカル環境変数を設定します。

extraview ALL = /usr/local/extraview/apache/bin/apachectl

# Windows オペレーティング・システムへのサポート・ソフトウェアのインス トール

## ExtraView サポート・ソフトウェアのダウンロード

Web ブラウザを使用して下のページにアクセスし、ExtraView アプリケーションと BatchMail アプリケーションをダウンロードしてください。

http://www.extraview.com/download\_support\_4.3.htm

このページから、インストールに必要なソフトウェアのダウンロードに進む ことができます。以下に示すファイルがダウンロードされていることを確認 してください。

j2sdk-1\_4\_1\_06-windows-i586.exe

jakarta-tomcat-5.0.28.exe

apache\_2.0.43-win32-x86-no\_ssl.msi - Apache Web Server を使用 する場合のみ

mod\_jk-2.0.43.dll - Apache Web Server を使用する場合のみ

workers.properties - Apache Web Server を使用する場合のみ

PerlRun.exe

evjXXX.tar.gz

BatchMail.tar

createEvTS.sql - Oracle を使用する場合

createExtraView.sql - Oracle を使用する場合

isapi\_redirect.dll - IIS Web Server を使用する場合のみ isapi\_redirect.properties - IIS Web Server を使用する場合のみ uriworkermap.properties - IIS Web Server を使用する場合のみ

## インストール・ファイルの構成

DBMS (Oracle または MSSQL) を除き、すべてのサポート・ソフトウェアを 1 つの最上位ディレクトリの配下に集合させることを強くお勧めします。ま た、推奨されるディレクトリ名は c:¥ExtraView です。こうすることによって 保守の際にインストールの概要が容易に把握できます。また、ExtraView に 精通していないシステム管理者によってソフトウェア・コンポーネントの一 部が不用意にアップグレードされるのを防ぐことができます。

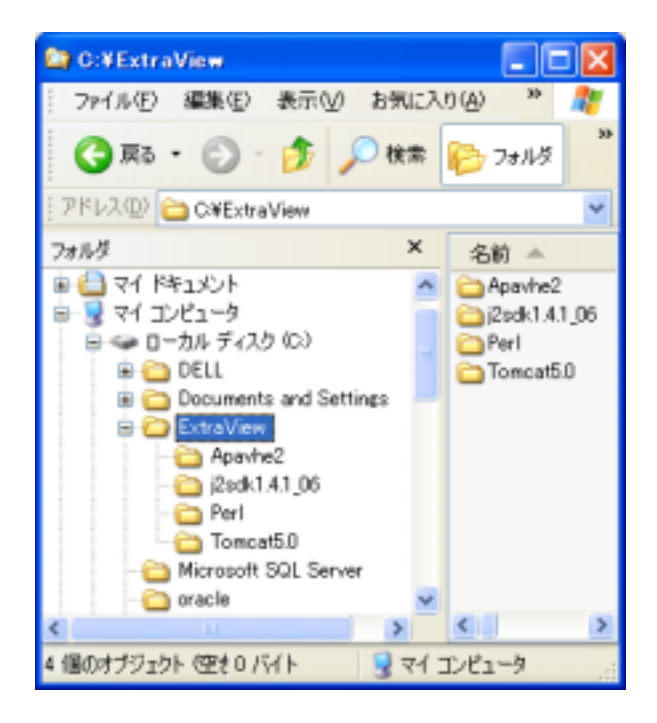

以下のディレクトリを作成します。

- C:¥ExtraView¥Apache2
- C:¥ExtraView¥Tomcat5.0

C:¥ExtraView¥j2sdk1.4.1\_06

C:¥ExtraView¥Perl

# Apache のインストール

注: IIS Web Server を使用する場合、このセクションは飛ばしてJava のイン ストールのセクションに進んでください。

apache\_2.0.43-win32-x86-no\_ssl.msi というファイルをダブルクリックします。

| 🚱 Apache HTTP Server 2.0 - Installation Wizard                                                                                                    |              |
|----------------------------------------------------------------------------------------------------|--------------|
| Server Information<br>Please enter your server's information.                                                                                                    | 1 martine    |
| Network ganain (e.g. somenet.com)                                                                                                    |              |
| extraview.net                                                                                                    |              |
| Server Name (e.g. vvvv.spranet.com):                                                                                                    |              |
| best, extraview, ret<br>Administratorie graaf Address (e. p. vedmaaster@exmerset.com);                                                                                                    |              |
| admin@iextnaview.com                                                                                                    |              |
| Install Apache HTTP Server 2.0 programs and shortcuts for:<br>③ for All Users, on Port 80, as a Service Recommended.<br>○ only for the Current User, on Port 8080, when started Plana<br>Install Facility | ady.         |
| < Back N                                                                                                    | ext > Cancel |

Typical インストールを選択します。

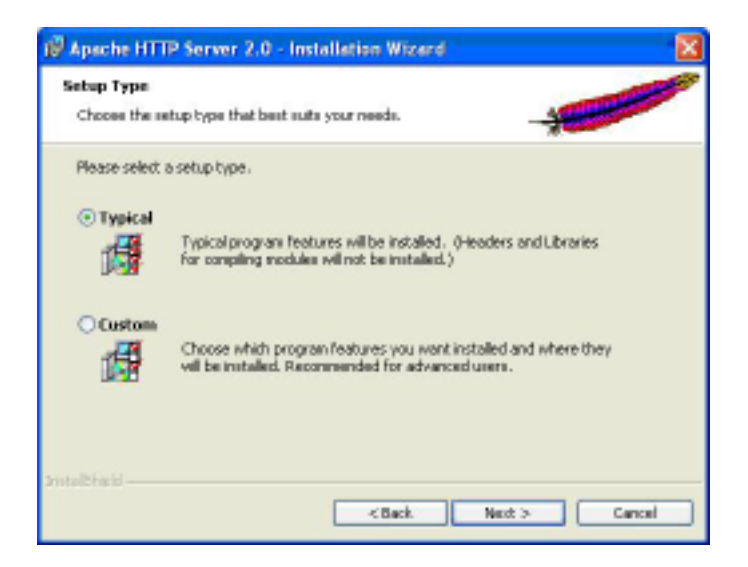

インストール・フォルダには、C:¥ExtraView またはそれに該当するフォルダ を指定してください。インストール・プログラムにより、入力したパスに Apache2 というディレクトリが自動的に追加されます。

| 1 Apsche             | HTTP Server 2.0 - Installation Wizard                            | 8             |
|----------------------|------------------------------------------------------------------|---------------|
| Destinat<br>Click Ch | ion Folder<br>ange to install to a different folder              | 1 Contraction |
| -                    | Install Apadhe HTTP Server 2.0 to the folder:<br>CI (ExtraView), | Charge        |
| 3mtalbhaid           | < gach.                                                          | Next > Carcal |

mod\_jk-2.0.43.dll というファイルを、C:¥ExtraView¥Apache2¥modules また はそれに該当するディレクトリにコピーします。

workers.properties というファイルを、C:¥ExtraView¥Apache2¥conf modules またはそれに該当するディレクトリにコピーします。

同じディレクトリにある httpd.conf というファイルを編集します。ファイルの最後に、次の行を追加します。

```
LoadModule jk_module modules/mod_jk-2.0.43.dll
JkWorkersFile
c:/ExtraView/Apache2/conf/workers.properties
Alias /evj/ "c:/ExtraView/Tomcat5.0/webapps/evj/"
JkMount /evj/ExtraView/* ajp13
JkMount /evj/ExtraView ajp13
JkMount /evj/IsItEvj ajp
JkMount /evj/IsItEvj2 ajp
JkMount /evj/IsItEvj2 ajp
JkMount /evj/ConnectionPoolMon ajp13
JkMount /evj/images/CompanyLogo.gif ajp13
<Location "/evj/WEB-INF/">
Order allow,deny
deny from all
</Location>
```

| cadModule ik_module modules/mod_ik-2.0.43.dll<br>Minimum modules/mod_ik-2.0.43.dll<br>Minimum modules/modules/mod_ik-2.0.43.dll<br>Minimum modules/mod_ik-2.0.43.dll<br>Minimum modules/modules/mod | - 🗆 🐹 |
|----------------------------------------------------------------------------------------------------|-------|
| oadModule jk_module modules/mod_ik-2.0.43.dll<br>MonkersFile c:/ExtraView/Apache2/conf/workers.properties<br>lias /evi/ "c:/ExtraView/Toncat5.0/webapps/evj/"<br>Mount /evi/ExtraView ajp13<br>Mount /evi/ExtraView ajp13<br>Mount /evi/EstEvi ajp<br>Mount /evi/IsItEvi2 ajp<br>Mount /evi/ConnectionPoolMon ajp13<br>Mount /evi/ConnectionPoolMon ajp13<br>Mount /evi/Images/CompartLogo.gif ajp13                                                                                                    |       |
| oadModule jk_module modules/mod_ik-2.0.43.dll<br>kMorkersFile c:/ExtraView/Apache2/conf/workers.properties<br>lias /evi/ c:/ExtraView/Toncat5.0/webapps/evj/<br>idMount /evi/ExtraView/* ajp13<br>kMount /evi/ExtraView ajp13<br>kMount /evi/IsItEvi2 ajp<br>kMount /evi/ConnectionPoolMon ajp13<br>kMount /evi/LannectionPoolMon ajp13<br>kMount /evi/LannectionPoolMon ajp13                                                                                                    | (     |
| Location "/evj/WEB-INF/"><br>rder allow.denv<br>env from all<br>Alocation>                                                                                                    |       |

サーバの URL (例. http://qa.extraview.net)をブラウザに入力すると、 Apache テスト・ページにアクセスするはずです。

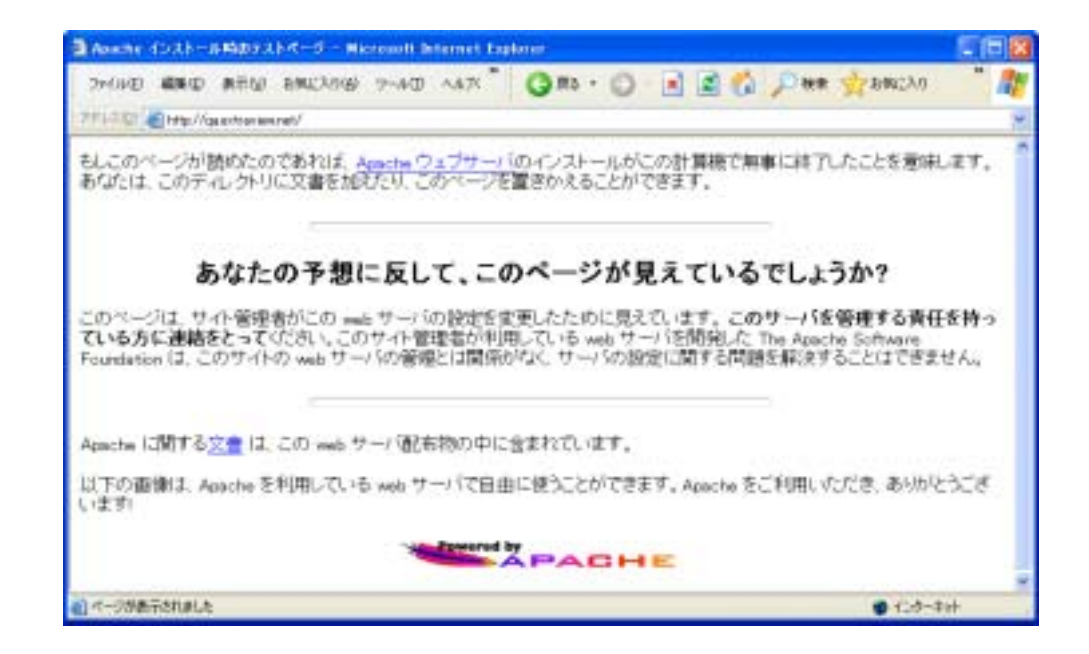

# Java のインストール

JRE だけでは Tomcat 5.0 を起動するために必要なものがすべて揃っていな いため、Java SDK をインストールすることが重要です。j2sdk-1\_4\_1\_06windows-i586.exe というファイルをダブルクリックしてください。インスト ール・フォルダには、C:¥ExtraView¥j2sdk1.4.1\_06 またはそれに該当するフ ォルダを指定してください。

| 2 |
|---|
|   |
|   |
|   |
|   |
|   |
|   |
|   |
|   |
|   |
|   |

ここでは Program Files のみ選択します。

| elect Components<br>Discuss the components Setup vill install.                       |                                                                                                    |
|--------------------------------------------------------------------------------------|----------------------------------------------------------------------------------------------------|
| Select the components you want to install, and clear the constall.                   | Imporrents you do not want to<br>Description<br>Ubrates and executables for<br>the Java 2 SDK tools |
| Space Required on C: 50068 K.<br>Space Available on C: 22614456 K.<br>IS hold < Back | Next> Cancel                                                                                        |

ここで、Windowsのコントロールパネルを開き、[システム]を選択してくだ さい。[詳細]タブを選択して、[環境変数]をクリックします。[システム環境 変数]で、JAVA\_HOME という変数に Java のインストール・ディレクトリを 定義してください。

| Ladmin のユーザー環境                                                               | 東支款(山)                                                                                                    |
|------------------------------------------------------------------------------|----------------------------------------------------------------------------------------------------|
| 変数                                                                           | 値                                                                                                    |
| LIB                                                                          | C#Program Files#Microsoft Visual Studio .NE.                                                                                                    |
| TEMP                                                                         | C#Documents and Settings#ss admin#Local S.                                                                                                    |
| TMP                                                                          | C#Documents and Settings¥ss_admin¥Local S.                                                                                                    |
|                                                                              |                                                                                                    |
|                                                                              | 新規型 編集区 削除型                                                                                                    |
| ステム環境変数の                                                                     | 新規型 編集 图 副除型                                                                                                    |
| 入テム環境変数(S)<br>変数                                                             | 新規(2) 編集(2) 削除(2)<br>値                                                                                                    |
| 入テム環境変数(S)<br>変数<br>ComSpec<br>FP NO HOST CHE                                | 新規(加) 編集(E) 削除(D)<br>種<br>C:WMNDOWS¥system32¥cmd.exe<br>NO                                                                                                    |
| ステム環境変動(S)<br>変数<br>ComSpec<br>FP_NO_HOST_CHE_<br>INCLUDE                    | 新規(加) 編集(E) 新聞(D)<br>種<br>C#WINDOWS¥system32¥cmd.exe<br>NO<br>C#Program Files¥Microsoft Visual Studio .NE.                                                                                                 |
| ステム環境変動(S)<br>変数<br>ContSpec<br>FP_NO_HOST_CHE<br>INCLUDE<br>UAVA_HOME<br>TB | 新規(加) 編集(E) 削除(D)<br>価<br>CXWINDOWS¥system32¥cmd.exe<br>NO<br>CXIProgram Files¥Microsoft Visual Studio .NE.<br>CXIProgram Files¥Microsoft Visual Studio .NE.                                               |
| ステム環境変動(S)<br>変数<br>ComSpec<br>FP NO HOST_CHE<br>INCLUDE<br>JAVA_HOME<br>ITB | 新規(加) 編集(E) 削除(D)<br>値<br>C%WINDOWS¥system32¥cmd.exe<br>NO<br>C%Program Files¥Microsoft Visual Studio .NE.<br>C%Program Files¥Microsoft Visual Studio .NE.<br>C%Program Files¥Microsoft Visual Studio .NE. |

# Apache Tomcat のインストール

jakarta-tomcat-5.0.28.exe というファイルをダブルクリックしてください。 少なくとも Tomcat と Start Menu Items をインストールしてください。

| Apache Tomcat Setup                                                                                                    |                                               |                                                                                  |
|----------------------------------------------------------------------------------------------------|-----------------------------------------------|----------------------------------------------------------------------------------|
| Choose Components<br>Choose which features of Apr                                                                                                    | iche Tomcat you want to install.              | ×                                                                                |
| Check the components you we<br>install. Click Next to continue.<br>Select the type of install:<br>Or, select the optional<br>components you wish to<br>install: | ant to install and uncheck the comp<br>Custom | Description<br>Hover your require over<br>a component to see its<br>description. |
| Space required: \$7.5MB                                                                                                    |                                               |                                                                                  |
| Nolsoft Install System v2.0                                                                                                    | < gack.                                       | Next > Cancel                                                                    |

インストール・フォルダには C:¥ExtraView¥Tomcat5.0 またはそれに該当す る値を指定してください。インストーラが表示する最後のディレクトリには 空白が入っていることに注意してください(Tomcat 5.0)。これでは動作しま せんので、空白を確実に削除してください。

| Apsche Tomcat Setup                                                                                                    |                          |
|----------------------------------------------------------------------------------------------------|--------------------------|
| Choose Install Location<br>Choose the folder in which to install Apache Toncat.                                                        | ×                        |
| Setup will install Apache Toncat in the following folder. To install in a<br>Browee and select another folder. Click Next to continue. | adifferent folder, click |
| C: (EstraView) Tomosit 5.0                                                                                                    | Browse                   |
| Space required: 59,3MB<br>Space evaluable: 21,3GB<br>Yaslach: tratal System v2.0                                                       |                          |

管理者ログインで入力したパスワードを記録しておいてください。

| Apache Tomcat Setup: Config                  | uration Options |        |
|----------------------------------------------|-----------------|--------|
| Configuration<br>Tornal basic configuration. |                 | ×      |
| HTTP/1.1 Connector Part                      | 8060            |        |
| Administrator Login                          |                 |        |
| Liter Marie                                  | admin           |        |
| Password                                     | ******          |        |
|                                              |                 |        |
|                                              |                 |        |
|                                              |                 |        |
| Yauniore Initian Synchri V2.0                | < gack Sect >   | Cancel |

使用する Java には、前の手順でインストールした Java を入力してください。

| Apsche Tomcat Setup: Java Virtual Machine path selection     |        |
|--------------------------------------------------------------|--------|
| Java Virtual Machine<br>Java Virtual Machine path selection. | ×      |
| Please select the path of the JVH installed on your system   |        |
|                                                              |        |
| C/(Edm/New)((2edk).4.1_06                                    |        |
|                                                              |        |
|                                                              |        |
| ullioft Install System v2.0                                  | Cancel |

ここで、Tomcat 稼動のために十分なメモリを設定するため、Tomcat Configuration Tool を開きます。

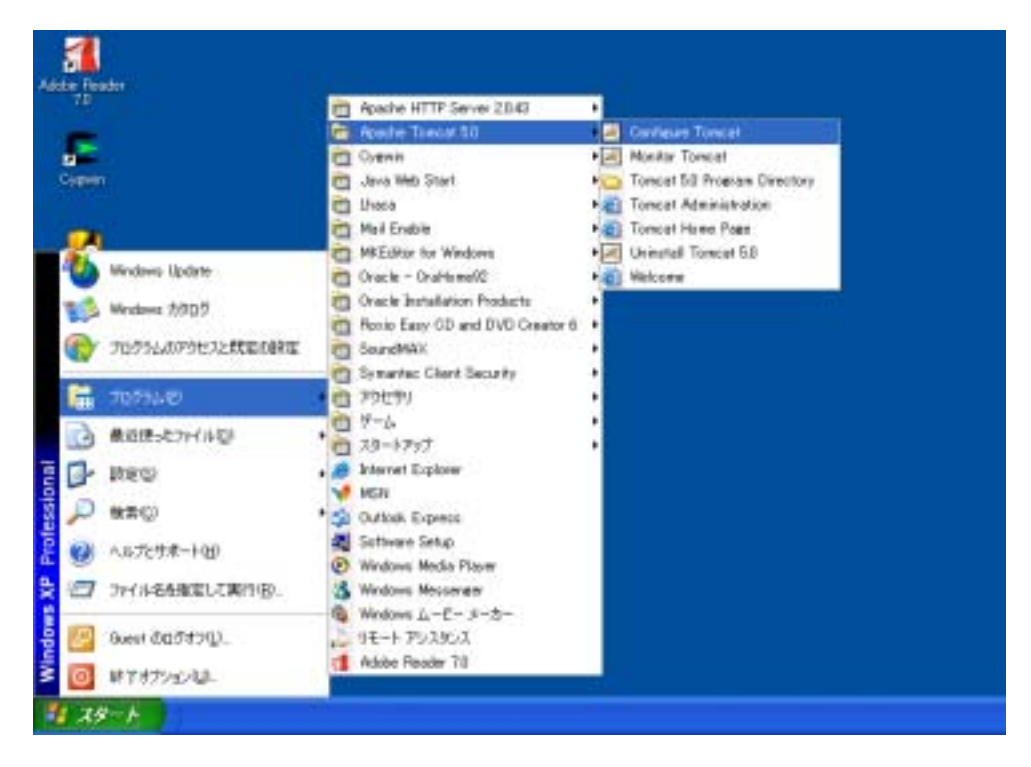

メモリ・パラメータを、次の数値以上に設定します。

Initial memory pool [C 128 MB Maximum memory pool [C 256 MB

| General                                                 | Log On                                                                    | Logging                                    | Java                                           | Startup                               | Shutdown   |                       |     |
|---------------------------------------------------------|---------------------------------------------------------------------------|--------------------------------------------|------------------------------------------------|---------------------------------------|------------|-----------------------|-----|
| T Us                                                    | e default                                                                 |                                            |                                                |                                       |            |                       |     |
| Java V                                                  | irtual Mad                                                                | hine:                                      |                                                |                                       |            |                       |     |
| C:\E                                                    | traViewi ji                                                               | 2sdk1.4.1                                  | _06'jre\                                       | bin\server(                           | jvm.dl     |                       |     |
| Java C                                                  | lasspath:                                                                 |                                            |                                                |                                       |            |                       |     |
| C:\E>                                                   | traView(T                                                                 | omcat5.0                                   | (bin),boo                                      | tstrap.jar                            |            |                       |     |
|                                                         |                                                                           |                                            |                                                |                                       |            |                       |     |
| Java C                                                  | options:                                                                  |                                            |                                                |                                       |            |                       |     |
| Java C<br>-Dcat<br>-Djav<br>-Djav                       | options:<br>alina.hom<br>a.endorse<br>a.io.tmpdi                          | e=C:\Ext<br>ed.dirs=C<br>ir=C:\Ext         | raview(T<br>:\Extrav<br>raview(T               | fomcət5.0<br>lew(Tomcə<br>fomcət5.0   | :5.0\commo | n\endorse             | e e |
| Java C<br>-Ocat<br>-Ojav<br>-Djav                       | options:<br>alina.hom<br>a.endorse<br>a.io.tmpdi<br>memory po             | e=C:\Ext<br>ed.dirs=C<br>ir=C:\Ext<br>col: | raView(T<br>:\ExtraV<br>raView(T<br>128        | fomcat5.0<br>lew\Tomca<br>fomcat5.0   | t5.0\commo | n\endorse             |     |
| Java C<br>-Dcat<br>-Djav<br>-Djav<br>Initial n<br>Maxim | options:<br>alina.hom<br>a.endorse<br>a.io.tmpdi<br>memory po<br>um memor | e=C:\Ext<br>ad.dirs=C<br>ir=C:\Ext<br>col: | rahiew(T<br>:\ExtraV<br>rahiew(T<br>128<br>256 | fomcat5:0<br>lew(Tornca)<br>fomcat5:0 | :5.0\commo | n\endorse<br>MB<br>MB |     |

例えば、http://qa.extraview.net:8080 のように、ポート 8080 を使用してブラ ウザにサーバの URL を入力すると、Tomcat のテスト・ページが表示される はずです。

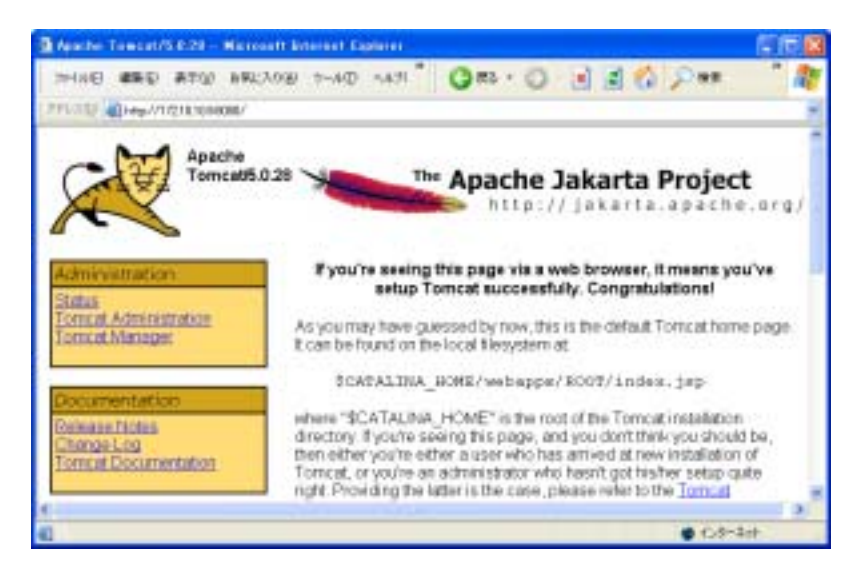

Perl のインストール

PerlRun.exe というファイルをダブルクリックします。インストール・フォ ルダには C:¥ExtraView¥Perl またはそれに該当する値を指定します。

| WinZip Self-Extractor - PerlRun.exe                                                  |                    |
|--------------------------------------------------------------------------------------|--------------------|
| To unzip all files in PerlRun.exe to the specified<br>folder press the Unzip button. | <u>U</u> nzip      |
| Unzip to folder:                                                                     | Run <u>W</u> inZip |
| C:\ExtraView\Perl Browse                                                             |                    |
| verwrite files without prompting                                                     | About              |
|                                                                                      | <u>H</u> elp       |
|                                                                                      |                    |

## Tomcat と Apache の接続

workers.properties を編集します。

workers.properties をダウンロード・ディレクトリから C:¥ExtraView¥Apache2¥conf にコピーします。

C:¥ExtraView¥Apache2¥conf¥workers.properties

を編集します。

以下の値がインストール・ディレクトリと一致することを確認します。

workers.tomcat\_home= C:¥ApacheGroup¥Tomcat5.0

**注**: Apache Tomcat と Apache Web サーバを別のサーバにインストールする 場合にだけ次の手順を実行する必要があります。その場合、 workers.properties を apache ホストにコピーして、そこでファイルを編集す る必要があります。

次の行を変更します。

変更前 --> worker.ajp13.host=localhost

mod\_jk.dll をインストールします。

mod\_jk-2.0.43.dll ファイルを C:¥ExtraView¥Apache2¥modules ディレクト リにコピーします。

ExtraView のインストール

WinZip を使用して、evjXXX.tar.gz というファイルを展開します。XXX はイ ンストールする ExtraView のバージョン番号です。解凍先フォルダには、 C:¥ExtraView¥Tomcat5.0¥webapps または該当するフォルダを指定してくだ さい。evjXXX というディレクトリが指定したパスの下に自動的に追加され ます。

| Extract - C:\Doc        | ments and SettingsWaria Sch                                                                                                    | harin\Local Settings\Temp\ev                                                                 | j43-19. tar 🕜 🔀           |
|-------------------------|----------------------------------------------------------------------------------------------------|----------------------------------------------------------------------------------------------|---------------------------|
| Extract to:             | C:\ExtraView\Tomcat5.0\webapps                                                                                                    |                                                                                              | 💌 🕃 📑                     |
| Desktop<br>My Documents | conf<br>conf<br>conf | ncer<br>IT<br>at-docs                                                                        |                           |
| My Computer             | Files Selected files/folders All files/folders in archive Files                                                                                                    | Open Explorer window     Overwrite existing files     Skip older files     Vuse folder names | Extract<br>Cancel<br>Help |

evjXXX というディレクトリを evj に変更します。

構成ファイル C:¥ExtraView¥Tomcat5.0¥webapps¥evj¥WEB-INF¥configuration¥Configuration.propertiesのエントリについて次のように 編集します。

| DB_HOST     | データベース・サーバの IP アドレスまたは完全<br>修飾名 |
|-------------|---------------------------------|
| DB_SID      | データベースの名前                       |
| DB_USER     | 以前に作成したデータベース・ユーザの名前            |
| DB_PASSWORD | 上記データベース・ユーザのパスワード              |
| HOST        | DB_HOST と同一                     |

- DB\_URL 正しいエントリのコメントが外され、使用する DBMS(Oracle または MSSQL)用に編集されてい ることを確認してください。HOST のエントリは 上記の DB\_HOST と同一にします。SID のエント リは上記の DB\_SID と同一にします。
- JDBCDriver 正しいエントリのコメントが外され、使用する DBMS(Oracle または MSSQL)用に編集されてい ることを確認してください。

**DBMS\_INTERFACE** 正しいエントリのコメントが外され、使用する DBMS(Oracle または MSSQL)用に編集されてい ることを確認してください。

**注**: これは Windows へのインストールですが、Configuration.properties の中ではパスの記述にスラッシュ"/"を使用する必要があります。

Oracle をデータベースに使用する場合の Configuration.properties の例を下 に示します。

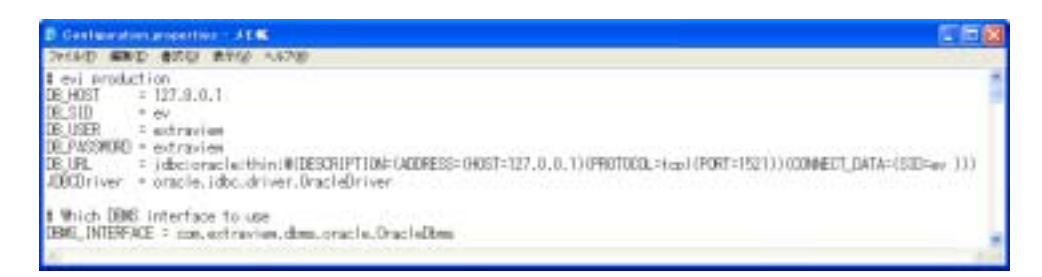

MSSQLをデータベースに使用する場合の Configuration.properties の例を下 に示します。

| D Configuration properties - 3 EM                                                                                                    | C 6 8 |
|----------------------------------------------------------------------------------------------------|-------|
| 2+(40 KND 470 890 A70                                                                                                    | 10100 |
| f evi production<br>DE(HOST = localhowt<br>DE(SID = extraview<br>DE(PASSNDE) = paceard<br>DE(PASSNDE) = paceard<br>DE(PL = (docimentat71//localhowt) 1433/actraview<br>JDDDriver = com.inst.tdp.TeDriver | 1     |
| t Which DBMS interface to use<br>DBMS_INTERFACE = non, actravium, dom.monal.Mana/Dhma<br>4                                                                                                    |       |

# BatchMail アプリケーションのインストール

WinZip を使用して、BatchMail.tar というファイルを展開します。解凍先フォルダには、C:¥ExtraView または該当するフォルダを指定してください。 BatchMail というディレクトリが指定したパスの下に自動的に追加されます。

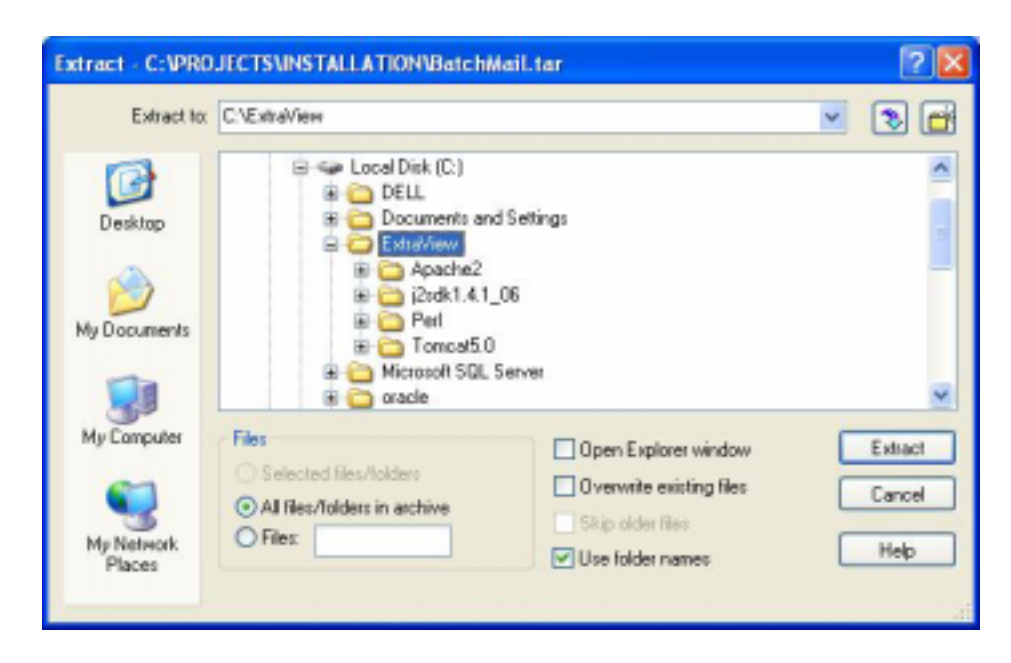

構成ファイル BatchMail¥configuration¥Configuration.properties のエントリ を下記のとおり編集します。

| LOG_LEVEL   | 実行レベルは 6、デバッグレベルは最高<br>12 まで      |
|-------------|-----------------------------------|
| MAIL_SERVER | 有効な SMTP サーバ                      |
| MAIL_DIR    | ExtraView が通知ファイルを書き込む場所<br>の完全パス |

注: これは Microsoft Windows 環境ですが、Configuration.properties の中で はパスの記述にスラッシュ"/"を使用する必要があります。.

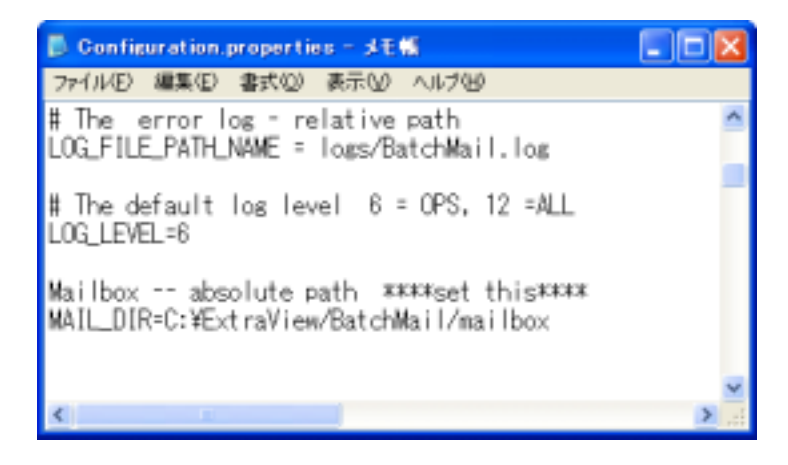

WinZip を使用して BatchMail¥scripts¥ExtraViewBatchMail.zip というファイ ルを展開します。解凍先のフォルダには、C:¥ExtraView¥BatchMail¥scripts または該当するフォルダを指定してください。

| Extract to:                         | C.\ExtraView\BatchMail\scripts                                                                                                    |                                                                                    | <ul> <li>S</li> </ul>     |
|-------------------------------------|----------------------------------------------------------------------------------------------------|------------------------------------------------------------------------------------|---------------------------|
| Desktop<br>My Documents             | DELL     Documents and     Documents and | l Setting:<br>setion                                                               |                           |
| My Computer<br>My Network<br>Places | Contract Selected files/folders     Selected files/folders     All files/folders in archive     Files                                                                                                    | 06 Open Explorer window Overwrite existing files Skip older files Use folder names | Extract<br>Cancel<br>Help |

ファイルの一番上にある説明に従って、

BatchMail¥scripts¥installBatchMailService.bat ファイルを次のように編集します。

java の推奨バージョンを使用する場合、最初のパスは C:¥ExtraView¥j2sdk1.4.1\_06¥jre¥bin¥server¥jvm.dll にする必要があります。

別のディレクトリを使用する場合、検索を行って C:¥ExtraView¥BatchMail を該当するディレクトリに置き換えてください。全部で 8 箇所あります。

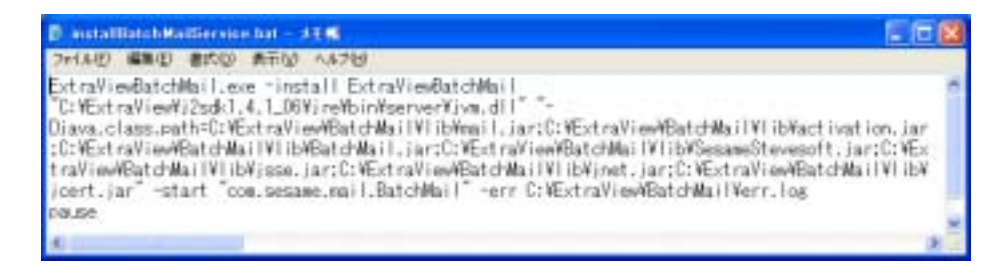

installBatchMailService.bat をダブルクリックしてください。

| III 3757 28571 - weistlich Ballaring bei                                                                                                    | -01                                                                                                    |
|----------------------------------------------------------------------------------------------------|----------------------------------------------------------------------------------------------------|
| Critest ral/iewBatchWall Nachiots/Extra/TexBatchMallDREM                                                                                                    | · · · · · · · · · · · · · · · · · · ·                                                                                                    |
| C: VExtraVieviBatcHNai IVacriets/ExtraVievBatchNaiDHEM<br>Ialder                                                                                                    | Replace C:VErtraWievVBatchMail with the path to your VBatchMail $\theta$                                                                                                    |
| C:/Extra/Fee/Batchikal Nacrists/Extra/FeeBatchika/D/FEM                                                                                                    |                                                                                                    |
| C: YEatraViewYEatchNai IVscript://EatraViewEatchNaiDFEM<br>Toe: In: Mindows                                                                                                    | Now, run this botch file one time, and you should have a new serve                                                                                                    |
| C:VEstraViev/EstdHailVacripto/EstraVievEstdHail/FEM<br>atically, but you                                                                                                    | called "ExtraViseEntchNail" - it should default to starting autom                                                                                                    |
| C: VExtraView#BatchNailNacripto/ExtraViewBatchNailDFEN<br>Indexts                                                                                                    | can set it up as you wish, using the Services control panel in $\boldsymbol{\Psi}_{i}$                                                                                                    |
| C:YEctraViev/BatchNai IVscripts/EctraViesBatchNai DREM                                                                                                    |                                                                                                    |
| C:YEstraView/BatchNailVacripte/EstraViewBatchNailDFEM                                                                                                    | Any quantions, please contact Entralies Corporation Support                                                                                                    |
| CiVExtraViewWaitchWaiTVscrietsVExtraViewBatchWaiDFEM                                                                                                    |                                                                                                    |
| C:VExtraView@atdHailVscripts/ExtraViewBatdHailDFEM                                                                                                    |                                                                                                    |
| C:VExtraView®atchNail/Yacriptn®atraViewBatchNail/Ext<br>1.4.1.0003refbin%serverRive.dll ****Extendid (1995)<br>attors.lar:D:VExtraView®atchNail/VIEvBatchNail.arr/D:V<br>VIEVIews.lar:D:VExtraView®atchNail/VIEvBatchNail.arr/D:V<br>1******C:VExtraView?BatchNail/VIEvTraViewBatchNail/O<br>C:VExtraView?BatchNail/VievTraViewBatchNail/O<br>Siter:View?BatchNail/VievTraViewBatchNail/O<br>Siter:View?BatchNail/VievTraViewBatchNail/O<br>Siter:View?BatchNail/VievTraViewBatchNail/O<br>Siter:View?BatchNail/VievTraViewBatchNail/O<br>Siter:VievTraView?BatchNail/VievTraViewBatchNail/O<br>Siter:VievTraView?BatchNail/VievTraViewBatchNail/O<br>Siter:View?BatchNail/VievTraViewBatchNail/O<br>Siter:View?BatchNail/VievTraViewBatchNail/VievExtraViewBatchNail/O<br>Siter:VievTraView?BatchNail/VievTraViewBatchNail/O<br>Siter:VievTraVievTraVievTraVievTraViewBatchNail/O<br>Siter:VievTraVievTraVievTraVievTraViewBatchNail/O<br>Siter:VievTraVievTraVievTraVievTraViewBatchNail/O<br>Siter:VievTraVievTraVievTraVievTraVievTraViewBatchNail/O<br>Siter:VievTraVievTraV | ay) webstehdan I. acc instan I. ExtraVisedistehdan I. To ExtraVised J.<br>ME traVisedBatehdan MI (Maan I., Jar: C: ExtraVisedBatehdan MI (Mactiv<br>ExtraVisedBatehdan MI (Mi Mi Second ExtraVisedBatehdan MI (Mactiv<br>ExtraVisedBatehdan MI (Mi Mi sert. Jar intart - scie. second, an II. Batehdan<br>se |

すると、ExtraViewBatchMail サービスが[サービス] メニューに表示されます。

| 10 U - KA |                      |                        |         |             |                   |   |
|-----------|----------------------|------------------------|---------|-------------|-------------------|---|
| 2月10日 開始的 | 高市(E) A.147(E)       |                        |         |             |                   |   |
| + + = = = | 3B 😰 🔹 💷 💷           |                        |         |             |                   |   |
| 专于        | 🐞 V-CA (0-26)        |                        |         |             |                   |   |
|           | Extra Vereilut (BANA | SE .                   | 17.80   | 3.5-17770種類 | 0542 1894         |   |
|           | 1.000                | CHOP Client            | FREAK 1 | 自動          | 0-26_ P.F.        |   |
|           | 1.322.0848           | Distributed Link. Tra. | 18%     | 自動          | 0-26- 201-        |   |
|           |                      | Distributed Transac.   | 1014    | 44b         | <b>キョナウ、 データ、</b> |   |
|           |                      | DNE Client             | 1216    | <b>音動</b>   | 2003 2014         |   |
|           |                      | Biror Reporting Ser.   | 機能      | 自動          | 0-36 @#.          |   |
|           |                      | Event Los              | FRM:    | 840         | 0-26 Windo.       |   |
|           |                      | Consideration Hall     | NO15    | 日称・         | 8-84-             |   |
|           |                      | Fast User Sectoria.    | 機能      | 学校          | 口一方形。 摊款          |   |
|           |                      | FLERIN Gervice 1       | 68%     | 自動          | 0-86-             |   |
|           |                      | Help and Support       | 開始      | 自動          | 0-36_ ^A7.        |   |
|           |                      | HTTP SSL               |         | 千動          | 0-86_ 207-        |   |
|           |                      | Human Intertace De.    |         | <b>煮助</b>   | 0-26 ti-          |   |
|           |                      | S Admin                | 18%     | 用約          | 0-86 454          |   |
|           |                      | MAPICO-Baning -        |         | 千動          | 日一九日 - Mana       |   |
|           |                      | Bindexine Service      |         | 学教          | 白一龙松二 日一九         |   |
|           |                      | PSEC Services          | 18%     | 日動          | 0-36 - P 包.       |   |
|           |                      | Logical Disk Married   |         | 干酌          | ローカル 一期入入し        |   |
|           |                      | Logical Diek Manag.    |         | 千畝          | 自一造后 二 八一代。       |   |
|           | 1006 (1899 /         |                        | -       |             |                   | _ |

電子メールによる通知を有効にするために、ExtraView WEB インタフェース から以下の動作設定を行う必要があります。ExtraView 管理セクション(管理 -> 電子メール設定)において、次のように動作を設定してください。

| EMAIL_DIRECTORY    | BatchMail 構成ファイルの MAIL_DIR の設定と<br>同一にする必要があります。, 上記の例では<br>C:¥ExtraView¥BatchMail¥mailbox です。 |
|--------------------|------------------------------------------------------------------------------------------------|
| EMAIL_FROM_USER_ID | 有効なメール・アドレスを設定してください。                                                                          |
| EMAIL_NOTIFICATION | 電子メール通知を有効にするには YES に設定<br>してください。                                                             |

してください。

# ExtraView コマンド・ライン・インタフェース のインストール

WinZip を使用して C:¥ExtraView¥Tomcat5.0¥webapps¥evj¥WEB-INF¥data¥evcli\_win.zip というファイルを展開します。解凍先のフォルダに は、C:¥ExtraView¥Perl または該当するフォルダを指定してください。 evjXXX\_evcli というディレクトリが指定したパスの下に自動的に追加されま す。

| Extract - C:\Extr       | aView\Tomcat5.0\webapps\ev                                                                                                    | vj\WEB-INF\data\evapi_win.zip                                                               | ? 🛛                                                                                                    |
|-------------------------|----------------------------------------------------------------------------------------------------|---------------------------------------------------------------------------------------------|----------------------------------------------------------------------------------------------------|
| Extract to:             | C:VE attal/Serv/Perl                                                                                                    |                                                                                             | <ul> <li>Image: Image: Ima</li></ul> |
| Desktop<br>Ny Documents | Local Disk (C)     DELL     DOUMENTS and     DEL     Douments and     DEL     Douments and     DEL     Douments and     DE     DEMANS     DEMANS | Settings<br>16<br>arvar                                                                     | <                                                                                                    |
| My Computer             | Files Selected files/folders All files/folders in archive Files:                                                                                                    | Open Explorer window     Overwite existing files     Skip older files     Vise folder names | Extract<br>Cancel<br>Help                                                                                                    |

構成ファイル C:¥ExtraView¥Perl¥evjXXX\_evapi¥evconfig.txt の下のエントリ を編集します。

SERVER ExtraView サイトの URL を、 extraview.yourdomain.com/evj/ExtraView の構文で指 定

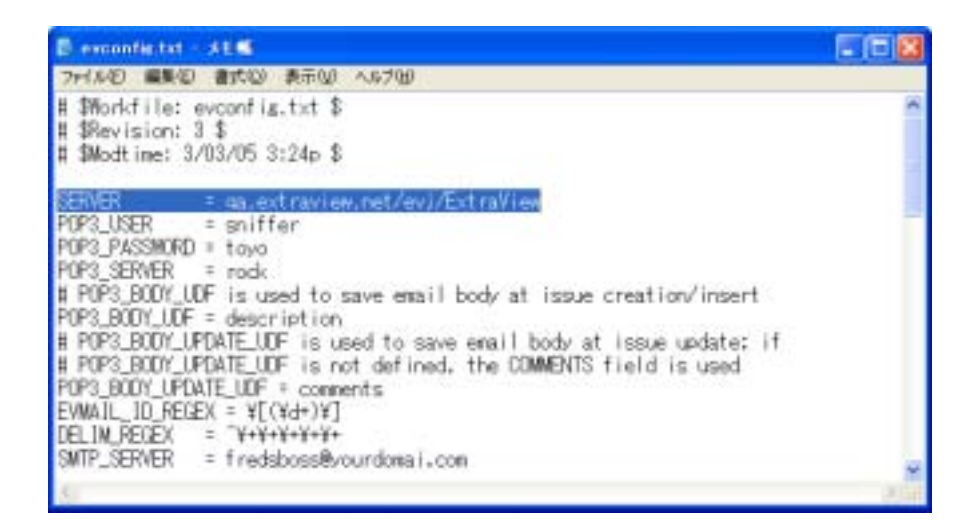

CLI を使用するには、C:¥ExtraView¥Perl¥evjXXX\_evcli¥evstart.bat というフ ァイルをダブルクリックします。ここから CLI コマンドを入力します。 CLI に関するより詳細な説明は、『ExtraView コマンド・ライン・インタフェー スおよびアプリケーション・プログラミング・インタフェース・ガイド』を 参照してください。

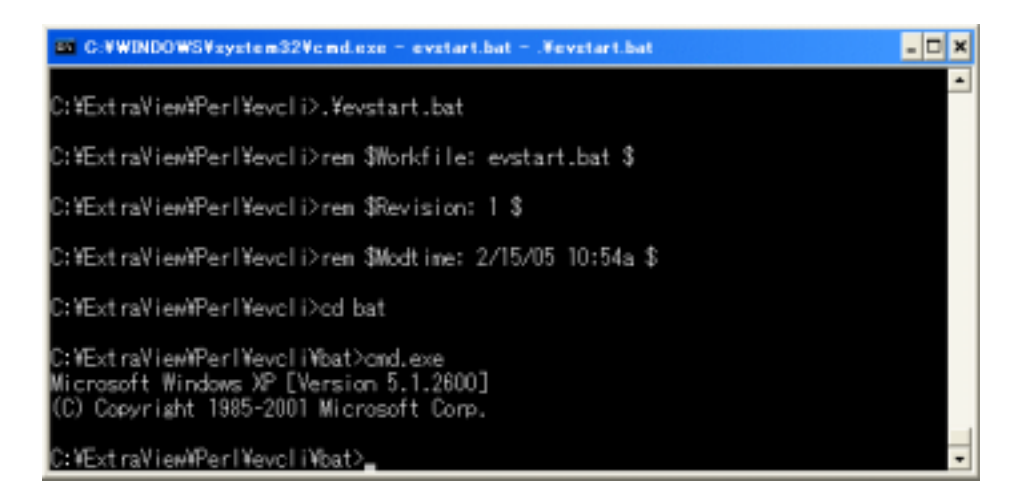

# ExtraView 用に IIS を構成する

注: Apache Web Server をすでにインストールしている場合、このセクションは飛ばしてください。

以下の説明では、既に IIS がインストールされ稼動していることを前提としています。また、本書に記述されている手順に従って Java および Tomcatのインストールが行われ、ExtraView のスキーマ/データベースが Oracle/MSSQL にインポートされていることを前提としています。

# 構成ファイルのインストール

「Windows オペレーティング・システムへのサポート・ソフトウェアのイン ストール」に記述されているとおり、以下の3つのファイルがダウンロード されているものとします。

isapi\_redirect.dll

isapi\_redirect.properties

uriworkermap.properties

本書での記述と異なるディレクトリにインストールしている場合、 uriworkermap.propertiesの内容を適切なパス名に書き換えてください。その 後、上記3つのファイルを、以下のディレクトリにコピーしてください。

c:¥ExtraView¥Tomcat5.0¥conf

## IIS の構成

Windows のコントロールパネルを開いてください。[管理ツール]を選択し、 [インターネット インフォメーション サービス]を起動します。[ローカル コ ンピュータ]というエントリを展開して、[既定の Web サイト] を表示させま す。すると次のような画面が表示されるはずです。

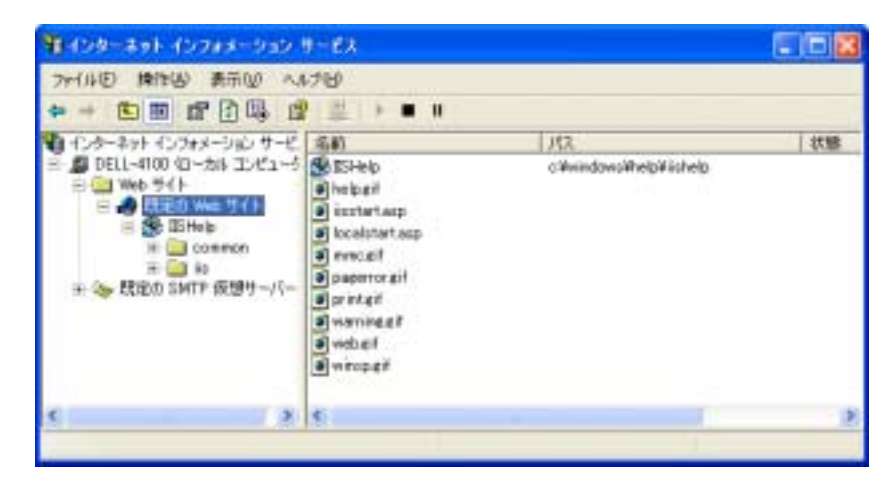

[既定の Web サイト] を右クリックし、[新規作成]メニューから[仮想ディレクトリ]を選択します。[次へ] をクリックし、[エイリアス]テキスト・ボックスに "tomcat"と入力して[次へ]をクリックします。
| ● 第ディレクトリの Prist ウィザード                                                   | 8                |
|--------------------------------------------------------------------------|------------------|
| 条要ディレクトリ エイリアス<br>参照しやすいように、仮想ディレクトリに知いら約またはエイリアスを指定し                    | veren 🦧          |
| この Web 変現ティレストリビアクセンするとれに使用するエイリアスを入力<br>するのと目に名称けけ規則を使用します。<br>エイリアス(6) | してに売ない。ディルクトリを中国 |
|                                                                          | 374.00> \$45.40% |

ご使用の isapi\_ redirector.dll ファイルが保存されているディレクトリを指定 します。ここでは C:¥ExtraView¥Tomcat5.0¥conf と入力し、[次へ]を選択し ます。

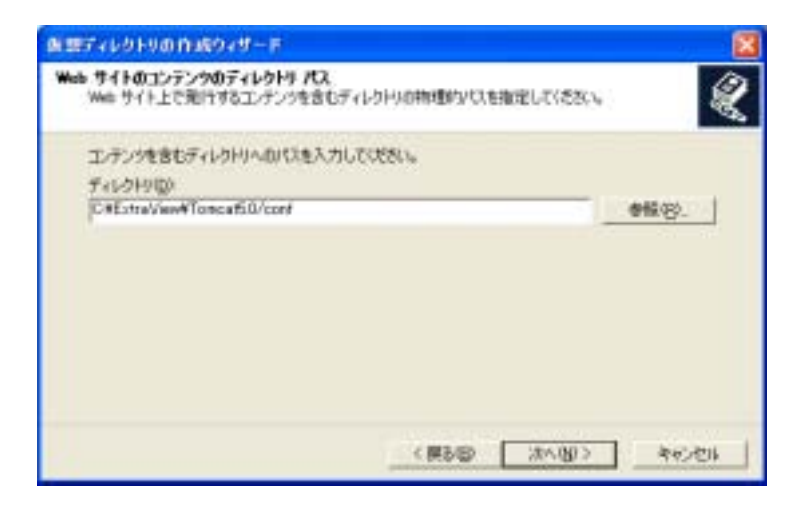

ここで、アクセス許可が[読み取り]、[ASP 等のスクリプトを実行する]、 [ISAPI アプリケーションや CGI 等を実行する]に設定されていることを確認 してください。

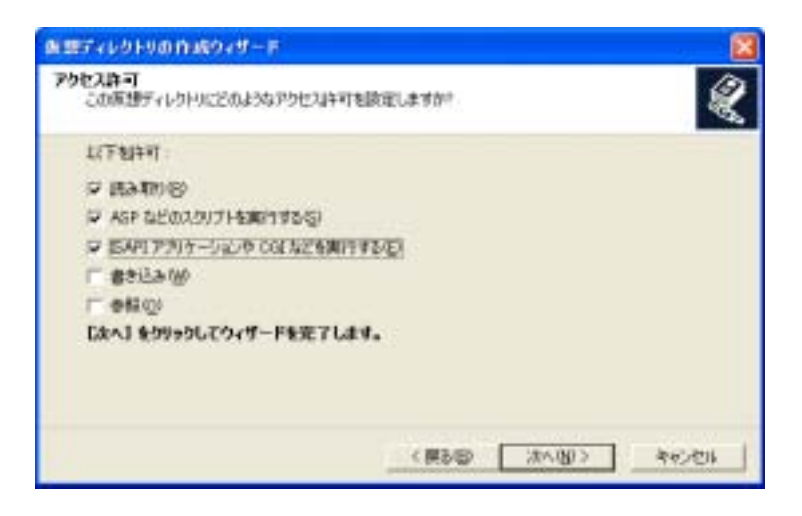

[仮想ディレクトリ] ウィザードに従い、最後まで進んでください。

ISAPI リダイレクタを既定の Web サイトに追加するには、[既定の Web サイト] を右クリックし、メニュー項目の[プロパティ] を選択してください。そして [ISAPI フィルタ]タブを選択します。

| 200<br>1020 | ストールされた<br>19年前17日まで | 2-01-902200 Web #-(14 | CO&70745C7.182- | 夏表示された潮                                        |
|-------------|----------------------|-----------------------|-----------------|------------------------------------------------|
| Ţ           | 112                  | 7:49%                 | 秦先頫位            | intergy.<br>Alter (g)<br>altar (g)<br>Rith (g) |
|             |                      |                       |                 |                                                |

[追加] ボタンを押します。フィルタ名に tomcat と入力し、 isapi\_redirector.dll ファイルの場所を指定します。

| フィルタのプロパ   | <del>7</del> ⊀                                 | × |
|------------|------------------------------------------------|---|
| 77/14名(E): | tomcat                                         |   |
| 実行ファイル匂    | C#ExtraView#Torncat5.0#conf#isapi_redirect.dll |   |
|            | 参照( <u>b</u> )                                 |   |
|            | OK キャンセル ヘルプ化                                  | ) |

[OK] ボタンを何回かクリックして[インターネット インフォメーション サービス]のダイアログに戻ります。右クリックして、[プロパティ] を選択し、再度 [ISAPI フィルタ] タブを選択すると、tomcat の横に緑色の上向き矢印が表示されるはずです。

| 0 Web 7                             | 11070           | <u>वि</u> जन                                    |                     |                        |
|-------------------------------------|-----------------|-------------------------------------------------|---------------------|------------------------|
| 741-51<br>Web 911                   | 10 (Caral)      | EAPI7483                                        | TTP ヘッター<br>ホームディレク | カスタム エラー<br>ド<br>ドキュメン |
| C2018                               | トールされた<br>を実行しま | 2-04-902200 Web (9-1<br>9 :                     | FC037094JC4.        | 、次に一覧表示された劇            |
| I                                   | 状態              | 7489名                                           | 優先順位                |                        |
|                                     |                 | torcat                                          | *才明*                | NGR(S)                 |
|                                     |                 |                                                 |                     | ( data ( p_            |
| 100                                 |                 |                                                 |                     | 100027E-E              |
| 17日<br>フィルタ名<br>秋聖<br>男行ファイ<br>優先順日 | ()6             | orecolf<br>変更減分。<br>AEctraVI. ¥saapı(md)<br>不明。 | netali              |                        |
|                                     |                 | OK (                                            | **>/UII             | · (1)                  |

最後に、Tomcat に対して Web サービス拡張を可能にしなければなりません。 [インターネット インフォメーション サービス(IIS)マネージャ]で[Web サー ビス拡張]をクリックします。 [新しい Web サービス拡張を許可]を選択し ます。

| アインターネット インフィメーション | リービス ロロンマネージャ                                                                                                    |                                                                                                    |                                                                          |
|--------------------|----------------------------------------------------------------------------------------------------|----------------------------------------------------------------------------------------------------|--------------------------------------------------------------------------|
| 「ファイルを」 時間の 表示     | 20 000 000 AN780                                                                                                    |                                                                                                    | الدلقلية                                                                 |
|                    | 第十日           第十日           第十日           第二日           第二日 | ✓ Web サービス部体<br>ダ 単木乙の予約は CGE<br>ダ 単木乙の予約は CGE<br>ダ 単木乙の予約は SAF<br>● Active Server Page<br>● WebCAV<br>● インターネット データ:<br>● サーバー(部インクロトー<br>● サーバー(部インクロトー) | 秋朝<br> <br>秋朝 草止<br> <br>1434 草止<br> <br>14:29 茶止<br> <br>F 草止<br> <br>ド |
| · ·                |                                                                                                    |                                                                                                    | 10<br>10                                                                 |

ダイアログで、[拡張名:]に tomcat と入力し、[必要なファイル]に isapi\_redirect.dllのディレクトリを指定します。[拡張の状態を許可済みに設 定する]チェックボックスにチェックを入れ、OK をクリックします。

| 384502            |                            |           |
|-------------------|----------------------------|-----------|
| 増なファイ 8/4日        |                            |           |
| C#ExtraView#Torno | af5.04cor#Visapi_redeectd8 | - 1870 DL |
|                   |                            | ###(B)    |

これで、インターネット インフォメーション サービス(IIS) を再起動して、 ブラウザ・ウィンドウで ExtraView を起動する準備ができました。

# BEA WebLogic をアプリケーション・サーバとしてインストールする

BEA WebLogic は、Apache Tomcat の代わりになるアプリケーション・サ ーバで、ExtraView Corporation では ExtraView での BEA WebLogic の使用 をサポートしています。このサポートは、クラスタ環境での WebLogic の使 用にまで拡大されます。このソフトウェアは、BEA から直接ライセンスを受 ける必要があります。BEA からダウンロードしてコードにアクセスしたい場 合は、http://commerce.bea.com を参照してください。Windows バージョン の WebLogic 用にダウンロードするファイルは、次のとおりです。

server812\_win32.exe
license.zip

代わりに BEA から入手した CD から直接インストールすることもできます。

はじめに参照用システムをインストールしてから、御社の環境に移行することをお勧めします。

同一サーブレットの複数のインスタンスを単一の WebLogic コンテナで初期 化する必要はありません。また、以下に示す WebLogic の動作を構成しない でください。

- サーブレットの動的な再ロード
- サーブレット/WebLogic の1つのインスタンスから別のインスタンスへのセッション移行 固定セッションが必須
- SingleThreadModel の動作 (ExtraView サーブレットは SingleThreadModel を実装しない)

- 管理者コマンドによるものではない、サーブレットの自動シャットダウン
- EJB または他の bean 処理 (ExtraView は bean を使用しない)
- WL 接続プール ExtraView は独自の接続プールを保守している
- WL JDBC ExtraView では、ExtraView Corporation が認定したバージョ ンの JDBC ソフトウェアのみ使用可能
- 特定の EAR の動作。ExtraView は WAR および展開済みのクラス・ディレクトリで起動し、EAR パッケージングに関連するどの機能も必要なく、使用しません。

EAR の LDAP および / または SSO と共にインストールしたい場合、標準インストールとしてインストールおよび検証を行い、その後にコンポーネントの構成に進むことを強くお勧めします。

WebLogic に添付されている詳細なインストール手順を参照してください。 参照用システムとして WebLogic をインストールする手順の概要は次のとお りです。

| 作業                   | 推奨手順                           |
|----------------------|--------------------------------|
| BEA ホームを作成<br>する     | Windows プラットフォームの場合、c:¥bea812  |
| カスタム・インス<br>トールを実行する | WeblogicServer だけをインストールします。   |
|                      | Weblogic Workshop はインストールしません。 |
|                      | サービスはインストールしません。               |

構成ウィザードを 構成ウィザードを実行して、user\_project を作成しま 実行する す。

構成ウィザードを開始します。

この例では、user\_projects で ev と名づけられたユー ザ・プロジェクトの作成を示します。

#### myserver

SvrA

SvrB

- 1. 新しい WebLogic 構成 (user\_projects) を作成 します。
- 2. 基本 WebLogic ドメイン
- 3. カスタム
- 4. 名前=myserver ポート=7001
- 5. [Yes] を選択して、管理対象サーバを追加しま す。
- [add] を押して、
   [name] フィールドに「SvrA」、[port] フィー ルドに「7010」と入力します。
   [add] を押して、
   [name] フィールドに「SvrB」、[port] フィー ルドに「7020」と入力します。
- 7. [next] を押すと、クラスタは追加されません。
- 8. [add machine] オプションで [Add] を押しま す。 名前 = myMachine
- 9. すべてのサーバがこの物理マシン上にあるため、すべてのサーバを myMachine に追加します。
- 10. [JDBC] オプションはありません。
- 11. [JMS] オプションはありません。

12. admin パスワードを追加します。

- 13. ショートカットに追加します (必要に応じて) サービスは追加しません。
- ユーザの Java インストールに移動します。
   ExtraView では、WebLogic で提供されるイン ストールではなく、ユーザがインストールす る Java インストールを使用することをお勧め します。
   d:¥Java¥Java 141 06
- 15.構成名 ev (または選択した user\_project/name)

startSvrA.cmd を作 user\_projects/ev ディレクトリで、次の内容のファイ 成する ルを作成します。

```
##############
@rem
*****
@rem This script is used to start a managed WebLogic Server
for the domain in
@rem the current working directory. This script reads in the
SERVER_NAME and
@rem ADMIN_URL as positional parameters, sets the
SERVER NAME variable, then
@rem starts the server.
@rem
@rem Other variables that startWLS takes are:
@rem
@rem WLS_USER
                 - cleartext user for server startup
@rem WLS_PW
                 - cleartext password for server startup
@rem PRODUCTION_MODE- Set to true for production mode
servers, false for
                   development mode
@rem
@rem JAVA OPTIONS
                 - Java command-line options for running
the server.These
                   will be tagged on to the end of
@rem
JAVA_VM and MEM_ARGS
                 - The java arg specifying the VM to
@rem JAVA VM
run.(i.e. -server,
```

71

```
-hotspot, etc.)
@rem
                   - The variable to override the standard
@rem MEM ARGS
memory arguments
                     passed to java
@rem
@rem
@rem For additional information, refer to the WebLogic
Server Administration
@rem Guide (http://e-
docs.bea.com/wls/docs81/ConsoleHelp/startstop.html).
@rem
**********
echo off
SETLOCAL
set WL_HOME=C:\bea\weblogic81
@rem Set Production Mode.When this is set to true, the
server starts up in
@rem production mode.When set to false, the server starts up
in development
@rem mode.If it is not set, it will default to false.
set PRODUCTION MODE=
@rem Set JAVA_VENDOR to java virtual machine you want to run
on server side.
set JAVA_VENDOR=Sun
@rem Set JAVA_HOME to java virtual machine you want to run
on server side.
set JAVA_HOME=D:\java\j2sdk1.4.1_06
call "%WL HOME%\common\bin\commEnv.cmd"
@rem Set SERVER_NAME to the name of the server you wish to
start up.
set ADMIN_URL=http://localhost:7001
set SERVER_NAME=SvrA
@rem Set WLS_USER equal to your system username and WLS_PW
equal
@rem to your system password for no username and password
prompt
@rem during server startup.Both are required to bypass the
startup
@rem prompt.
set WLS_USER=admin
set WLS_PW=password
```

72

```
@rem Set JAVA_VM to java virtual machine you want to run on server side.
```

```
@rem set JAVA_VM=
```

```
@rem Set JAVA_OPTIONS to the java flags you want to pass to
the vm. i.e.:
@rem set JAVA_OPTIONS=-Dweblogic.attribute=value -
Djava.attribute=value
```

```
@rem Set MEM_ARGS to the memory args you want to pass to
java.For instance:
@rem if "%JAVA_VENDOR%"=="BEA" set MEM_ARGS=-Xms32m -Xmx200m
```

```
@rem Set SERVER_NAME and ADMIN_URL, they must by specified
before starting
@rem a managed server, detailed information can be found at
@rem http://e-
docs.bea.com/wls/docs81/adminguide/startstop.html.
if "%1" == "" goto checkEnvVars
set SERVER_NAME=%1
if "%2" == "" goto checkEnvVars
set ADMIN_URL=%2
goto callWebLogic
```

```
:checkEnvVars
if "%SERVER_NAME%" == "" goto usage
if "%ADMIN_URL%" == "" goto usage
set SERVER_NAME="%SERVER_NAME%"
set ADMIN_URL="%ADMIN_URL%"
goto callWebLogic
```

```
:usage
echo Need to set SERVER_NAME and ADMIN_URL environment
variables or specify
echo them in command line:
echo Usage:startManagedWebLogic [SERVER_NAME] [ADMIN_URL]
echo for example:
echo startManagedWebLogic managedserver1
http://localhost:7001
goto finish
```

:callWebLogic

@rem Start WebLogic Server

```
set
CLASSPATH=%WEBLOGIC CLASSPATH%;%POINTBASE CLASSPATH%;%JAVA H
OME%\jre\lib\rt.jar;%WL_HOME%\server\lib\webservices.jar;%CL
ASSPATH%
@echo CLASSPATH=%CLASSPATH%
@echo.
@echo PATH=%PATH%
@echo.
@echo * To start WebLogic Server, use a username and
@echo * password assigned to an admin-level user.For *
@echo * server administration, use the WebLogic Server *
@echo * console at http://[hostname]:[port]/console
"%JAVA HOME%\bin\java" %JAVA VM% %MEM ARGS% %JAVA OPTIONS% -
Dweblogic.Name=%SERVER NAME% -
Dweblogic.management.username=%WLS_USER% -
Dweblogic.management.password=%WLS PW% -
Dweblogic.management.server=%ADMIN_URL% -
Djava.security.policy="%WL_HOME%\server\lib\weblogic.policy"
weblogic.Server
:finish
ENDLOCAL
############### END Of Start SvrA Script
###############
```

WebLogicの基本インストールを構成したら、次にシステムを御社の作業環境に移行したいと考えるかもしれません。一度にこれを実行できれば、非常に容易です。

単一の企業用データベース・サーバを使用している場合、サーバは ExtraView スクリプトおよび参照用サイトからインポートしたデータベース を備えています。そして企業用アプリケーション・サーバは企業用データベ ースを指し示しています。ここでも、簡単な受け入れテストを行って、すべ ての機能が正しく動作していることを確認してください。 ここで、LDAP や SSO などの追加機能を有効化することができます。一度 に1つずつ有効化した方がよいでしょう。システムが失敗する場合、1つ前 の手順に戻って再度起動させ、変数は完全に独立しているので、より慎重に 進めるか、最新の手順における変更箇所をデバッグする必要があります。こ の処理の実行中、参照用システムに復帰して、インストール中のシステムと 比較して「正しい」動作がどのようなものか確認することができます。

### Oracle データベースの設定

## データベース・ユーザおよびテーブルスペースの作成

データベースは、UTF8 文字セットを使用して作成することが重要です。こ の手順では、Oracle がすでに動作していることを前提にしています。Oracle DBA でこの手順を実行することをお勧めします。必要なスクリプトとデータ ベース・インポートを実行するには、対象となるコンピュータに Oracle ユ ーザとしてサインインする必要があります。また、Oracle システム・ユーザ としてのアクセス権も必要です。

最初のスクリプトでは、ExtraView で必要な4つのテーブルスペースを作成 します。このスクリプトを実行すると、データ・ファイルの場所を指定する よう要求されます。必要に応じて、データ・ファイルを分散させることも、 1つのディレクトリ (/oracle/oradata/ev など) に置くこともできます。提供さ れたスクリプトにより、4つのテーブルスペースが割り当てられます。イン ストールの容量に合わせて、テーブルスペースの大きさを変える必要がある 場合、このスクリプトを変更できます。変更に際してサポートが必要であれ ば、ExtraView にお問い合わせください。

2 番目のスクリプトでは、Oracle 内に extraview というユーザ・アカウント を作成します。パスワードを入力する必要があることに注意してください。 後にアクセスするときに備え、必ずパスワードを記録しておいてください。 このパスワードは、インストール・プロセスで Apache Tomcat アプリケー ション・サーバ を設定するときにも必要です。

**注:** システムでテーブルスペースを作成してフォーマットするために必要な時間は、選択するサイズによって異なります。

#### UNIX / Linux インストールの場合

cd \$INSTALL sqlplus system/password @createEvTs sqlplus system/password @createExtraView

### Windows インストールの場合

コマンド・プロンプトを開きます。

データベース・ディレクトリに移動します。

sqlplus system/password @createEvTs

sqlplus system/password @createExtraView

ExtraView データペースの Oracle へのインポート

ExtraViewの担当者がユーザの会社のビジネス・プロセス用に設計されたシ ステム、または標準のExtraViewシステムを含むデータベース・エクスポー ト・ファイルを提供します。このファイルを上の2つのファイルと同じディ レクトリに置いてください。

コンピュータからサインオフしないで、次の手順を実行します。これにより、 ExtraView のスキーマと初期データをインストール・ディレクトリから Oracle にインポートします。

imp system/password file=<your company>.dmp
fromuser=<your company> touser=extraview commit=y

# Oracle データベースのメンテナンス

Oracle データベースには最小限のメンテナンスが必要で、日常のほとんどの メンテナンスは、Windows ベースのオペレーティング・システムで cron ま たはこれと同等のコマンドを使用してスケジュールできます。

Oracle は、ご使用のデータベース内の削除したレコードからのスペースの復旧を内部的に管理します。ただし、効率を上げるために、更新と削除が非常に頻繁に行なわれる場合は、Oracle インデックスを再構築する必要がある場合があります。ExtraViewを使用するほとんどの場合、このようなことはなく、日常ベースでインデックスを再構築する必要はありません。

バックアップのために毎晩エクスポートを使用する場合は、トランザクション・ログを心配する必要はありません。ホット・バックアップを使用している場合は、バックアップ後に古いアーカイブ・ファイルを削除する cron ジョブを持つ必要があります。

パフォーマンスを最高にするために、日常的に実行しなければならない作業 は、データベース内のオブジェクトを分析することです。クエリ・プランを 作成するときに Oracle query optimizer によって使用される統計情報があり ます。週に1回 cron ジョブ経由で、および evimport、または Web ベースの インポート・ツールなどを使用して大量のデータがロードされたときにこれ を実行することをお勧めします。この目的のために採用し、使用できるスク リプト例を下に示します。oracle.env および analyzeExtraView.sh ファイル を編集し、適切なディレクトリ・パスに置き換える必要がある点に注意して ください。

analyzeExtraView.sh ファイル

```
#!/bin/bsh
# source in the env file
ENV=/u01/oracle/admin/prod01/dba/oracle.env
if [ -f "$ENV" ]; then
. $ENV
else
exit 1
fi
SCRIPT=$DBA/analyzeExtraView.sql
LOG=$DBA/analyzeExtraView.txt
cd $DBA
if [ -f "$SCRIPT" ]; then
  sqlplus $EXTRAVIEW_AUTH @$SCRIPT
else
  exit 1
fi
mail -s "Analyze schemas for $ORACLE_SID" $NOTIFY < $LOG
rm -f $LOG
```

analyzeExtraView.sql ファイル

crontab テーブルのエントリ

```
#MI HH DOM MOY DOW
13 01 * * *
/u01/oracle/admin/prod01/dba/analyzeExtraView.sh
```

oracle.env ファイル内のエントリ

```
#!/bin/bsh
# Oracle Environment
export ORACLE_BASE=/u01/oracle
export ORACLE HOME=/u01/oracle/product/9.2
export ORACLE_SID=ev9i
export ORACLE_TERM=xterm
export NLS LANG=American America.UTF8;
export ORA_NLS33=$ORACLE_HOME/ocommon/nls/admin/data
export
LD_LIBRARY_PATH=$ORACLE_HOME/lib:/lib:/usr/local/lib
# Set shell search paths
export PATH=$PATH:$ORACLE_HOME/bin:$PATH:/bin
# admin directories
export UDUMP=$ORACLE_BASE/admin/$ORACLE_SID/udump
export BDUMP=$ORACLE BASE/admin/$ORACLE SID/bdump
export ARCH=/u02/oracle/arch/$ORACLE_SID
export BIN=$ORACLE BASE/admin/$ORACLE SID/bin
export DBA=$ORACLE_BASE/admin/$ORACLE_SID/dba
# misc
export SYSTEM AUTH=system/XXX
export EXTRAVIEW_AUTH=extraview/XXX
export TODAY=$(date +%d-%b-%y)
export NOTIFY="valid email address"
export BACKUP_DIR=/u03/oracle/backup
export LOG=/tmp/log.txt
```

最後に、ExtraView 内でデータで占有されるスペースを最小にする 2 つの管 理タスクがあります。[Administration] セクションで、サインオン・ログ ([Admin]  $\rightarrow$  [Users]  $\rightarrow$  [User Sign On Log]) およびシステム・ログ ([Admin]  $\rightarrow$ [System Controls]  $\rightarrow$  [System Log]) を時々表示します。ExtraView は、ユー ザがサインオン、サインオフしたり、システム内のメタデータに変更を加え たりするたびに自動的に統計情報を収集します。この操作を実行すると、シ ステム・ログ内の SYSTEM\_LOG\_EXPIRE\_TIME\_DAYS という名前の動作 設定よりも古いエントリがすべて削除されます。この設定のデフォルトは 30 日です。将来のバージョンの ExtraView では、この作業は自動化されま す。

最後に、Oracle のカーソルが適切な数で構成されているか確認してください。 通常のデータベース・インストールではカーソル数を 1,000 以上で構成し、 同時実行ユーザ数が数百に及ぶ可能性がある場合には、より大きい数値を検 討してください。このリソースは安価であり、カーソル数を多く構成しても 不利な面はほとんどありません。

## MSSQL データベースの設定

# ExtraView データベース・バックアップの MSSQL へのインポート

この手順では、SQL サーバがすでにインストールされて、動作していること を前提にしています。Microsoft 社から提供される手順に従って、MSSQL DBA でこの手順を実行することをお勧めします。

ExtraViewの担当者がユーザの会社のビジネス・プロセス用に設計されたシ ステム、または標準の ExtraView システムを含むデータベース・バックアッ プ・ファイルを提供します。

ExtraView から、xxx.bak のような名前のファイルが提供されます。そのフ ァイルにデータベースのバックアップが含まれており、サイトのインストー ルへとインポートできます。

MSSQL Query Analyzer をオープンします。Databases -> All Tasks -> Restore Database...を右クリックします。

"Restore database" ダイアログが表示されます。下の図のように選択します。 物理ファイル名は、サイトの MSSQL インストールに合わせて編集してくだ さい。

| etces Catabala                                                                                                    | Feature database                                                                                                    |
|----------------------------------------------------------------------------------------------------|----------------------------------------------------------------------------------------------------|
| Served [Optom]                                                                                                    | Berney Option                                                                                                    |
| (interes of states and interes)                                                                                                    | Contrast if not derivative excitation     Contrast of the state     Contrast of the state     Contrast of the state     Contrast of the state                                                                                                    |
| Transmin<br>Digital<br>Digital<br>Digit | logi al Brivere Hovers Physical Dintere<br>potenti dati Din Dintere Di Massachi dati Sener MCSO, Chahaveten<br>potenti dati Sener MCSO, Chahaveten<br>Di Massachi SO, Sener MCSO, Chahaveten                                                                                                    |
| Deckage models: [7]                                                                                                    | Reasoning companies state     ** (prove darkets specifical for activities from white large carries instrume     ** Large- Sankares companying but also to entrue additional formation logs     ** Tennes galaxies waitings and also is service additional formation logs     ********************************* |
| Di Cecel Naji                                                                                                    | OK Eased He                                                                                                    |

次に、ツールバーにある"New Login" アイコンをクリックしてデータベース に extraview ログインを作成します。

| * :   | N 🔛 🕕  | 😨 🔂      |      |
|-------|--------|----------|------|
| ses 8 | Items  | New Look |      |
|       |        |          |      |
|       |        |          |      |
| view  | master | model    | msdb |

extraview というユーザを作成し、デフォルト・データベースを extraview に 設定します。extraview ユーザに、extraview データベースへのアクセス権限 を与え、db\_owner ロールを与えます。

| 931. Gerver Logis Properties - New Logis. 🗶                                                                                                    | SQL Server Login Properties - New Logis                                                                                                    | × |
|----------------------------------------------------------------------------------------------------|----------------------------------------------------------------------------------------------------|---|
| General Server Foles   Database Access:                                                                                                    | General   Server Roles   Database Accesss                                                                                                    | 1 |
| None Automatication  Automatication  Chapter   Compare   Compare | Penal Database User     Penal Database User     P |   |
|                                                                                                    | Pennel in Database Rate                                                                                                    |   |
| Longuage (Default)                                                                                                    | Dic Cancel Hulp                                                                                                    | 1 |

次に、 extraview データベースのテーブルを見ると、extraview ユーザとは異なるユーザがテーブルを所有していることが確認できます。

| E Databases                | T AREA               | best_ms |
|----------------------------|----------------------|---------|
| E-1 extraview              | T ATTACHMENT         | best_ms |
| -arg Diagrams              | ATTACHMENT_CONTENT   | best_ms |
|                            | CALCULATED_FIELD     | best_ms |
| - 00° Yiews                | CATEGORY             | best_ms |
| Scored Procedures          | CHART                | best_ms |
| Colors Roles               | CHART_PROPERTY       | best_ms |
| Rules                      | CHART_PROPERTY_GROUP | best_ms |
| - Defaults                 | CHART_TYPE           | best_ms |
| User Defined Data Types    | CLUSTER_EVENT        | best_ms |
| - 🕵 User Defined Functions | CUSTOMER.            | best_ms |
| 😥 🗍 master                 | DATA_DICTIONARY      | best_ms |

これを変更するには、MSSQL Query Analyzer を起動し、extraview データ ベースに extraview ユーザでログインします。そして下のクエリを実行しま す。カスタマイズされたデータベースで提供しているユーザ名が異なる場合、 "best\_ms" をそのユーザ名に確実に置き換えてください。

```
select 'exec sp_changeobjectowner "best_ms.'+name+'",
"extraview"'
```

from sysobjects where type in ('U','V') and name not in
('syssegments','sysconstraints','dtproperties');

次に、クエリの出力を取得して Query Analyzer でそれを実行します。これ でユーザ extraview がすべての ExtraView の表とビューの所有者になります。

| Databases     extraview     dagrams     Gev News     Gev Stored Procedures     Gev Users        | PRODUCT_LINE PRODUCT PRODUCT PRIVACY_GROUP_USER PRIVACY_GROUP PRIORITY OUTPUT_TYPE | extraview<br>extraview<br>extraview<br>extraview<br>extraview<br>extraview |
|-------------------------------------------------------------------------------------------------|------------------------------------------------------------------------------------|----------------------------------------------------------------------------|
| Rules     Defaults     User Defined Data Types     User Defined Functions     Defined Functions | LICENSEE_USAGE                                                                     | extraview<br>extraview<br>extraview<br>extraview                           |

これで ExtraView のインストールで作業する準備ができました。 Configuration.properties ファイルは下のような内容になります。

| Pile Edt Search Ve                                                                                                    | w Parnet Caluan                                                                             | Plant Advance   | al Window Help             |                | X     |
|----------------------------------------------------------------------------------------------------|---------------------------------------------------------------------------------------------|-----------------|----------------------------|----------------|-------|
| tevi production     tevi production     De BOST - Loc     DE SID - ext     DE SID - ext     DE VSER - ent     DE VSER - idd     JUSCDTIVET* cos.     JUSCDTIVET* cos.     JUSCDTIVET* cos. | alheat<br>raview<br>roview<br>rpassword<br>c instdae7 //1<br>ret tds TdsDr:<br>cos astronom | acalhost<br>Wer | AND A A                    | <u>908 300</u> | A     |
| # The error log<br>LOG_FILE_FATH_NAM<br>INI_LOG_FIAG                                                                                                    | E = logs/EVJ.I<br>= FAISE                                                                   | 09              |                            |                |       |
| # Web Application<br>WEB_SERVER_NAME                                                                                                    | Server Into<br>VS_A                                                                         |                 |                            |                |       |
| # Templates<br>TEMPLATE DIR * to<br>USER_TEMPLATE_DIR                                                                                                    | mplates<br>l * user_temple                                                                  | ites            |                            |                |       |
| For Help, press TT                                                                                                    | Linet                                                                                       | Cel 27          | Modiled 3/14/2004 941/19/M | File Size 1828 | INS A |

# データベース・ユーザの作成およびデータベース・サイズの管理

データベースを無事に復元したら、MSSQL のインストール用の "extraview" ログインを作成し、この "extraview" ログインを新たに復元した "extraview" データベースへの dbo 権限付きの "extraview" ログインを提供する必要があ ります。この新しいユーザ用のデフォルトのデータベースを "extraview" デ ータベースに設定することもお勧めします。

ここで、"sp\_changeobjectowner" ストアド・プロシージャを使用して、新た に復元した "extraview" データベース内のデータベース・オブジェクトを新 しい "extraview" ログインで所有されるように変更する必要があります。

復元したデータベースは、データベース・ファイルおよびトランザクショ ン・ログ上で最大ファイル・サイズを持つように設定される場合があること に注意してください。これらのパラメータを会社の標準的な手順で設定され るとおりのパラメータに設定します。

#### SQL サーバの構成オプション

SQL サーバのデータベースでは、特異な方法で文字列を連結しています。 このことは、計算済みフィールドの式を記述する ExtraView ユーザに示される結果に影響します。

デフォルトでは、SQLサーバにおいて null 文字列をその他の文字列と連結す ると、その結果は null 文字列となります。例えば、次のような値を持つ式を 記述した場合、

`Thomas' + <null>

その結果は 'Thomas ' ではなく <null> になります。 これはユーザが期待 する結果ではないかもしれません。 SQL サーバには、この動作を変更して <null> ではなく 'Thomas ' が結果として得られるようにするオプションが あります。そのようにするには、データベース管理者が次のコマンドを入力 する必要があります。

alter database <db-name> set CONCAT\_NULL\_YIELDS\_NULL off;

# 添付ファイルの保存

デフォルト・インストールでは、添付ファイルはデータベース内に BLOB と して保存されます。 簡単な構成によって、付属ストレージのファイル・シス テム上に一部またはすべての添付ファイルを保存することが可能です。 ファ イル・システムには、予期される添付ファイルの容量に対して確実に十分な ストレージ領域が存在する必要があり、このストレージに対して適切なバッ クアップ手順を用意しておかなければなりません。添付ファイルの保存方法 を制御するための動作設定は 3 つありますが、ExtraView をインストールし、 それが機能していることを確認 (次のセクションを参照)した後にそれらを 設定する必要があります。 これらの動作設定は、Administration メニューの 環境設定のセクションにあります。

| 添付ファイルの動作設定                | デフォルト<br>地 | 説明                                                                                                    |
|----------------------------|------------|----------------------------------------------------------------------------------------------------|
| ATTACHMENT_REPOSITORY_DMAX | 999        | 外部のディレクトリ構造で1つのノード下に作成される、フ<br>ァイルまたはディレクトリの最大数。 デフォルト値は 999 で<br>す。 通常はこの値を変更する必要はありません。                                                                                                    |
| ATTACHMENT_REPOSITORY_OPT  | INTERNAL   | この設定は、添付ファイルについて、内部的にデータベース<br>に格納するか、外部的にファイル・システムに格納するか、<br>またはその両者を組み合わせた方法で格納するかを制御しま<br>す。設定値が INTERNAL である場合、すべての添付ファイ<br>ルはデータベース内に内部的に格納されます。設定値が<br>EXTERNAL である場合、すべての添付ファイルは外部のフ<br>ァイル・システムに格納されます。あるいは、ファイル拡張<br>子をカンマで区切ったリストを指定して、それらの拡張子を<br>持つすべてのファイルが外部的に格納され、他のファイルは<br>すべてデータベースに格納されるように設定することもでき<br>ます。例えば設定値を "avi,png,gif,jpg" とすると、これらのタ<br>イプのファイルが外部的に格納されます。この手法では、内<br>部的にデータベースに格納されたファイルはキーワード検索<br>が可能な状態に保たれ、画像ファイルおよびビデオ・ファイ<br>ルは外部的に格納されます。デフォルト値は INTERNAL で<br>す。また、添付ファイルをデータベースの外部に保存する前<br>に、動作設定 ATTACHMENT_REPOSITORY_ROOT が正しく<br>設定されていることを確認してください。 |
| ATTACHMENT_REPOSITORY_ROOT |            | 添付ファイルが格納されるファイル・システム上のディレク<br>トリ名。添付ファイルが外部的に格納される前に、動作設定<br>ATTACHMENT_REPOSITORY_OPTを適切に設定しなければ<br>なりません。また、ExtraViewが稼動しているアプリケーシ<br>ョン・サーバからみてパスが有効であること、ストレージへ<br>の読み取り権限および書き込み権限があることを確認する必<br>要があります。さらに、データベースをバックアップしても<br>添付ファイルのバックアップは行われなくなるため、このス<br>トレージのバックアップ方法を別途設定しておく必要があり<br>ます。                                                                                                    |

ExtraView が機能していることを確認する

ExtraView のメイン・アプリケーション

ここで、ExtraView にサインオンして、正しく動作していることを確認しま す。ExtraView の基本インストールは、相当な量のカスタマイズをして実装 を計画しても、すぐに使用できるように十分に設定されています。

初期サインオン情報は次のとおりです。

ユーザ名 = admin

パスワード = Welcome!

システムのセキュリティを確保するために、admin パスワードはできるだけ 早く変更してください。ナビゲーション・バーのそれぞれのメニュー・ボタ ンをクリックして、プログラムが正しく動作していることを確認します。 注: ExtraView が動作していることの初期チェックが終わったら、ExtraView のサポート担当者から指示がない限り、どんな目的であれ、admin ユーザ・ アカウントを使用しないでください。admin アカウントには、フィールド・ レベルのセキュリティ許可のチェックなど ExtraView 内の多くの機能をバイ パスする特別なプロパティがあり、このため、操作に使用するための選択肢 が非常に小さくなっています。同時に、決して admin アカウントをシステム から削除しないでください。このアカウントは、ユーザ・ライセンスを占有 しません。

### グラフ作成

グラフ作成機能にはこの機能が正しく動作していることを確認するための追 加のチェックが必要です。グラフ作成が正しく設定されていることを確認す るには、ExtraView内で最低1つのissueを入力して、[Query]→[New Chart]機能からグラフ作成するだけです。グラフが表示されたら、正しく設 定されています。プログラム例外が表示される場合、理由として最も可能性 があるのは、ExtraViewがテンポラリ・ディレクトリへのパスを見つけるこ とができないか、またはディレクトリの許可セットが間違っていることです。

テンポラリ・ディレクトリは、ExtraView が表示されるグラフのイメージを 保存する場所です。このディレクトリへのパスは、インストール手順の一部 として、configuration.properties ファイル内に設定されます。このファイル内 のデフォルト・エントリが次のようになっていることがわかります。

CHART\_DIR = tmp

このパスは、WEB-INF ディレクトリに関連しています。上に示したように、 WEB-INF ディレクトリ内に tmp という名前のディレクトリがある必要があり ます。このディレクトリがない場合やこのディレクトリに読み取りおよび書 き込み許可がない場合、グラフを作成して表示することができません。

ご使用の環境内で何らかの理由で必要な場合、別のパス名を選択できます。 WEB-INFと関連のないパスを設定する必要がある場合、 configuration.properties内で次の代替エントリを使用できます。

CHART\_DIR\_ABSOLUTE = pathname

インストールが問題なく動作しているかどうか、以下の手順で確認します。

- 1. Apache が動作していることを確認する
- 2. Tomcat が Apache に接続され、動作していることを確認する
- 3. ExtraView サーブレットへの接続が可能であり、それがデータベース に接続していることを確認する
- 4. ExtraView が操作可能であり、サインオンできることを確認する

# Apache が使用可能であることを確認する

例えば http://127.0.0.1 のようにサーバの URL をブラウザに入力すると、 Apache のテスト・ページが表示されるはずです。

| Anasha (1)31-3493131-5-2 - Normal Internet Dalam                                                                                                    |                 |
|----------------------------------------------------------------------------------------------------|-----------------|
| 7-140 MRD AFRE AREAND 7-40 4471 " GRE- O 1 2 0 0 48 2 484.00 @ 3-5 1 0                                                                                                    |                 |
| TETE A HEAVER AND A HEAVER AND AND AND A HEAVER AND AND AND AND AND AND AND AND AND AND |                 |
| もしこのページが読めためであれば、Appelle ウェブワードのインストールがこの計算機で無事に終了したことを意味します。あなたは、このディレクトリにす<br>えたり、このページを置きかえることができます。                                                                                                    | ta <b>n</b> Eta |
| あなたの予想に反して、このページが見えているでしょうか?                                                                                                    |                 |
| このページは、サイト管理者がこの andi サードの設定を変更したために見えたいます。このサーバを管理する責任を持っている力に連結をとっていた<br>のサイト管理者が利用している valo サード逆開発した The Assoche Software Frankston は、このサイトの mail サーバの管理とは関係がなた、サーバの数<br>する問題を解決することはできません。                                                                                                    | 気らご<br>健に関      |
| Apache に関する文書 は、この mak サーバ酸合物の中に含まれています。                                                                                                    |                 |
| 以下の画像は、Apacha 新刊用している web サーバで自由に使うためできます。Apacha 所ご利用いただめ、ありかとうごれいます                                                                                                    |                 |
| Tentral by DA CLASS                                                                                                    |                 |
|                                                                                                    |                 |
|                                                                                                    |                 |
|                                                                                                    |                 |
|                                                                                                    |                 |
|                                                                                                    |                 |
|                                                                                                    |                 |
|                                                                                                    |                 |
|                                                                                                    |                 |
|                                                                                                    |                 |
|                                                                                                    |                 |
|                                                                                                    |                 |
|                                                                                                    |                 |
| e 134-3                                                                                                    | lat.            |

# Tomcat が動作していることを確認する

#### ローカルのマシンでブラウザを開いて、例えば

http://trillium.extraview.net:8080 のように、ご使用のマシンの :8080 の URL を入力すると、デフォルトの tomcat 画面が表示されます。

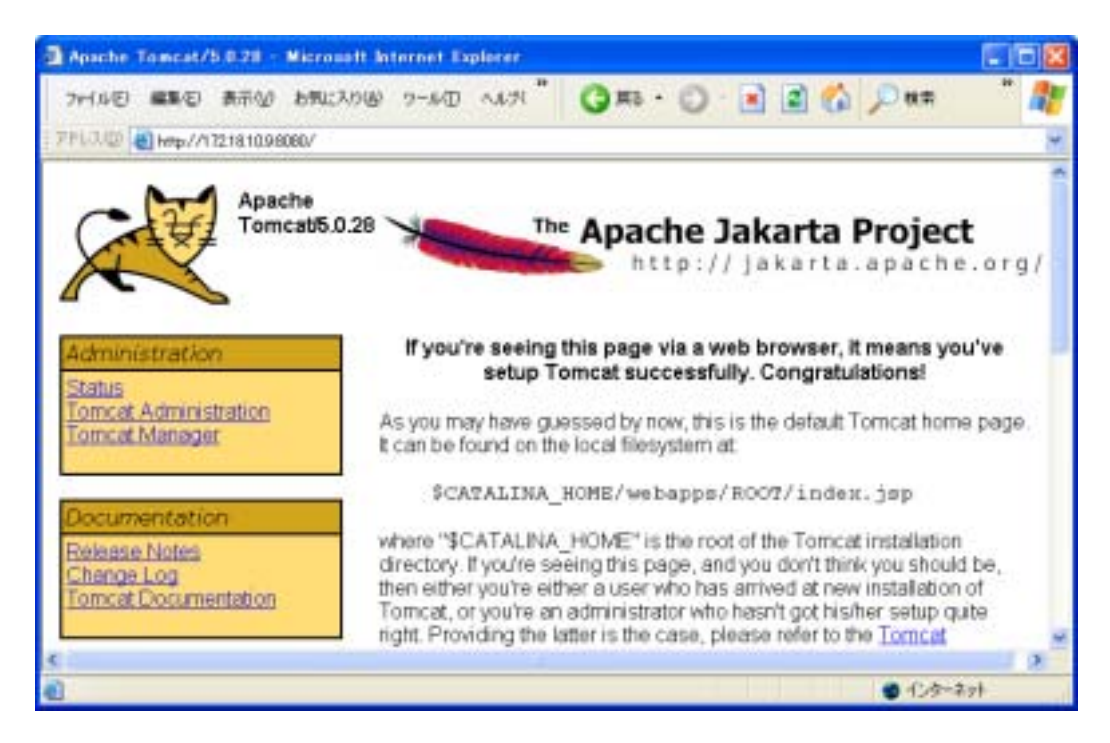

# Tomcat が ExtraView を検出できることを確認する

ここで、http://localhost:8080/evj/lsltEvjのように URL に /evj/lsltEvj を追加し、下のような画面を呼び出します。 インストールの詳細が異なる以外は、同様の画面が表示されるはずです。

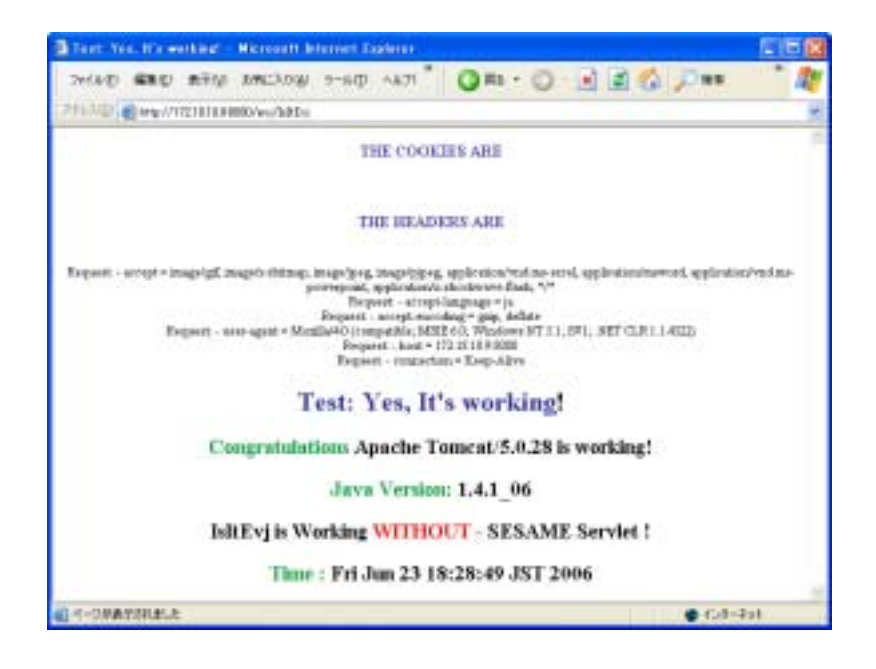

# ExtraView サーブレット が動作し、データベースに接続することを確認 する

ここで、http://localhost:8080/evj/lsltEvj2 のように /evj/lsltEvj2 を追加します。 インストールの詳細が異なる以外は、下に示す画面と同様の画面が表示され るはずです。

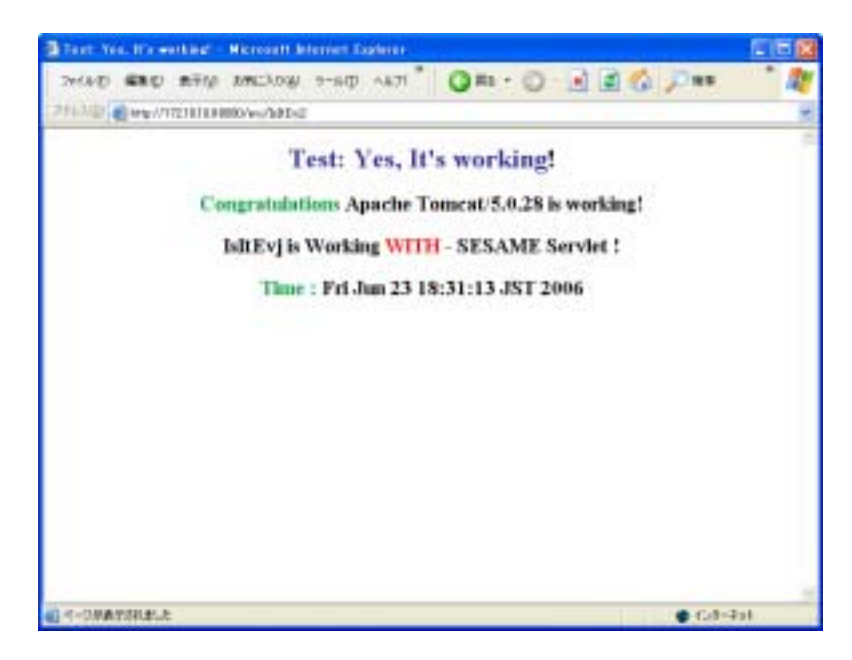

# Apache が Apache Tomcat に接続することを確認する

ここで、http://trillium.extraview.net のようにご使用のサーバのプレーンな URL を入力します。これにより ExtraView が起動します。

| Statemer - Hereard Internet Explorer |          |
|--------------------------------------|----------|
|                                      | . a      |
| PH-10 @http://1218109808/wy/Entwilee | H        |
|                                      |          |
| ▲ 4-08#E80812                        | <b>-</b> |

次の画面が表示される場合、apache 設定ファイル httpd.conf が正しく設定 されていないことがわかります。.

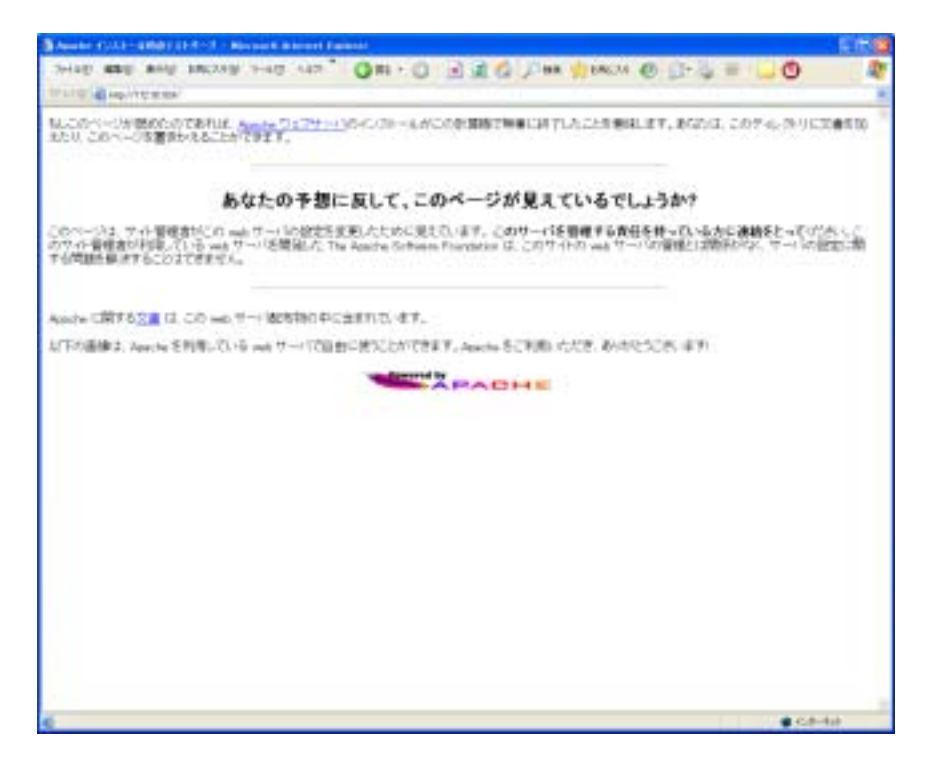

ExtraView がスタンドアロンの状態でインストールされ、その動作が確認されるまでは、シングル・サインオン・サーバ(SSO)を ExtraView に接続しないでください。

SSO でのExtraView の稼動は任意の設定であり、それによりユーザは、標準 のサインオン・ページを見ることなくExtraViewにアクセスすることができ ます。SSO ソフトウェアは、各ユーザ・アクセスを認証して、この情報を ExtraViewに渡します。

SSOソフトウェアは、独自にソリューションを開発したサードパーティや組織により提供されており、入手可能な製品がいくつかあります。ExtraView はそのうちいくつかの製品と併用できることが分かっていますが、すべての 製品に対して試験されているわけではありません。どの SSO 製品も ExtraView とのカスタマイズが可能であると思われますが、これは標準化さ れた規則に基づいた SSO ソフトウェアに依存します。CA のNetegrityは、 ExtraViewと互換性がある、よく知られたSSOメカニズムの1つです。

動作させるには、ExtraView と同じネットワーク空間で稼動しているシング ル・サインオン・ソフトウェアが必要です。ExtraViewはSSOソフトウェア に対するユーザIDおよびパスワードの認証を断念します。次に ExtraView は ユーザが認証され、それによりExtraViewの使用権限がユーザに与えられた ことを示す、SSO ソフトウェアからのリクエストを受信します。

ExtraView は、認証されたユーザがだれであるかを知る必要があり、その情報はSSOソフトウェアがリクエスト・ヘッダにあるユーザ IDをExtraViewに 渡すことで実現されます。ExtraView では、SSO\_STATE という動作設定の 値が YESに設定されます。こうすると、ExtraViewは受信したサインオン・ リクエストのリクエスト・ヘッダにユーザIDがあるかどうか確認します。ユ ーザIDがあり、かつExtraViewデータベースで有効なユーザであれば、その ユーザは自動的にExtraViewにサインオンします。ユーザにはサインオン画 面は表示されません。

ExtraView のユーザは、このようにSSOが動作するよう構成することによって、SSOソフトウェアをExtraViewと併用することができます。以下に、その設定例を示します。

これはさらにカスタマイズでき、例えば、リクエストでユーザ IDが認証され ない場合に自動的にExtraViewがユーザ・アカウントを作成するように設定 できます。この機能が必要な場合、ExtraView Professional Servicesチーム にご連絡いただければ、この仕様の開発をお手伝いして、カスタマイズの見 積りをご提供いたします。 1. ExtraView のConfiguration.Propertiesファイルに以下のエン トリがない場合、これを追加してください。

SSO\_PRIMARYKEY = SM\_USER

これはユーザ IDを見つけるべきヘッダ・フィールドをExtraViewに伝 えます。

- 2. ExtraView内でSSO\_STATEという動作設定をYESに設定します。
- SSOソフトウェアによって生成されたリクエスト・ヘッダには以下 のフィールドがあります

SM\_USER=GRATHER

- SSOソフトウェアが、手順3のリクエスト・ヘッダを伴って ExtraViewアプリケーションを呼び出すと、GRATHERはExtraViewの 有効なユーザであると認証されます。
- 5. ExtraViewは、SSOソフトウェアからのリクエストのヘッダに SM\_USER=GRATHER が含まれていることを確認します。
- 6. ユーザGRATHERが自動的にサインオンし、サインオン画面は生成されません。通常、ユーザは直接ExtraViewホーム・ページに到達します。

**注:** シングル・サインオンは、LDAP(Lightweight Directory Access Protocol) またはActive Directory(広い意味ではMicrosoft 版のLDAP)と同じものではあ りません。SSOメカニズムはその機能によって、LDAPやActive Directoryと の共用が可能な場合と不可能な場合があります。 ExtraView 5.0 では、構成設定を Configuration.properties ファイルから削除し、替わりに Tomcat 起動時の環境変数として保存することができます。

以下の設定のうち一部またはすべてを、この方法で定義できます。

```
DB_HOST
DB_SID
DB_USER
DB_PASSWORD
DB_URL
```

以下に示す手順により、上記のすべての構成設定が Configuration.properties ファイルから削除されます。

#### UNIX

最初に、ExtraView 起動時に使用される値を含む環境変数を定義します。

export DB\_HOST=extraview.yourcompany.com

export DB\_SID=ev

export DB\_USERNAME=extraview

export DB\_PASSWORD=password

export

DB\_URL='jdbc:oracle:thin:@(DESCRIPTION=(ADDRESS=(HOST= extraview.yourcompany.com)(PROTOCOL=tcp)(PORT=1521))(CONN ECT\_DATA=(SID=ev )))'

次に、Configuration.properties ファイルを編集し、探すべき環境変数を ExtraView に指示します。

cd \$BASE/jakarta-tomcat-5.0.28/webapps

vi evj/WEB-INF/configuration/Configuration.properties

|実際の構成設定を、使用している環境変数名で置き換え、'\$\$'で囲みます。:

| DB_HOST     | = | \$\$DB_HOST\$\$     |
|-------------|---|---------------------|
| DB_SID      | = | \$\$DB_SID\$\$      |
| DB_USER     | = | \$\$DB_USERNAME\$\$ |
| DB_PASSWORD | = | \$\$DB_PASSWORD\$\$ |
| DB_URL      | = | \$\$DB_URL\$\$      |

最後に、catalina.sh を編集して Tomcat に環境変数をピックアップするよう指示します。

cd \$BASE/jakarta-tomcat-5.0.28/bin

vi catalina.sh

以下の行を探します。

"\$\_RUNJAVA" \$JAVA\_OPTS \$CATALINA\_OPTS \

-Djava.endorsed.dirs="\$JAVA\_ENDORSED\_DIRS" -classpath

-Dcatalina.base="\$CATALINA\_BASE" \

-Dcatalina.home="\$CATALINA\_HOME" \

-Djava.io.tmpdir="\$CATALINA\_TMPDIR" \

org.apache.catalina.startup.Bootstrap "\$@" start \

>> "\$CATALINA\_BASE"/logs/catalina.out 2>&1 &

#### 定義した環境変数を追加します。

"\$\_RUNJAVA" \$JAVA\_OPTS \$CATALINA\_OPTS \

```
-Djava.endorsed.dirs="$JAVA_ENDORSED_DIRS" -classpath
```

```
-Dcatalina.base="$CATALINA_BASE" \
```

```
-Dcatalina.home="$CATALINA_HOME" \
```

```
-DDB_HOST="$DB_HOST" \
```

```
-DDB_SID="$DB_SID" \
```

```
-DDB_PASSWORD="$DB_PASSWORD" \
```

```
-DDB_USERNAME="$DB_USERNAME" \
```

```
-DDB_URL="$DB_URL" \
```

-Djava.io.tmpdir="\$CATALINA\_TMPDIR" \

```
org.apache.catalina.startup.Bootstrap "$@" start \
```

```
>> "$CATALINA_BASE"/logs/catalina.out 2>&1 &
```

#### Windows

最初に、ExtraView 起動時に使用される値を含む環境変数を定義します。

| <b>1</b>       | 4支数           |                                  |
|----------------|---------------|----------------------------------|
| C <sup>1</sup> | maria のユーザー環境 | 安敦业                              |
|                | 変数            | 信                                |
|                | TEMP          | C∦Documents and Settings¥_       |
|                | TMP           | C#Documents and Settings#        |
|                | リステム環境室計(S)   | 新規心 編集(2) 和除(2)                  |
|                | 実数            | 個                                |
|                | DB_HOST       | extraview.yourcompany.com        |
|                | DB_PASSWURD   | password                         |
|                | DB UBI        | idhooracle/bin/8/0ESCRIPTION=(AD |
|                | DB LISEBNAME  | extraview                        |
|                |               | 新規型 重集印 前除し                      |
|                |               | OK キャンセル                         |

次に構成ファイル C:¥ExtraView¥Tomcat5.0¥webapps¥evj¥WEB-INF¥configuration¥Configuration.properties を編集し、探すべき環境変数を ExtraView に指示します。

実際の構成設定を、使用している環境変数名で置き換え、'\$\$'で囲みます。:

| DB_HOST     | = | \$\$DB_HOST\$\$     |
|-------------|---|---------------------|
| DB_SID      | = | \$\$DB_SID\$\$      |
| DB_USER     | = | \$\$DB_USERNAME\$\$ |
| DB_PASSWORD | = | \$\$DB_PASSWORD\$\$ |
| DB_URL      | = | \$\$DB_URL\$\$      |

最後に、C:¥ExtraView¥Tomcat5.0¥bin¥catalina.bat を編集して Tomcat に環 境変数をピックアップするよう指示します。

以下の行を探します。

```
%_EXECJAVA% %JAVA_OPTS% %CATALINA_OPTS% %DEBUG_OPTS% -
Djava.endorsed.dirs="%JAVA_ENDORSED_DIRS%" -classpath
"%CLASSPATH%" -Dcatalina.base="%CATALINA_BASE%" -
Dcatalina.home="%CATALINA_HOME%" -
Djava.io.tmpdir="%CATALINA_TMPDIR%" %MAINCLASS% %CMD_LINE
_ARGS% %ACTION%
```

#### 定義した環境変数を追加します。

%\_EXECJAVA% %JAVA\_OPTS% %CATALINA\_OPTS% %DEBUG\_OPTS% Djava.endorsed.dirs="%JAVA\_ENDORSED\_DIRS%" -classpath

"%CLASSPATH%" -Dcatalina.base="%CATALINA\_BASE%" Dcatalina.home="%CATALINA\_HOME%" -DDB\_HOST="%DB\_HOST%" DDB\_SID="%DB\_SID%" -DDB\_PASSWORD="%DB\_PASSWORD%" DDB\_USERNAME="%DB\_USERNAME%" -DDB\_URL="%DB\_URL%" Djava.io.tmpdir="%CATALINA\_TMPDIR%" %MAINCLASS% %CMD\_LINE
\_ARGS% %ACTION%

# コネクション・プールの設定

# コネクション・プールの機能

Java 言語から基盤のデータベースに接続する際、処理にかなり多くの時間 がかかります。 ExtraView は、コネクション・プールを使用してこの接続の 管理および最適化を行い、可能な限り効率化を図っています。

コネクション・プールの管理に使用されるパラメータの多くは、構成可能で す。

新しいデータベース接続が確立されるとき、これらのパラメータにより初期 の動作が設定されます。接続の数は最小限に抑えられて、ただちに利用でき るようにされます。

ExtraViewの使用量の増加に伴い、プールの大きさは動的に増加します。シ ステム管理者が調整を行う必要はありません。 時間の経過とともに使用量 が減少すると、コネクション・プールの大きさは最小値まで縮小されます。 非アクティブの状態がある程度続くと、接続はタイムアウトし、ExtraView から新規の要求が発行されるまで、新しい接続は発行されません。

ExtraView が独自に内部でコネクション・プール・マネージャを使用することの主要な利点の1つは、ネットワークやデータベースの障害などの理由で データベースへの接続が妨害された場合、サービスが回復したときに再度接 続を構築することができることです。したがって、ほとんどの場合、ユーザ が障害によりセッションを失うことがありません。これは、ある種のアプリ ケーション・サーバに同梱されるようなコネクション・プール・ソフトウェ アを使用するよりも、はるかに有益です。

コネクション・プールは通常、ExtraViewの初回インストールの際に構成され、使用量が大幅に変化しない限り、その後調整する必要はありません。 コネクション・プール・マネージャ用のパラメータは、WEB-INF/ configuration /Configuration.propertiesというファイル内で構成されます。デ フォルトのパラメータは以下のようになっています。

# Connection pool settings ConnectionPoolSize = 20 ConnectionPoolMax = 200 ConnectionUseCount = 500 ConnectionTimeout = 10 ConnectionPoolTimeout = 20

# パラメータ

ConnectionPoolSize プールの最小サイズ。作成時に、接続がいくつ作られる かを表します。 デフォルト値は 20 接続です。

ConnectionPoolMax プールが増大可能な最大接続数。この数に達すると、それ以上接続は作成されません。この時点でそれ以上の接続が要求されると、ヌルの接続が送られます。 基本的には、接続が最大数に達しているときにユーザが要求を発行すると、その要求が処理される前に、既存の接続が利用可能になるまで待機します。

- ConnectionUseCount 1 つの接続が使用される回数。この回数に達すると、その接続はクローズされ、新しい接続が作成されます。これにより、メモリリークなどの問題を回避し、問題が長期間持続しないようにします。
- ConnectionTimeout 分単位の経過時間。接続が使用されずにこの時間が経過 すると、その接続はクローズされ、新しい要求の発行時 に新しい接続が作成されます。 これにより、既存の接続 が何らかの理由で陳腐化するのを防ぎます。
- ConnectionPoolTimeout 分単位の経過時間。コネクション・プールが一切の要求 を受け取らずに経過した時間を測定します。設定時間に 達すると、接続がタイムアウトしたときに、プールは新 しい接続を作成しません。次の要求が再度プールに入る と、再び最小数の接続が作成され、接続が送られます。

# コネクション・プールの監視

ConnectionPoolMon というサーブレットが、ExtraViewと共にインストール されます。 これにより、コネクション・プールの現在の使用量が下の画面コ ピーのように表示されます。

現在の使用量が、数秒ごとに更新されて表示されます。これをもとに、設定 を最適化することができます。 コネクション・プール・モニターを参照す るには、以下に示すものと同様の URL を使用してください:

http://www.mycompany.com/evj/ConnectionPoolMon

| Connectin                                          | m Pool Munitor - M                 | istasett linterent Expl | arer       |              |           | . 6 |
|----------------------------------------------------|------------------------------------|-------------------------|------------|--------------|-----------|-----|
| TriAD                                              |                                    | 1. Da-e Unica           | 71 GR6 -   | 0 1 1        | Dee       | * 1 |
| 1112.3.01 E                                        | Wg//(12161030808/e                 | vj/ConnectionPosiPlan   |            |              | 1178      | -   |
| Conne<br>Hushe Con<br>Maximum Star<br>Maximum Star | etion Pool N<br>+tens - 20<br>- 28 | 4onitor                 |            |              |           |     |
| m                                                  | In Use                             | Last Arcers             | Times Used | Created Time | User Name | _   |
| 1                                                  | Arne                               | 560013                  | I.         | 36:00:18     | Anonymous | -   |
| 1                                                  | Eder                               | 00.01.01                | 108        | 1700.36      | Anotomose | _   |
| 1                                                  | feler                              | 00:01:0t                | 106        | 17:00:36     | Anonymous | _   |
| 4 :                                                | film                               | 00-01-16                | 31         | 17:00:18     | Anonymous |     |
| 1                                                  | Film                               | 08/07/16                | 0          | 00.07.56     | -         |     |
| 6                                                  | felse                              | 08:07:16                | 0          | 00.07.56     | -         |     |
| 7                                                  | febr                               | 00.07.16                | 0          | 00.07 56     | 12        |     |
| 1                                                  | Febr                               | 100-07-16               | 0          | 00.07 56     | 12        |     |
| 1.5                                                | Kaine                              | 00.07:16                | 0          | 80.07.56     | -         |     |
| 10                                                 | Edat                               | 00.07.16                | 0          | 00.07 56     | 4         |     |
| 11.                                                | feler                              | 000715                  | 0          | 00.07 56     | -         |     |
| 12                                                 | False                              | 00.07.15                | 0          | 00:07:15     | 4         |     |
| 13                                                 | False                              | 08/07/15                | 0          | 00.07.15     | 1         |     |
| 14                                                 | felse                              | 08:07:15                | 0          | 100.07 115   | 14        |     |
| 15                                                 | febre                              | 00:07:15                | 0          | 00.07.1.5    | 14        |     |
| 96                                                 | (felse                             | 108-07-15               | 10         | 00.07 ±5     | 14 - E    |     |
| 17                                                 | Keine                              | 00.07.15                | 0          | 80.07:15     | H         |     |
| 38                                                 | Eder                               | 08-07:15                | 0          | 00.07 15     | 1         |     |
| 19                                                 | feler                              | 00.07.15                | 0          | 00.07 1.5    | 4         |     |
| 30                                                 | feler                              | 08.07.15                | 0          | 00:07:15     | 14        |     |
|                                                    |                                    | and a second second     |            |              |           |     |
| パージが表示                                             | Statute                            |                         |            |              | C-1-2-23  | 1   |

コネクション・プール・モニターの画面コピー

ExtraView データベースは、標準のデータベース・バックアップ/リカバリ手順を使って、バックアップまたはリカバリできます。カスタマイズされた手順や専用の手順はありません。

詳細な説明については、Oracle 社から提供されているドキュメントまたは 『Oracle9i DBA Handbook』(Oracle Press, Osborne/McGraw Hill) を参照し てください。

Microsoft SQL Server については、MSSQL Books Online を参照してください。

# 起動スクリプトの自動化

コンピュータを起動または再起動するときに、ExtraView が正しく機能する ように次の ExtraView コンポーネントをご使用のサーバの自動化された起動 スクリプトに追加することが重要です。

以下のコンポーネントは、できれば下に示すとおりの順序で自動的に起動す る必要があります。

- Oracle/MSSQL データベース
- Tomcat アプリケーション・サーバ
- Apache Web サーバ
- BatchMail

# UNIX / Linux プラットフォーム

\$INSTALL/boot ディレクトリに、setup\_boot.txt という名前のファイルがあ ります。このファイルには、Solaris および Linux 用のブート・スクリプトの 例ならびにそれらのインストール方法の指示が記載されています。必ず、ご 使用のインストールに応じて、パス名を変更してください。インストールが 完了した後、サーバを再起動して、サポート・ソフトウェアの別々の部分が 正しく起動することを確認してください。

# Windows プラットフォーム

インストール・ガイドのすべての手順に従うと、ExtraView のさまざまなコ ンポーネントがサービスとしてインストールされます。[サービス] メニュー を開いて、それらがサーバの起動時に自動的に開始されることを確認してく ださい。インストールが完了した後、サーバを再起動して、個々のサポー ト・ソフトウェアが正しく起動することを確認してください。
## A

Apache · 6, 9, 18, 27, 29, 51, 53, 57, 69, 76, 87, 90 Apache Tomcat · 2, 4, 6, 18, 28, 32, 33, 53, 57, 76, 88, 89, 102 Apache Web サーバ · 2, 4, 6, 18, 28, 34, 35, 36, 37, 38, 48, 57, 58, 90, 102 Apple Safari · 23 ATTACHMENT\_REPOSITORY\_DMAX · 85 ATTACHMENT\_REPOSITORY\_OPT · 85 ATTACHMENT\_REPOSITORY\_ROOT · 85

#### B

BatchMail · 28, 30, 39, 44, 45, 47, 60, 63, 102

# С

CHART\_DIR · 86 CLI · 7, 23 Configuration.properties · 43, 44, 58, 59, 60, 83, 86, 94, 96, 98 C コンパイラ · 2, 7, 9, 27

### D

DB\_HOST · 40, 43, 44, 58, 59 DB\_PASSWORD · 40, 43, 44, 58 DB\_SID · 40, 43, 44, 58 DB\_URL · 40, 43, 44, 59 DB\_USER · 40, 43, 44, 58 DBMS\_INTERFACE · 41, 44, 59

### E

EMAIL\_DIRECTORY · 45, 63 EMAIL\_FROM\_USER\_ID · 45, 63 EMAIL\_NOTIFICATION · 45, 63 ExtraView サーブレット · 90

## Η

HOST · 40, 43, 59

#### Ι

Internet Explorer · 22

### J

Java · 2, 6, 27, 28, 29, 31, 32, 51 Java 2 JDK · 27 Java ランタイム環境 · 2 JDBCDriver · 40, 44, 59

## L

Linux · 2, 28, 32, 37, 102 LOG\_LEVEL · 60

#### M

MAIL\_DIR · 45, 60, 63 MAIL\_SERVER · 60 Mozilla Firefox · 23 MSSQL · 4, 14, 17, 27, 30, 40, 41, 59, 80, 82, 83, 101, 102

#### N

Netscape Navigator · 22 NOSPILL\_SESSION\_COUNT · 19

## 0

openssl · 35, 36 Oracle · 2, 4, 5, 9, 14, 17, 27, 30, 40, 41, 59, 76, 77, 78, 101, 102

#### P

Perl · 2, 23, 28, 39, 46, 56

## S

 $\begin{array}{l} \mathsf{SESSION\_EXPIRE\_TIME\_HOURS} \cdot 18\\ \mathsf{Solaris} \cdot 2,\ 27,\ 28,\ 31,\ 37,\ 102\\ \mathsf{SPILL\_SESSION\_COUNT} \cdot 19\\ \mathsf{SQL}\ \mathsf{Server} \cdot 5\\ \mathsf{SSL} \cdot 35,\ 38\\ \mathsf{SUDO} \cdot 2,\ 8,\ 27,\ 46 \end{array}$ 

### T

Tomcat アプリケーション・サーバ・2, 6, 18, 28, 76, 102

## U

UCS-2 · 5 UTF-8 · 5

#### W

WebLogic · 6, 18, 69, 70, 71, 72, 73, 74, 75 Windows · 2, 18, 28, 47, 77, 102

## あ

アップグレード・プロセス · 25

# か

ガベージ・コレクション · 19 環境変数 · 31, 52

## き

起動スクリプト・102

# <

グラフ作成・86

#### Ξ

コマンド・ライン・インタフェース・2, 3, 7, 23, 39, 45, 46, 63

# L

シングル・サインオン・92,93

#### τ

電子メール・1,8 添付ファイル・15

# と

トラブルシューティング・87

#### ね

ネットワーク帯域幅・16

#### ば

バックアップ・80, 101

#### め

メタデータ・15 メモリ・18

#### Ø

ユーザ定義フィールド · 14 ユーザ・データ · 15

リカバリ・101

IJ